# LAPORAN KERJA PRAKTEK PT. ARJUNA PETROGAS INDONESIA PADA BAGIAN ADMIN OPERASIONAL DAN ADMIN TRANSPORT

<u>ALIFIA NISA</u> 5103201446

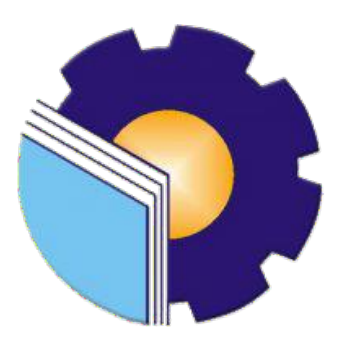

PROGRAM STUDI SARJANA TERAPAN BISNIS DIGITAL JURUSAN ADMINISTRASI NIAGA POLITEKNIK NEGERI BENGKALIS BENGKALIS-RIAU 2024

### LEMBAR PENGESAHAN Laporan kerja praktek pt. arjuna petrogas indonesia

Ditulis sebagai salah satu syarat untuk menyelesaikan Kerja Praktek

### <u>Alifia Nisa</u> NIM. 5103201446

Duri, 29 Desember 2023

Kepala Bagian Umum PT. Arjuna Petrogas Indonesia

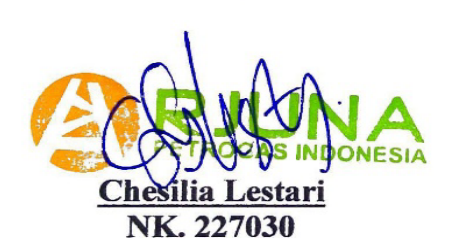

Dosen Pembimbing Program Studi D-IV Bisnis Digital

<u>Dwi Astuti, SE., M.Si</u> NIP. 198208152015042001

Disetujui/Disyahkan ka Prodi D-IV Bisnis Digital Tri Handayani, SE., M.Si NIP. 198505082014042001

### **KATA PENGANTAR**

Puji syukur kehadirat Allah SWT yang selalu memberikan kesehatan, baik kesehatan jasmani maupun kesehatan rohani, dan memberikan kesempatan kepada penulis untuk dapat menyelesaikan laporan Kerja Praktek (KP). Shalawat dan salam tidak lupa juga dihadiahkan buat junjungan kita nabi besar Muhammad SAW, atas segala perjuangan dan amanah yang diberikannya yang membawa kita dari zaman jahiliyah menuju zaman ilmu pengetahuan ini.

Kerja Praktek ini merupakan salah satu program Politeknik Negeri Bengkalis khususnya Jurusan Administrasi Niaga yang wajib diikuti oleh seluruh mahasiswa Politeknik Negeri Bengkalis dalam menerapkan ilmu pengetahuan dan pengalaman baru dalam menunjang ilmu yang diperoleh dibangku perkuliahan. Laporan ini diharapkan dapat menambah kreatifitas dan pengetahuan yang baik bagi penulis maupun pembaca, penulis mengucapkan terima kasih kepada semua pihak yang telah membantu dalam melaksanakan Kerja Praktek (KP) sampai tersusunnya laporan ini dengan baik. Pada kesempatan kali ini penulis ingin mengucapkan terima kasih yang sebesar-besarnya kepada pihak yang bersangkutan, yaitu:

- 1. Bapak Johny Custer, S.T., MT selaku Direktur Politeknik Negeri Bengkalis.
- Ibu Supriati, M.Si selaku Ketua Jurusan Administrasi Niaga Politeknik Negeri Bengkalis.
- Ibu Tri Handayani, S.E., M.Si selaku Ketua Prodi Administrasi Bisnis Politeknik Negeri Bengkalis
- Bapak Larbiel Hadi, S.Sos., M.Si selaku koordinator Kerja Praktek (KP) Prodi Bisnis Digital Politeknik Negeri Bengkalis.
- 5. Ibu Dwi Astuti, S.E., M.Si selaku dosen pembimbing Kerja Praktek (KP) yang telah sabar dalam memberikan arahan dan bimbingan sehingga penulis dapat menyelesaikan laporan kerja praktek ini dengan baik.
- Ibu Erma Domos, BA., MTCSOL selaku wali dosen Program Studi Bisnis Digital kelas VII (tujuh) B Politeknik Negeri Bengkalis.

- Seluruh Dosen dan Laboran Jurusan Administrasi Niaga khususnya Program Studi Bisnis Digital Politeknik Negeri Bengkalis.
- 8. Bapak Harri Mulyafit selaku District Manger PT. Arjuna Petrogas Indonesia
- Ibu Chesilia Lestari selaku Koordinator 1 Kerja Praktek (KP) pada PT. Arjuna Petrogas Indonesia.
- Ibu Dwi Ramadhani selaku Koordinator 2 Kerja Praktek (KP) pada PT. Arjuna Petrogas Indonesia.
- Ibu Nada Salsabila dan Ibu Ria Febrina selaku pemberi tugas selama Kerja Praktek (KP) pada PT. Arjuna Petrogas Indonesia.
- 12. Seluruh pegawai dan karyawan PT. Arjuna Petrogas Indonesia.
- Kedua Orang Tua beserta keluarga besar tercinta yang memberikan segala kasih sayang, do'a, pengorbanan, kesabaran dan dukungan materi maupun moril yang telah diberikan selama ini.
- Seluruh teman-teman yang telah membantu memberikan dorongan, motivasi dan semangat, sehingga penulis bisa menyelesaikan laporan ini sebaik mungkin.

Semoga budi baik serta keikhlasan yang diberikan akan memperoleh imbalan yang sepadan dari Allah SWT, ucapan permohonan maaf kepada pihak manajemen, karyawan dan seluruh pihak yang terkait atas kesalahan yang diperbuat selama Kerja Praktek (KP) di PT. Arjuna Petrogas Indonesia. Semoga laporan ini dapat bermanfaat bagi semua pihak yang memerlukannya untuk kedepannya.

Bengkalis, 29 Desember 2023

<u>ALIFIA NISA</u> NIM. 5103201446

## **DAFTAR ISI**

| Halaman         |
|-----------------|
| 1 I ai ai li ai |

| LEMBA   | R PI | ENGESAHAN                                                | i   |
|---------|------|----------------------------------------------------------|-----|
| КАТА Р  | ENC  | GANTAR                                                   | ii  |
| DAFTAI  | R IS | [                                                        | iv  |
| DAFTAI  | R TA | ABEL                                                     | vi  |
| DAFTAI  | R GA | AMBAR                                                    | vii |
| DAFTAI  | R LA | MPIRAN                                                   | ix  |
| BAB I   | PE   | NDAHULUAN                                                | 1   |
|         | 1.1  | Latar Belakang Pemikiran Kerja Praktek (KP)              | 1   |
|         | 1.2  | Tujuan dan Manfaat Kerja Praktek (KP)                    | 3   |
|         |      | 1.2.1 Tujuan Kerja Praktek (KP)                          | 3   |
|         |      | 1.2.2 Manfaat Kerja Praktek (KP)                         | 3   |
|         | 1.3  | Waktu Pelaksanaan Kerja Praktek (KP)                     | 4   |
|         | 1.4  | Tempat Pelaksanaa Kerja Praktek (KP)                     | 4   |
| BAB II  | GA   | MBARAN UMUM PERUSAHAAN                                   | 5   |
|         | 2.1  | Sejarah Singkat PT. Arjuna Petrogas Indonesia            | 5   |
|         | 2.2  | Visi dan Misi PT. Arjuna Petrogas Indonesia              | 6   |
|         |      | 2.2.1 Visi                                               | 6   |
|         |      | 2.2.2 Misi                                               | 6   |
|         | 2.3  | Struktur Organisasi PT. Arjuna Petrogas Indonesia        | 7   |
|         | 2.4  | Ruang Lingkup PT. Arjuna Petrogas Indonesa               | 19  |
| BAB III | DE   | SKRIPSI KEGIATAN KERJA PRAKTEK                           | 20  |
|         | 3.1  | Spesifikasi Tugas Selama Kerja Praktek (KP) Pada PT. API | 20  |
|         |      | 3.1.1 Laporan Agenda Kerja Praktek (KP)                  | 21  |
|         |      | 3.1.2 Uraian Kegiatan Selama Melaksanakan Kerja Praktek  | 28  |
|         | 3.2  | Target Yang Diharapkan Selama Kerja Praktek              | 37  |
|         | 3.3  | Perangkat Yang Digunakan Selama Kerja Praktek            | 38  |
|         |      | 3.3.1 Perangkat Lunak (software)                         | 38  |

|        | 3.3.2 Perangkat Keras (hardware)                           | 40 |
|--------|------------------------------------------------------------|----|
|        | 3.4 Peralatan dan Perlengkapan Kantor Yang Digunakan       | 41 |
|        | 3.4.1 Peralatan Kantor                                     | 41 |
|        | 3.4.2 Perlengkapan Kantor                                  | 42 |
|        | 3.5 Data Yang Diperlukan Selama Melaksanakan Kerja Praktek | 46 |
|        | 3.6 Dokumen Yang Dihasilkan Selama Kerja Praktek           | 47 |
|        | 3.7 Kendala dan Solusi Yang Dihadapi Selama Kerja Praktek  | 48 |
|        | 3.7.1 Kendala                                              | 48 |
|        | 3.7.2 Solusi                                               | 49 |
| BAB IV | KEGIATAN MEMASUKKAN DATA UNIT TRANSPORT                    |    |
|        | KE SISTEM AIMS                                             | 50 |
| BAB V  | PENUTUP                                                    | 57 |
|        | 5.1 Kesimpulan                                             | 57 |
|        | 5.2 Saran                                                  | 58 |
| LAMPIF | RAN                                                        | 60 |

# DAFTAR TABEL

### Halaman

| Tabel 1.1  | Jadwal Jam Kerja Karyawan PT. API           | 4  |
|------------|---------------------------------------------|----|
| Tabel 3.1  | Laporan Kegiatan Kerja Praktek Minggu Ke-1  | 21 |
| Tabel 3.2  | Laporan Kegiatan Kerja Praktek Minggu Ke-2  | 21 |
| Tabel 3.3  | Laporan Kegiatan Kerja Praktek Minggu Ke-3  | 21 |
| Tabel 3.4  | Laporan Kegiatan Kerja Praktek Minggu Ke-4  | 22 |
| Tabel 3.5  | Laporan Kegiatan Kerja Praktek Minggu Ke-5  | 22 |
| Tabel 3.6  | Laporan Kegiatan Kerja Praktek Minggu Ke-6  | 22 |
| Tabel 3.7  | Laporan Kegiatan Kerja Praktek Minggu Ke-7  | 22 |
| Tabel 3.8  | Laporan Kegiatan Kerja Praktek Minggu Ke-8  | 23 |
| Tabel 3.9  | Laporan Kegiatan Kerja Praktek Minggu Ke-9  | 23 |
| Tabel 3.10 | Laporan Kegiatan Kerja Praktek Minggu Ke-10 | 23 |
| Tabel 3.11 | Laporan Kegiatan Kerja Praktek Minggu Ke-11 | 24 |
| Tabel 3.12 | Laporan Kegiatan Kerja Praktek Minggu Ke-12 | 24 |
| Tabel 3.13 | Laporan Kegiatan Kerja Praktek Minggu Ke-13 | 24 |
| Tabel 3.14 | Laporan Kegiatan Kerja Praktek Minggu Ke-14 | 24 |
| Tabel 3.15 | Laporan Kegiatan Kerja Praktek Minggu Ke-15 | 25 |
| Tabel 3.16 | Laporan Kegiatan Kerja Praktek Minggu Ke-16 | 25 |
| Tabel 3.17 | Laporan Kegiatan Kerja Praktek Minggu Ke-17 | 25 |
| Tabel 3.18 | Laporan Kegiatan Kerja Praktek Minggu Ke-18 | 26 |
| Tabel 3.19 | Laporan Kegiatan Kerja Praktek Minggu Ke-19 | 26 |
| Tabel 3.20 | Laporan Kegiatan Kerja Praktek Minggu Ke-20 | 26 |
| Tabel 3.21 | Laporan Kegiatan Kerja Praktek Minggu Ke-21 | 26 |
| Tabel 3.22 | Laporan Kegiatan Kerja Praktek Minggu Ke-22 | 27 |
| Tabel 3.23 | Laporan Kegiatan Kerja Praktek Minggu Ke-23 | 27 |
| Tabel 3.24 | Laporan Kegiatan Kerja Praktek Minggu Ke-24 | 27 |
| Tabel 3.25 | Laporan Kegiatan Kerja Praktek Minggu Ke-25 | 28 |
| Tabel 3.26 | Laporan Kegiatan Kerja Praktek Minggu Ke-26 | 28 |

# DAFTAR GAMBAR

### Halaman

| Gambar 2.1  | Rig Design PT. API                            | 5  |
|-------------|-----------------------------------------------|----|
| Gambar 2.2  | Logo Perusahaan PT. API                       | 6  |
| Gambar 2.3  | Struktur Organisasi PT. API                   | 8  |
| Gambar 3.1  | Tabel Permohonan Dana                         | 29 |
| Gambar 3.2  | Tabel Laporan Keuangan                        | 29 |
| Gambar 3.3  | Tabel Daftar Barang                           | 30 |
| Gambar 3.4  | Mengarsipkan FCMI dan Fuel Ticket             | 30 |
| Gambar 3.5  | Daftar Data Asset                             | 31 |
| Gambar 3.6  | Tampilan Sistem CCPM                          | 32 |
| Gambar 3.7  | Tampilan Contract CCPM                        | 32 |
| Gambar 3.8  | Menggunting dan Melaminating Kartu Penegemudi | 33 |
| Gambar 3.9  | Kartu Pengemudi dan Bukti Serah Terima        | 33 |
| Gambar 3.10 | Tampilan Awal AIMS                            | 34 |
| Gambar 3.11 | Tampilan Username dan Kata Sandi              | 34 |
| Gambar 3.12 | Input Kendaraan Ringan                        | 35 |
| Gambar 3.13 | Input Alat Berat                              | 35 |
| Gambar 3.14 | Tampilan Hasil Akhir                          | 36 |
| Gambar 3.15 | Microsoft Excel                               | 39 |
| Gambar 3.16 | Sistem AIMS                                   | 39 |
| Gambar 3.17 | Tampilan Sistem CCPM                          | 40 |
| Gambar 3.18 | Laptop                                        | 40 |
| Gambar 3.19 | Mesin Laminating                              | 41 |
| Gambar 3.20 | Mesin Cetak                                   | 42 |
| Gambar 3.21 | Pena                                          | 42 |
| Gambar 3.22 | Gunting                                       | 43 |
| Gambar 3.23 | Stapler                                       | 43 |
| Gambar 3.24 | Map Ordner                                    | 44 |

| Gambar 3.25 | Laminating Pouch                  | 44 |
|-------------|-----------------------------------|----|
| Gambar 3.26 | Kertas HVS                        | 45 |
| Gambar 3.27 | Penjepit Kertas                   | 45 |
| Gambar 3.28 | Perforator                        | 46 |
| Gambar 4.1  | Bagan Alir                        | 51 |
| Gambar 4.2  | Tampilan Awal AIMS                | 52 |
| Gambar 4.3  | Username dan Kata Sandi           | 52 |
| Gambar 4.4  | Maemasukkan Data Kendaraan Ringan | 53 |
| Gambar 4.5  | Memasukkan Data Alat Berat        | 53 |
| Gambar 4.6  | Tampilan Hasil Akhir              | 56 |

# DAFTAR LAMPIRAN

### Halaman

| Lampiran 1  | Surat Permohonan Kerja Praktek                    | 60 |
|-------------|---------------------------------------------------|----|
| Lampiran 2  | Surat Balasan Dari Perusahaan Kerja Praktek       | 61 |
| Lampiran 3  | Daftar Hadir Kerja Praktek                        | 62 |
| Lampiran 4  | Kegiatan Harian Kerja Praktek                     | 68 |
| Lampiran 5  | Sertifikat Kerja Praktek                          | 70 |
| Lampiran 6  | Surat Keterangan Telah Melaksanakan Kerja Praktek | 71 |
| Lampiran 7  | Lembar Penilaian Kerja Praktek                    | 72 |
| Lampiran 8  | Kegiatan Menginput Data                           | 73 |
| Lampiran 9  | Foto Bersama Pembimbing Lapangan                  | 74 |
| Lampiran 10 | Foto Bersama Staff Bagian HSE PT. API             | 74 |

### BAB I

### PENDAHULUAN

### 1.1 Latar Belakang Pemikiran Kerja Praktek (KP)

Dunia pendidikan pada era saat ini diharapkan dapat mendukung segala aspek yang diperlukan untuk memberikan sumbangan pemikiran dan karya nyata dalam membangun bangsa dan negara. Dunia kerja menuntut mahasiswa khususnya untuk menjadi sumber daya manusia yang unggul dan kompeten dalam persaingan dunia kerja. Maka perguruan tinggi sebagai salah satu sarana pendidikan diharapkan mampu menghasilkan sumber daya manusia yang memiliki keahlian professional yang tinggi untuk menghadapi perkembangan dan persaingan global baik untuk masa kini maupun masa mendatang.

Politeknik Negeri Bengkalis merupakan kampus vokasi yang mendidik mahasiswa untuk menciptakan jiwa yang kompeten diberbagai bidang. Politeknik Negeri Bengkalis melaksanakan program kerja praktek yang wajib diikuti oleh seluruh mahasiswa. Pada awal tahun 2000, pemerintah Kabupaten Bengkalis melalui Yayasan Gema Bahari mendirikan perguruan tinggi dengan nama Politeknik Perkapalan Bengkalis, yang mempunyai 3 (tiga) program studi, yaitu: Teknik Listrik Kapal, Teknik Bangunan Kapal, dan Teknik Permesinan Kapal. Dalam perjalanannya, Politeknik Negeri Bengkalis berubah nama menjadi Politeknik Bengkalis dan berada dibawah Yayasan Bangun Insani (YBI) Bengkalis, dengan 5 (lima) program studi yaitu: Teknik Perkapalan, Teknik Mesin, Teknik Elektro, Teknik Sipil, dan Administrasi Bisnis.

Salah satu Jurusan Politeknik Negeri Bengkalis yang paling banyak diminati mahasiswa adalah Jurusan Administrasi Niaga. Jurusan Adminstrasi Niaga telah memiliki tiga Program Studi (Prodi), yaitu prodi DIII Adminstrasi Bisnis, DIV Administrasi Bisnis Internasional, dan DIV Akuntansi Keuangan Publik. Setiap prodi memiliki karakteristik serta keunggulan yang berbeda dalam memenuhi kompetensi mahasiswa. Politeknik Negeri Bengkalis menekankan pada pendidikan vokasional yang menitikberatkan pada proses pendidikan yang lebih banyak pada praktek lapangan dibandingkan dengan teori. Pada tahun 2022 salah satu Program Studi yang terdapat di Jurusan Administrasi Niaga yakni Administrasi Bisnis mengalami proses tran sisi dari DIII Aministrasi Bisnis menjadi Sarjana Terapan Bisnis Digital. Program ini bertujuan untuk menciptakan lulusan yang dapat memainkan peran utama di era Bisnis Digital. Dalam rangkaian pembelajarannya, pada Program Studi Sarjana Terapan Bisnis Digital melakukan pelaksanaan Kerja Praktek (KP) selama 6 (enam) bulan.

Program Studi Bisnis Digital merupakan salah satu program studi yang bergerak di bidang bisnis dan digital, dimana mahasiswa belajar mengenai dunia bisnis, digitalisasi, perkantoran. Penulis mengajukan surat Permohonan Kerja Praktek pada PT. Arjuna Petrogas Indonesia yang beralamat di Jl. Tribrata, Kec. Mandau, Kabupaten Bengkalis, Riau 28784.

Penulis mendapatkan respon yang baik dari PT. Arjuna Petrogas Indonesia dengan mendapatkan surat balasan bahwasanya pihak PT. Arjuna Petrogas Indonesia menerima Penulis untuk melakukan kegiatan Kerja Praktek (KP) terhitung mulai tanggal 05 Juli sampai dengan 29 Desember 2023.

Kerja Praktek (KP) merupakan serangkaian kegiatan yang meliputi pemahaman teori/konsep ilmu pengetahuan yang diaplikasikan dalam pekerjaan sesuai profesi bidang studi. Kerja praktek dapat menambah wacana, pengetahuan dan skill mahasiswa, serta mampu menyelesaikan persoalan-persoalan ilmu pengetahuan sesuai dengan teori yang mereka peroleh di bangku kuliah. Kerja Praktek (KP) dilaksanakan agar mahasiswa dapat memahami dan menerapkan secara baik tentang bidang ilmu yang dipelajari. Selain itu, agar mahasiswa dapat mengetahui profesi serta gambaran pekerjaan yang sesuai dengan program studinya.

Kegiatan Kerja Praktek (KP) pada PT. Arjuna Petrogas Indonesia diharapkan mampu memberikan pengembangan pengetahuan, penguasaan keterampilan mahasiswa untuk dapat menangani, mengatasi suatu masalah yang terdapat pada kantor tersebut. Kerja praktek juga sebagai langkah praktis dalam mempersiapkan mahasiswa untuk dapat tangkas, ahli, bertanggung jawab dan terampil dalam kehidupannya pada dunia kerja.

### 1.2 Tujuan dan Manfaat Kerja Praktek (KP)

Secara umum, tujuan Kerja Praktek (KP) merupakan salah satu kegiatan bagi mahasiswa Politeknik Negeri Bengkalis dalam menyelesaikan studinya. Untuk mencapai hasil yang diharapkan maka perlu diketahui tujuan dan manfaat diadakan Kerja Praktek, yaitu sebagai berikut:

### 1.2.1 Tujuan Kerja Praktek (KP)

Adapun tujuan yang diperoleh selama menjalankan kerja praktek pada PT. Arjuna Petrogas Indonesia adalah sebagai berikut:

- Untuk mengetahui spesifikasi pekerjaan yang ada di PT. Arjuna Petrogas Indonesia
- Untuk mengetahui target yang diharapkan dari pekerjaan yang ada di PT. Arjuna Petrogas Indonesia
- Untuk mengetahui perangkat keras dan perangkat lunak yang digunakan di PT. Arjuna Petrogas Indonesia
- Untuk mengetahui peralatan dan perlengkapan yang digunakan di PT. Arjuna Petrogas Indonesia
- Untuk mengetahui data yang diperlukan selama Kerja Praktek di PT. Arjuna Petrogas Indonesia
- Untuk mengetahui dokumen yang dihasilkan selama melakukan Kerja Praktek di PT. Arjuna Petrogas Indonesia
- Untuk mengetahui kendala dan solusi yang dihadapi selama melakukan Kerja Praktek di PT. Arjuna Petrogas Indonesia
- 1.2.2 Manfaat Kerja Praktek (KP)

Adapun manfaat yang diperoleh selama menjalankan kerja praktek pada PT. Arjuna Petrogas Indonesia adalah sebagai berikut:

1. Mahasiswa mendapat kesempatan untuk menerapkan ilmu pengetahuan (teori/konsep) yang sudah dipelajarinya ke dalam dunia pekerjaan secara nyata dan dapat meningkatkan pengetahuan dan keterampilan melalui keterlibatan secara langsung dalam pekerjaan yang ada di PT. Arjuna Petrogas Indonesia.

- 2. Mahasiswa memperoleh pengalaman di dunia pekerjaan untuk mempersiapkan diri sebelum direkrut ke dalam dunia kerja.
- Dapat mengenal dan mengoperasikan berbagai peralatan yang digunakan perusahaan, instansi maupun perkantoran dalam menjalankan aktivitas kerja yang sesungguhnya.
- Politeknik Negeri Bengkalis memperoleh umpan balik dari organisasi atau perusahaan terhadap kemampuan mahasiswa yang mengikuti kerja praktek di dunia pekerjaannya.

### 1.3 Waktu Pelaksanaan Kerja Praktek (KP)

Waktu pelaksanaan Kerja Praktek (KP) di PT. Arjuna Petrogas Indonesia dilaksanakan selama 26 (dua puluh enam) minggu. Dimulai dari tanggal 05 Juli 2023 s/d 29 Desember 2023. Adapun jadwal kerja di PT. Arjuna Petrogas Indonesia adalah sebagai berikut:

| No | Hari             | Jam Kerja           | Istirahat           |
|----|------------------|---------------------|---------------------|
| 1  | Senin s/d Jum'at | 08.00 s/d 17.00 WIB | 12.00 s/d 13.00 WIB |
| 2  | Sabtu            | Libur               | Libur               |
| 3  | Minggu           | Libur               | Libur               |

Tabel 1.1 Jadwal Jam Kerja Karyawan PT. API

Sumber: PT. Arjuna Petrogas Indonesia

Dari tabel 1.1 dapat dijelaskan bahwa jam msuk bekerja pada pukul 08.00 WIB kemudian istirahat pukul 12.00 WIB, kembali masuk setelah istirahat pukul 13.00 WIB dan pulang pukul 17.00 WIB sedangkan pada hari sabtu dan minggu libur.

### 1.4 Tempat Pelaksanaan Kerja Praktek (KP)

Kerja praktek ini dilakukan di PT. Arjuna Petrogas Indonesia yang beralamat di Jl. Tribrata, Kecamatan Mandau, Kabupaten Bengkalis, Riau (28784).

### **BAB II**

### GAMBARAN UMUM PERUSAHAAN

### 2.1 Sejarah Singkat PT. Arjuna Petrogas Indonesia

PT. Arjuna Petrogas Indonesia atau yang disingkat dengan API, didirikan pada April 2021 dan mengkhususkan diri di bidang Minyak & Gas, sebagai perusahaan Layanan yang menyediakan berbagai layanan termasuk Workover, Layanan Sumur, Layanan Pengeboran. Perusahaan memiliki manajemen yang profesional, pekerja berpengalaman yang terlatih dan kerja sama tim yang baik untuk memenuhi klien kami dalam mencapai target mereka.

PT. Arjuna Petrogas Indonesia (API) merupakan sebuah perusahaan yang bergerak di bidang *drilling* dan *workover*. Perusahaan ini bergerak di bidang *eksplorasi* dan *eksploitasi* pengeboran minyak, gas bumi serta panas bumi. PT. API juga memberikan pelayanan *service* pengeboran yang terintegrasi. Dengan masing-masing pekerja yang berkualitas sesuai dengan keahlian masing-masing.

PT. Arjuna petrogas Indonesia (API) memiliki 11 (sebelas) *Rig* yang berada di Provinsi Riau. *Rig* pengeboran atau anjungan pengeboran adalah suatu instalasi peralatan untuk melakukan pengeboran ke dalam *reservoir* bawah tanah untuk memperoleh air, minyak, atau gas bumi, atau deposit mineral bawah tanah.

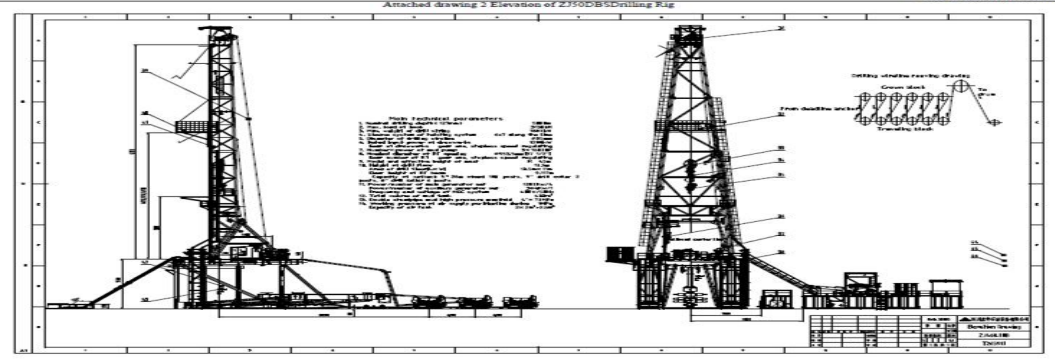

Gambar 2.1 *Rig Design* PT. Arjuna Petrogas Indonesia Sumber: PT. Arjuna Petrogas Indonesia

PT. Arjuna Petrogas Indonesia (API) menyadari bahwa kelancaran dan keberhasilan dan pelanggaran merupakan suatu hal yang sangat penting, maka untuk mencapai dan mempertahankan hal tersebut, PT. API sangat mengutamakan kualitas pekerjaan dengan didukung oleh perlindungan aspek keselamatan dan kesehatan kerja untuk karyawan dan pihak yang terkait dengan perusahaan. PT. API mengutamakan keselamatan kerja bagi karyawan-karyawan yang bekerja, jika salah satu karyawan melanggar peraturan yang sudah ditetapkan maka karyawan tersebut tidak diperbolehkan untuk bekerja saat itu, sampai melengkapi perlengkapan sesuai dengan prosedur kerja. Adapun logo dari PT. Arjuna Petrogas Indonesia dapat dilihat pada gambar berikut ini:

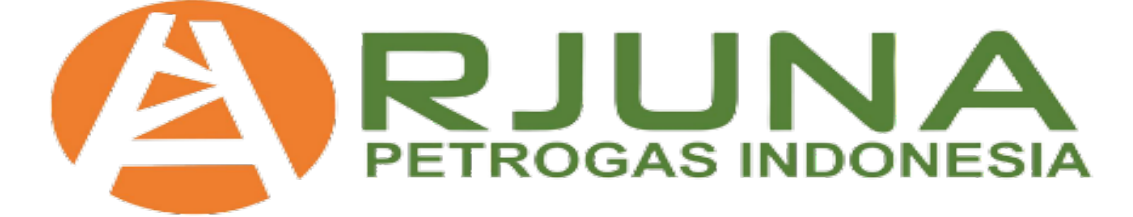

Gambar 2.2 Logo Perusahaan PT. API Sumber: PT. Arjuna Petrogas Indonesia

### 2.2 Visi dan Misi PT. Arjuna Petrogas Indonesia

Adapun visi dan misi dari PT. Arjuna Petrogas Indonesia adalah sebagai berikut:

2.2.1 Visi PT. Arjuna Petrogas Indonesia

Visi dari PT. Arjuna Petrogas Indonesia adalah menjadi perusahaan kelas dunia pilihan yang berspesialisasi dalam pengeboran, pengerjaan ulang dan layanan sumur yang diakui sebagai yang utama di bidang minyak dan gas, panas bumi, dan industri jasa CBM memberikan kontribusi tertinggi. Keunggulan Operasional dan kinerja Kesehatan, Keselamatan, Lingkungan (HSE).

### 2.2.2 Misi PT. Arjuna Petrogas Indonesia

Adapun misi dari PT. Arjuna Petrogas Indonesia yaitu untuk mencapai bisnis yang berkelanjutan melalui pelayanan prima, pelestarian dan perlindungan lingkungan, bekerja dengan aman dan cerdas dikombinasikan dengan kecepatan OE dan Zero Incident yang dapat dicapai, didukung oleh kemampuan organisasi, orangorang yang kompeten untuk memenuhi atau melampaui HSE persyaratan.

### 2.3 Struktur Organisasi PT. Arjuna Petrogas Indonesia

Sebuah perusahaan tidak akan terlepas dari struktur organisasi, karena struktur organisasi merupakan induk dari dari sistem kerja sebuah perusahaan. Dengan adanya struktur organisasi yang jelas dan baik pengembangan suatu usaha akan lebih optimal dan terarah. Dengan struktur organisasi maka akan terdapat spesialisasi dalam bidang kerja dan juga tanggung jawab sehingga kegiatan perusahaan dapat terselenggara dengan baik. Struktur organisasi merupakan suatu garis hirarki yang mendeskripsikan berbagai komponen yang menyusun perusahaan, dimana setiap individu atau Sumber Daya Manusia pada lingkup perusahaan tersebut kemudian memiliki posisi dan fungsinya masing-masing.

Adapun struktur organisasi PT. Arjuna Petrogas Indonesia dapat dilihat pada gambar di bawah ini:

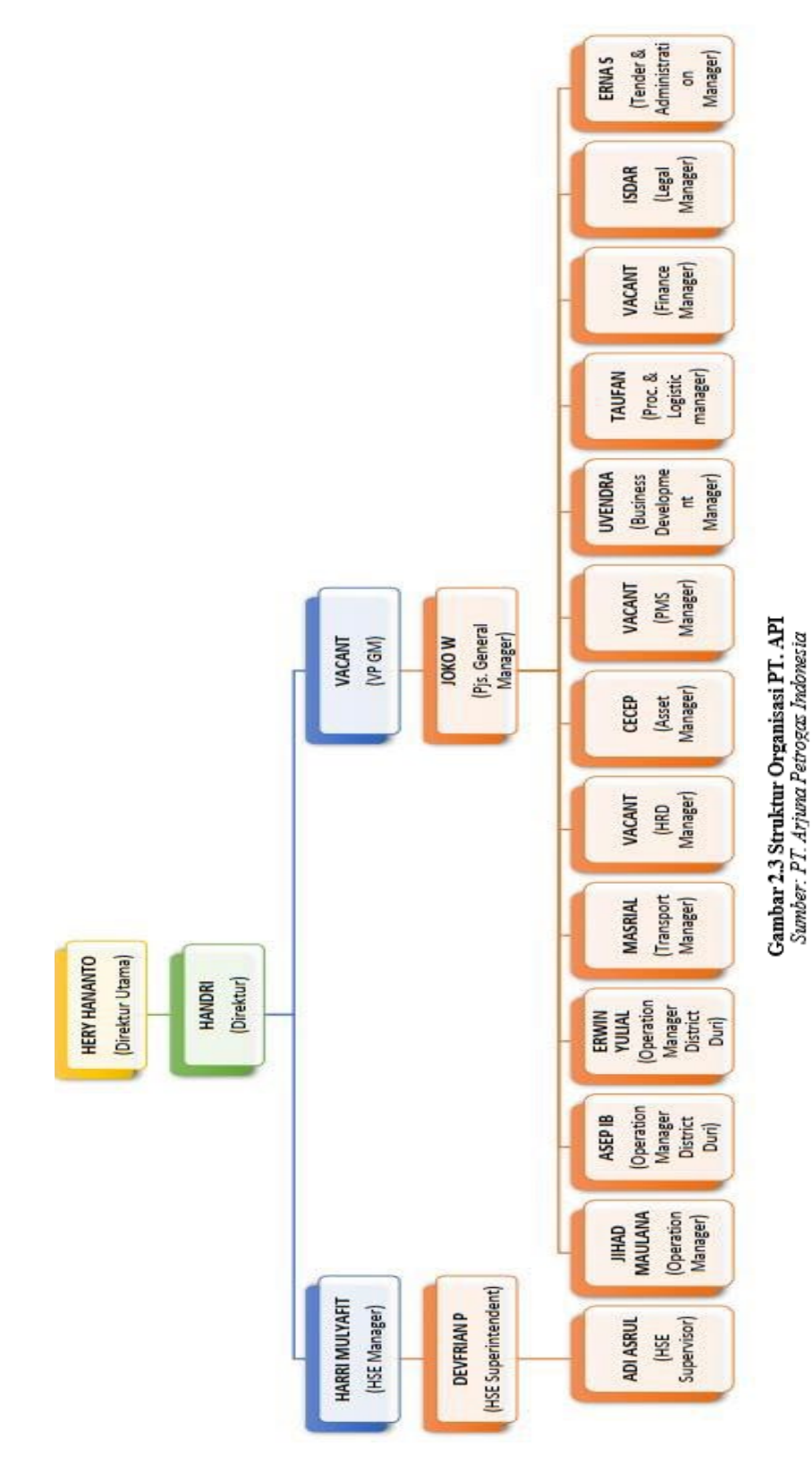

# STRUKTUR ORGANISASI PT. ARJUNA PETROGAS INDONESIA

Di dalam sebuah perusahaan atau institusi mempunyai suatu hal yang ingin dicapai. Untuk mewujudkan hal ini diperlukan struktur organisasi yang tepat dalam bidangnya sehingga mampu mencapai tujuan yang ingin dicapai. Struktur organisasi PT. Arjuna Petrogas Indonesia disusun sesuai dengan ketentuan-ketentuan yang berlaku, yang pada intinya menjelaskan segala fungsi, kewajiban dan tanggung jawab dari masing-masing bagian yang ditempati.

Adapun tugas dan tanggung jawab dari masing-masing bagian yang terdapat pada struktur organisasi PT. Arjuna Petrogas Indonesia adalah sebagai berikut:

1. Direktur utama

Direktur utama adalah orang yang berwenang merumuskan dan menetapkan suatu kebijaksanaan dan program umum perusahaan, atau organisasi sesuai dengan batas wewenang yang diberikan oleh suatu badan pengurus atau badan pimpinan yang serupa seperti dewan komisaris. Adapun tugas dan tanggung jawab seorang direktur utama adalah sebagai berikut:

a. Memimpin *meeting* rutin dengan pimpinan perusahaan

Tugas seorang direktur utama biasanya memimpin *meeting* rutin bersama CEO, tim eksekutif, dan para pimpinan perusahaan lainnya untuk memastikan keputusan yang dijalankan bisa terlaksana tepat waktu dan tepat sasaran. Dalam tugas ini, seorang direktur utama bertanggung jawab untuk meneruskan hasil meeting kepada seluruh karyawan perusahaan agar mampu mencapai maksud dan tujuan perusahaan.

- Mengorganisasi visi dan misi perusahaan
   Direktur utama wajib untuk mengomunikasikan, dan memberikan arahan yang tepat agar setiap bagian pada tubuh perusahaan mampu menerapkan visi misi guna mencapai tujuan perusahaan.
- c. Menyusun strategi bisnis sesuai dengan kebijakan perusahaan. Seorang direktur utama harus mampu menyusun strategi bisnis yang ampuh dan relevan dengan kondisi market saat ini agar bisa mencapai target yang telah ditetapkan. Selain itu, direktur utama harus mampu mengawasi situasi perusahaan agar bisa bersaing dengan kompetitor

bisnis yang ada.

- Menunjuk pimpinan divisi dan mengawasi kinerjanya
   Salah satu tugas yang harus dilakukan oleh direktur utama adalah mampu menemukan sosok pemimpin dalam sebuah divisi agar kegiatan operasional perusahaan bisa berjalan lancar.
- Memberikan laporan kepada jajaran direksi
   Jabatan direktur utama beririsan langsung dengan pemilik dan jajaran direksi. Secara otomatis direktur utama wajib menyampaikan laporan kerja dalam rapat bersama direksi.
- f. Motor penggerak dalam mengembangkan perusahaan
- 2. Direktur

Direktur adalah seseorang yang memimpin atau mengawasi bidang tertentu dari sebuah perusahaan. Direktur biasanya melaporkan perkembangan perusahaan langsung kepada direktur utama secara langsung untuk memberi tahu mengenai perkembangan perusahaan. Direktur bertanggung jawab mengelola Perseroan mencapai visi dan misi dengan mematuhi Anggaran Dasar dan peraturan perundang-undangan yang berlaku. Direktur menjalankan kegiatan operasi perseroan sehari-hari dan memimpin Perseroan mencapai maksud dan tujuan serta kegiatan usaha Perseroan yang telah ditetapkan.

3. HSE Manager

HSE *Manager* merupakan singkatan dari *health, safety, and environment*. Dimana ketiga unsur tersebut merupakan rangkaian proses dan prosedur dalam mengidentifikasi potensi bahaya pada lingkungan kerja tertentu. HSE atau *Safety Manajer* harus bertanggung jawab terhadap keselamatan kerja dan keamanan dilokasi proyek.

4. HSE *superintendent* 

Biasanya di banyak perusahaan lebih lazim di gabungkan dalam 1 penamaan yaitu *Health, Safety and Environment* (HSE *Supervisor/Superintendent*) atau dalam bahasa Indonesia dikenal Penyedia Kesehatan, Keselamatan Kerja dan Lingkungan Hidup.

### 5. HSE supervisor

HSE *Supervisor* merupakan seseorang yang bekerja di bidang Kesehatan, Keselamatan, dan Lingkungan (HSE) yang bertanggung jawab untuk mengawasi dan memastikan kepatuhan perusahaan terhadap standar HSE yang berlaku.

6. VP GM

VP GM merupakan singkatan dari *Vice President General Manager*. Tugasnya adalah memimpin dan mengontrol keseluruhan operasi perusahaan serta mengembangkan strategi untuk mencapai tujuan perusahaan. VP GM juga bertanggung jawab untuk merencanakan dan mengarahkan kebijakan operasional, mengawasi staf yang dibawahnya dan mengelola anggaran perusahaan. VP GM juga harus berkoordinasi dengan manajemen lain dalam perusahaan untuk memastikan bahwa semua departemen bekerja secara efektif dan efisien. Selain itu, VP GM juga bertanggung jawab untuk mengembangkan hubungan dengan pelanggan, pemasok, dan mitra bisnis lain untuk membangun basis pelanggan yang kuat dan memperkuat posisi perusahaan di pasar.

7. PJS General Manager

PJS *General Manager* dalam perusahaan adalah seseorang yang ditunjuk untuk mengisi sementara atau sebagai pengganti dari general manager yang sedang absen atau sedang tidak dalam kondisi bekerja. PJS *General Manager* bertanggung jawab atas tugas-tugas yang biasanya dilakukan oleh *General Manager*, antara lain:

- Mengembangkan strategi bisnis dan rencana tindakan untuk mencapai tujuan perusahaan.
- Memastikan perusahaan mencapai target pendapatan dan keuntungan yang diharapkan.
- c. Mengelola semua aspek operasi perusahaan, termasuk *staff* dan departemen di dalamnya.
- d. Membina hubungan dengan klien, *investor*, dan *stakeholder* lainnya.
- e. Mengambil keputusan stratejik dalam menghadapi situasi yang kritis

dan menjaga kontinuitas bisnis

- Mengawasi penggunaan sumber daya perusahaan dan mengoptimalkan kinerja perusahaan secara umum.
- g. Melakukan analisis data dan evaluasi terhadap kinerja bisnis perusahaan.
- h. Membangun dan memelihara budaya kerja yang produktif dan kolaboratif di dalam perusahaan.
- i. Memastikan kepatuhan perusahaan terhadap aturan dan regulasi yang berlaku.
- j. Menyiapkan laporan keuangan dan menyampaikan laporan kepada dewan direktur atau pemilik perusahaan.
- 8. *Operation Manager*

*Operation Manager* adalah seorang manajer yang bertanggung jawab dalam mengelola operasional harian dan strategi jangka panjang sebuah perusahaan. Tugas utama *Operation Manager* adalah memastikan bahwa operasional perusahaan berjalan lancar, efisien, dan efektif untuk mencapai tujuan perusahaan. Beberapa tugas *Operation Manager* antara lain:

- a. Merencanakan, mengawasi, dan menyelenggarakan kegiatan operasional perusahaan.
- b. Mengembangkan strategi dan rencana kerja untuk mencapai tujuan perusahaan.
- c. Memastikan efisiensi dan produktivitas dalam operasional perusahaan.
- d. Mengelola *staff* dan membuat jadwal kerja untuk mencapai tujuan perusahaan.
- e. Memantau dan mengendalikan biaya operasional perusahaan.
- f. Berkomunikasi dengan departemen lain untuk memastikan ada koordinasi dan kolaborasi yang baik.
- g. Melakukan analisis data operasional, menilai kinerja, dan membuat laporan.
- h. Mengelola risiko dengan membuat kebijakan dan prosedur keselamatan kerja.

- i. Memperbaiki proses dan pengoperasian agar lebih efisien dan efektif.
- j. Mengembangkan dan menjalankan program pelatihan dan pengembangan karyawan untuk meningkatkan kinerja.
- 9. *Operation Manager District*

*Operation Manager District* adalah seorang manajer yang bertanggung jawab untuk mengawasi dan mengelola operasi bisnis di wilayah tertentu. Tugas utama mereka adalah untuk memastikan bahwa proses operasional di setiap cabang atau wilayah berjalan dengan lancar dan efisien serta mencapai tujuan perusahaan. Tugas spesifik yang dilakukan oleh *Operation Manager District* meliputi:

- a. Mengembangkan strategi operasional untuk mencapai sasaran dan tujuan perusahaan di setiap cabang atau wilayah.
- Mengevaluasi kinerja cabang atau wilayah, menganalisis data, dan membuat rekomendasi untuk perbaikan.
- c. Mengelola anggaran dan sumber daya untuk mencapai keuntungan dan menghindari kerugian.
- d. Memonitor tingkat kepuasan pelanggan di setiap cabang atau wilayah dan menindaklanjuti dengan tindakan yang sesuai.
- e. Memimpin dan mengkoordinasikan kegiatan operasional di setiap cabang atau wilayah
- f. Melatih dan mengembangkan staf di setiap cabang atau wilayah untuk memperbaiki kinerja dan keterampilan mereka.
- g. Menerapkan kebijakan dan prosedur perusahaan yang diperlukan untuk efisiensi dan konsistensi operasional.
- Berkomunikasi secara efektif dengan tim manajemen senior dan cabang atau wilayah untuk memastikan pemahaman yang jelas tentang strategi dan tujuan perusahaan.
- 10. Transport Manager

Transport *Manager* adalah orang yang bertanggung jawab atas pengelolaan dan pengaturan sistem transportasi sebuah perusahaan. Tugas utama transport *manager* adalah memastikan bahwa operasi transportasi berjalan dengan lancar, efisien, dan sesuai dengan aturan dan regulasi yang berlaku. Beberapa tugas lain yang dilakukan oleh transport manager antara lain:

- a. Merencanakan dan mengatur jadwal transportasi, termasuk pengiriman dan distribusi barang, jasa pengiriman, dan transportasi karyawan.
- b. Mengelola armada kendaraan dan peralatan, termasuk perawatan dan perbaikan.
- c. Mengawasi pengemudi, memastikan bahwa mereka menerapkan standar keselamatan dan aturan lalu lintas.
- d. Menjalin hubungan dengan pihak eksternal seperti mitra bisnis, pemasok, dan klien.
- e. Memantau kinerja transportasi dan membuat laporan untuk manajemen.
- f. Mengatur strategi untuk meningkatkan efisiensi transportasi dan mengurangi biaya operasi.
- g. Memastikan agar perusahaan selalu mematuhi peraturan dan regulasi transportasi yang berlaku.
- 11. HRD (Human Resources Development) Manager

HRD *Manager* adalah seseorang yang bertanggung jawab dalam mengelola strategi, program, dan kebijakan pengembangan SDM (Sumber Daya Manusia) dalam sebuah perusahaan. Tugas utama HRD Manager adalah mengoptimalkan potensi dan kinerja karyawan agar dapat memberikan kontribusi terbaik bagi perusahaan. Beberapa tugas HRD Manager antara lain:

- a. Membuat dan menerapkan program pelatihan dan pengembangan untuk meningkatkan kualitas karyawan.
- b. Melakukan penilaian kinerja karyawan dan memberikan feedback untuk membantu meningkatkan kinerja mereka.
- c. Mengembangkan rencana karir untuk karyawan, termasuk pemetaan kebutuhan pelatihan dan pengembangan yang diperlukan untuk mencapai tujuan karir mereka.
- d. Menerapkan proses perekrutan dan seleksi untuk menjamin bahwa perusahaan mendapatkan karyawan yang berkualitas.

- e. Meningkatkan budaya kerja positif dan kesejahteraan karyawan di perusahaan.
- f. Mengelola dan memantau anggaran SDM yang diperlukan untuk kegiatan HRD.
- 12. Asset Manager

Asset Manager adalah individu atau perusahaan yang bertanggung jawab mengelola dan mengoptimalkan portofolio atas aset-aset yang dimiliki oleh suatu perusahaan. Tugas utama dari asset manager adalah untuk memperoleh pengembalian yang optimal dari portofolio aset dengan memperhatikan risiko dan tujuan jangka panjang perusahaan. Tugas-tugas utama *asset manager* antara lain:

- a. Melakukan analisis terhadap pasar keuangan untuk mengetahui kondisi pasar saat ini dan memprediksi perubahan selanjutnya.
- Menentukan strategi investasi yang sesuai dengan tujuan dan profil risiko perusahaan dan membuat rekomendasi investasi kepada manajemen perusahaan.
- c. Mengelola investasi portofolio perusahaan, termasuk melakukan pembelian dan penjualan keamanan investasi.
- d. Melaksanakan strategi manajemen risiko untuk meminimalkan risiko investasi dan menjaga keamanan aset perusahaan.
- e. Memastikan kepatuhan perusahaan terhadap regulasi dan peraturan yang berlaku di pasar keuangan.
- 13. PMS Manager

PMS *Manager* adalah singkatan dari *Performance Management System Manager* yang bertanggung jawab atas pengelolaan sistem manajemen kinerja dalam sebuah perusahaan. Tugas utama PMS *Manager* adalah sebagai berikut:

- Membantu membangun dan menjalankan program manajemen kinerja perusahaan untuk membantu meningkatkan produktivitas, kualitas, efisiensi, dan kepuasan karyawan.
- b. Membuat dan mengelola evaluasi kinerja karyawan dan memberikan

umpan balik kepada karyawan untuk membantu meningkatkan kinerja mereka.

- c. Melakukan pelatihan bagi karyawan untuk memahami dan mematuhi sistem manajemen kinerja perusahaan.
- d. Memastikan bahwa tujuan bisnis perusahaan dicapai melalui manajemen kinerja yang efektif.
- e. Mendukung kepemimpinan perusahaan dalam menyusun strategi, sasaran, dan pemilihan kantor dalam rangka mencapai tujuan manajemen kinerja.
- f. Melakukan analisis data kinerja karyawan untuk mengidentifikasi masalah, peluang peningkatan, dan memberikan rekomendasi untuk meningkatkan kinerja karyawan dan efektivitas perusahaan.

### 14. Business Development Manager

Business Development Manager adalah seorang profesional yang bertanggung jawab untuk mengembangkan bisnis baru dan mengelola hubungan dengan klien untuk memperluas jangkauan bisnis perusahaan. Tugas utama seorang Business Development Manager meliputi:

- a. Memahami tren pasar dan mencari peluang bisnis baru yang dapat dikembangkan perusahaan.
- Mengidentifikasi potensi mitra bisnis dan mengembangkan kemitraan strategis untuk meningkatkan pertumbuhan bisnis.
- Memperluas jaringan pelanggan perusahaan dan menjalin hubungan yang baik dengan pelanggan.
- d. Merencanakan dan melaksanakan strategi pemasaran dan promosi untuk meningkatkan kesadaran merek dan penjualan.
- e. Menyusun laporan dan mempresentasikan data bisnis kepada manajemen perusahaan untuk membantu pengambilan keputusan strategis.

### 15. Logistic Manager

Logistic Manager adalah seseorang yang bertanggung jawab dalam mengatur kegiatan logistik perusahaan dan memastikan produk dapat

sampai ke konsumen dengan tepat waktu dan biaya yang efisien. Adapun tugas-tugas yang dilakukan oleh *Logistic Manager* dalam sebuah perusahaan, antara lain sebagai berikut:

- a. Menentukan strategi untuk memaksimalkan efisiensi dan efektivitas rantai pasok.
- b. Mencari dan memilih pemasok dan kontraktor terbaik untuk memproduksi dan mengirimkan produk.
- Mengawasi dan mengendalikan aliran barang dan keuangan yang masuk dan keluar.
- d. Menjaga ketersediaan inventaris dan mengurangi biaya persediaan.
- e. Menjaga hubungan baik dengan pemasok, pengirim, dan pelanggan.
- f. Mengembangkan teknologi baru yang dapat membantu meningkatkan efisiensi dan efektivitas logistik.
- g. Mengawasi dan mengelola tim logistik perusahaan agar dapat mencapai tujuan perusahaan.

### 16. Finance Manager

*Finance Manager* adalah seseorang yang bertanggung jawab untuk merencanakan, mengelola, mengawasi, dan mengontrol seluruh aspek keuangan perusahaan. Tugas utama dari seorang *Finance Manager* adalah:

- a. Merencanakan dan mengendalikan anggaran perusahaan.
- b. Membuat laporan keuangan dan mengawasi proses audit.
- c. Mempersiapkan laporan keuangan untuk manajemen dan pemegang saham.
- d. Mengidentifikasi dan mengevaluasi risiko keuangan.
- e. Membuat strategi keuangan perusahaan untuk jangka pendek dan jangka panjang.
- f. Mengelola *cash flow* perusahaan.
- g. Mempertahankan relasi baik dengan pihak bank dan investor.
- h. Melakukan analisis terhadap kinerja keuangan perusahaan dan memberikan saran untuk mengoptimalkan keuntungan

### 17. Legal Manager

Legal *Manager* adalah salah satu posisi di perusahaan yang bertanggung jawab untuk memastikan bahwa perusahaan mematuhi segala peraturan dan hukum yang berlaku, serta menjaga semua aktivitas bisnis dalam batas-batas legal dan etis. Tugas dari seorang legal manager antara lain:

- a. Menjaga dan mengawasi seluruh aspek hukum yang terkait dengan operasional perusahaan.
- Menyusun dan memastikan kepatuhan terhadap perjanjian-perjanjian kerjasama, kontrak, peraturan, dan undang-undang yang terkait dengan bisnis perusahaan.
- c. Memberikan saran hukum kepada manajemen perusahaan dalam mengambil keputusan.
- d. Menjalin hubungan baik dengan lembaga-lembaga regulator dan advokat luar yang berhubungan dengan perusahaan.
- e. Mengatur dan mempersiapkan dokumen-dokumen hukum perusahaan.
- f. Menangani berbagai sengketa hukum yang melibatkan perusahaan.

### 18. Administration Manager

Administration Manager adalah seorang manajer yang bertanggung jawab untuk mengelola segala aktivitas administrasi dalam sebuah perusahaan. Tugasnya mencakup pengawasan terhadap departemen administrasi, pengelolaan dokumen-dokumen resmi, manajemen keuangan, perencanaan dan pengendalian anggaran, serta pengembangan sistem administrasi yang lebih baik. Beberapa tugas administrasi manager dalam sebuah perusahaan antara lain:

- a. Menyusun kebijakan administrasi dan prosedur-prosedur yang efektif dan efisien.
- b. Memastikan kesesuaian dokumen-dokumen perusahaan dengan regulasi dan persyaratan legal yang berlaku.
- c. Mengkoordinasikan aktivitas administrasi dengan departemen lain dalam perusahaan.
- d. Mengelola keuangan perusahaan dan membuat laporan keuangan

bulanan, kuartalan, dan tahunan.

- e. Memonitor dan mengendalikan anggaran perusahaan.
- f. Memastikan keamanan dan kerahasiaan dokumen perusahaan.
- g. Mengelola *staff* administrasi dan memberikan pelatihan dan pengembangan keterampilan kepada *staff*. Hal ini akan membantu meningkatkan efektivitas dan efisiensi kerja di departemen administrasi perusahaan.
- h. Membuat laporan bulanan dan melakukan presentasi atas kinerja administrasi perusahaan di hadapan manajemen perusahaan.
- i. Menjaga hubungan baik dengan pihak eksternal perusahaan seperti pemasok, klien, dan mitra usaha.

### 2.4 Ruang Lingkup PT. Arjuna Petrogas Indonesia

PT. Arjuna Petrogas Indonesia merupakan salah satu anak perusahaan dari PT. Asia Petrocom Services yang bergerak dibidang *drilling* dan *workover*. PT. Arjuna Petrogas Indonesia terdiri dari sebelas *Rig* yang ada di provinsi Riau.

Perusahaan ini bergerak dalam bidang eksplorasi dan eksploitasi pengeboran minyak dan gas bumi, serta panas bumi. PT. API juga memberikan pelayanan *service* pengeboran yang terintegrasi. Dengan masing-masing pekerja yang berkualitas sesuai dengan keahlian di bidang masing-masing. PT. API telah membuktikan profesionalnya dengan memenuhi standar internasional yang telah ditetapkan oleh ISO 14001:2015, ISO 9001:2015, dan ISO 45001:2018.

### **BAB III**

### DESKRIPSI KEGIATAN SELAMA KERJA PRAKTEK

### 3.1 Spesifikasi Tugas Selama Kerja Praktek (KP) Pada PT. API

Kerja Praktek dilakukan selama 6 bulan, mulai dari tanggal 05 Juli s/d 29 Desember 2023 di Kantor PT. Arjuna Petrogas Indonesia. Selama pelaksanaan Kerja Praktek banyak sekali kesempatan yang diberikan untuk melakukan pekerjaan yang menjadi tugas dari karyawan PT. Arjuna Petrogas Indonesia serta banyak sekali pengetahuan dan pengalaman baru yang dapat diambil di dunia kerja khususnya pada bidang administrasi. Untuk lebih jelas dan mempermudah dalam melaporkan kegiatan yang telah dilaksanakan, ada beberapa uraian kegiatan mingguan, agar setiap pekerjaan yang dilakukan dapat dilaporkan dengan jelas dan rinci.

Tugas yang telah di praktikan saat pelaksanaan Kerja Praktek (KP) selama 26 (dua puluh enam) minggu di PT. Arjuna Petrogas Indonesia ada 8 (delapan) jenis kegiatan, yang mana dari bulan Juli s/d September penulis membantu tugas bagian admin operasional, sedangkan dari bulan Oktober s/d Desember penulis membantu tugas admin transport. Adapun kegiatan yang dilakukan pada masing-masing bagian adalah sebagai berikut:

1. Bagian Admin Operasional

Adapun kegiatan yang dilakukan pada bagian admin operasional adalah sebagai berikut:

- a. Membuat daftar permohonan dana perusahaan
- b. Membuat daftar laporan keuangan perusahaan
- c. Membuat daftar barang yang dibeli untuk perusahaan
- d. Mengarsip dokumen FCMI dan Fuel Ticket
- e. Membuat daftar data asset perusahaan
- 2. Bagian Admin Transport

Adapun kegiatan yang dilakukan pada bagian admin transport adalah sebagai berikut:

- a. Memasukkan data karyawan di CCPM untuk proses pembuatan kartu pengemudi
- b. Melakukan Scanning dan Laminating kartu pengemudi karyawan
- c. Memasukkan data unit transport ke sistem AIMS

### 3.1.1 Laporan agenda Kerja Praktek (KP)

Uraian dari pekerjaan yang telah dilakukan selama kerja praktek yang dimulai pada tanggal 05 Juli s/d 29 Desember 2023 di PT. Arjuna Petrogas Indonesia. Adapun rincian kegiatannya dapat dilihat pada tabel berikut ini:

| Tabel 3.1 Laporan kegiata | n Kerja Praktek (KP) Minggu Ke-1 Tanggal 05- | 07 Juli 2023 |
|---------------------------|----------------------------------------------|--------------|
|                           |                                              |              |

| No. | Hari/Tnaggal            | Kegiatan                                                    | Bagian               |
|-----|-------------------------|-------------------------------------------------------------|----------------------|
| 1.  | Rabu, 05 Juli<br>2023   | Perkenalan diri dan lingkungan kantor                       | -                    |
| 2.  | Kamis, 06 Juli<br>2023  | Membuat daftar permohonan dana perusahaan periode juni 2023 | Admin<br>Operasional |
| 3.  | Jum'at, 07 Juli<br>2023 | Membuat daftar permohonan dana periode juni                 | Admin<br>Operasional |

Sumber: Data Olahan 2023

| No. | Hari/Tnaggal            | Kegiatan                                                    | Bagian               |
|-----|-------------------------|-------------------------------------------------------------|----------------------|
| 1.  | Senin, 10 Juli<br>2023  | Sakit                                                       | -                    |
| 2.  | Selasa, 11 Juli<br>2023 | Membuat daftar permohonan dana periode juni                 | Admin<br>Operasional |
| 3.  | Rabu, 12 Juli 2023      | Membuat daftar permohonan dana periode juni                 | Admin<br>Operasional |
| 4.  | Kamis, 13 Juli<br>2023  | Membuat daftar permohonan dana periode juni                 | Admin<br>Operasional |
| 5.  | Jum'at, 14 Juli<br>2023 | Membuat daftar permohonan dana perusahaan periode juli 2023 | Admin<br>Operasional |

Tabel 3.2 Laporan Kegiatan Kerja Praktek (KP) Minggu Ke-2 Tanggal 10-14 Juli 2023

Sumber: Data Olahan 2023

### Tabel 3.3 Laporan Kegiatan Kerja Praktek (KP) Minggu Ke-3 Tanggal 17-21 Juli 2023

| No. | Hari/Tanggal                                                  | Kegiatan                                             | Bagian      |
|-----|---------------------------------------------------------------|------------------------------------------------------|-------------|
| 1   | Senin, 17 Juli                                                | Membuat daftar permahanan dana periode juli 2023     | Admin       |
| 1.  | 2023                                                          | Wiembuat dattar permononali dalla periode juli 2023  | Operasional |
| 2   | 2 Selasa, 18 Juli Manhart de Gran annu hann anni de inti 2022 | Membuat daftar permahanan dana periode juli 2023     | Admin       |
| ۷.  | 2023                                                          | Memotiat dattai permononali dalla periode juli 2023  | Operasional |
| 3.  | Rabu, 19 Juli 2023                                            | Tanggal Merah                                        | -           |
| 4   | Kamis, 20 Juli                                                | Manchenet defter name hanne dans ande de indi 2022   | Admin       |
| 4.  | 2023                                                          | Memoual daltar permononan dana periode juli 2023     | Operasional |
| 5.  | Jum'at, 21 Juli                                               | Mambuat daftar normahanan dana nariada juli 2022     | Admin       |
|     | 2023                                                          | ivientouat dattar permononali dana periode juli 2025 | Operasional |

| No. | Hari/Tanggal    | Kegiatan                                  | Bagian      |
|-----|-----------------|-------------------------------------------|-------------|
| 1   | Senin, 24 Juli  | Membuat daftar I.K. periode Februari 2023 | Admin       |
| 1.  | 2023            | Memodal dana LK penode reordan 2025       | Operasional |
| 2   | Selasa, 25 Juli | Membuat daftar LK periode Februari        | Admin       |
| Ζ.  | 2023            |                                           | Operasional |
| 2   | Rabu, 26 Juli   | Membuat daftar LK periode April 2023      | Admin       |
| 5.  | 2023            |                                           | Operasional |
| 4   | Kamis, 27 Juli  | Mombuat daftar I.V. parioda April         | Admin       |
| 4.  | 2023            | Membual dallar LK periode April           | Operasional |
| 5   | Jum'at, 28 Juli | Mambuat daftar I.K. nariada Juli 2022     | Admin       |
| 5.  | 2023            | Memouat danai LK periode Juli 2025        | Operasional |

Tabel 3.4 Laporan Kegiatan Kerja Praktek (KP) Minggu Ke-4 Tanggal 24-28 Juli 2023

Tabel 3.5 Laporan Kegiatan Kerja Praktek (KP) Minggu Ke-5 Tanggal 31 Juli–04 Agustus 2023

| No. | Hari/Tanggal         | Kegiatan                                 | Bagian      |
|-----|----------------------|------------------------------------------|-------------|
| 1   | Sonin 21 Juli 2022   | Mombust defter I.V. periode Juli         | Admin       |
| 1.  | Sellin, 51 Juli 2025 | Memodat danai LK periode Juli            | Operasional |
| 2   | Selasa, 01 Agustus   | Mengarsipkan FCMI dan Fuel Ticket ARJ 02 | Admin       |
| ۷.  | 2023                 | Periode 1-20 Januari 2023                | Operasional |
| 2   | Rabu, 02 Agustus     | Mengarsipkan FCMI dan Fuel Ticket ARJ 02 | Admin       |
| 5.  | 2023                 | Periode 21-31 Januari 2023               | Operasional |
| 4   | Kamis, 03 Agustus    | Mengarsipkan FCMI dan Fuel Ticket ARJ 02 | Admin       |
| 4.  | 2023                 | Periode 1-20 Februari 2023               | Operasional |
| 5   | Jum'at, 04 Agustus   | Mengarsipkan FCMI dan Fuel Ticket ARJ 02 | Admin       |
| 5.  | 2023                 | Periode 21-30 Februari 2023              | Operasional |

Sumber: Data Olahan 2023

### Tabel 3.6 Laporan Kegiatan Kerja Praktek (KP) Minggu Ke-6 Tanggal 07-11 Agustus 2023

| No. | Hari/Tanggal       | Kegiatan                                 | Bagian      |
|-----|--------------------|------------------------------------------|-------------|
| 1   | Senin, 07 Agustus  | Mengarsipkan FCMI dan Fuel Ticket ARJ 02 | Admin       |
| 1.  | 2023               | Periode Maret 2023                       | Operasional |
| 2   | Selasa, 08 Agustus | Mengarsipkan FCMI dan Fuel Ticket ARJ 02 | Admin       |
| ۷.  | 2023               | Periode 1-15 April 2023                  | Operasional |
| 2   | Rabu, 09 Agustus   | Mengarsipkan FCMI dan Fuel Ticket ARJ 02 | Admin       |
| 3.  | 2023               | Periode 16-30 April 2023                 | Operasional |
| 4   | Kamis, 10 Agustus  | Mengarsipkan FCMI dan Fuel Ticket ARJ 02 | Admin       |
| 4.  | 2023               | Periode 1-20 Mei 2023                    | Operasional |
| 5   | Jum'at, 11 Agustus | Mengarsipkan FCMI dan Fuel Ticket ARJ 02 | Admin       |
| 5.  | 2023               | Periode 21-31 Mei 2023                   | Operasional |

| Tabel | 3.7 Laporan | Kegiatan K | lerja Praktek | (KP) Minggu Ke- | 7 Tanggal 15- | -18 Agustus 2023 |
|-------|-------------|------------|---------------|-----------------|---------------|------------------|
|       |             |            |               |                 |               |                  |

| No. | Hari/Tanggal               | Kegiatan                                                                   | Bagian               |
|-----|----------------------------|----------------------------------------------------------------------------|----------------------|
| 1.  | Senin, 14 Agustus<br>2023  | Izin                                                                       |                      |
| 2.  | Selasa, 15 Agustus<br>2023 | Mengarsipkan FCMI dan <i>Fuel Ticket</i> ARJ 02<br>Periode 1-20 Juni 2023  | Admin<br>Operasional |
| 3.  | Rabu, 16 Agustus<br>2023   | Mengarsipkan FCMI dan <i>Fuel Ticket</i> ARJ 02<br>Periode 21-30 Juni 2023 | Admin<br>Operasional |
| 4.  | Kamis, 17 Agustus<br>2023  | Perayaan HUT RI di kantor PT. API                                          | -                    |

| ian    | Bagian     | Kegiatan                                 | Hari/Tanggal       | No. |
|--------|------------|------------------------------------------|--------------------|-----|
| nin    | Admin      | Mengarsipkan FCMI dan Fuel Ticket ARJ 02 | Jum'at, 18 Agustus | 5   |
| sional | Operasiona | Periode 1-20 Juli 2023                   | 2023               | 5.  |
| 51     | Operasi    | Periode 1-20 Juli 2023                   | 2023               |     |

### Tabel 3.8 Laporan Kegiatan Kerja Praktek (KP) Minggu Ke-8 Tanggal 21-25 Agustus 2023

| No. | Hari/Tanggal       | Kegiatan                                 | Bagian      |
|-----|--------------------|------------------------------------------|-------------|
| 1   | Senin, 21 Agustus  | Mengarsipkan FCMI dan Fuel Ticket ARJ 02 | Admin       |
| 1.  | 2023               | Periode 21-31 Juli 2023                  | Operasional |
| 2   | Selasa, 22 Agustus | Mengarsipkan FCMI dan Fuel Ticket ARJ 02 | Admin       |
| ۷.  | 2023               | Periode 1-15 Agustus 2023                | Operasional |
| 3.  | Rabu, 23 Agustus   | Double ook date DD dan I K               | Admin       |
|     | 2023               | Double cek data FD dali LK               | Operasional |
| 4   | Kamis, 24 Agustus  | Membuat daftar barang yang dibeli untuk  | Admin       |
| 4.  | 2023               | keperluan kantor                         | Operasional |
| 5   | Jum'at, 25 Agustus | Membuat daftar barang yang dibeli untuk  | Admin       |
| 5.  | 2023               | keperluan kantor                         | Operasional |

Sumber: Data Olahan 2023

# Tabel 3.9Laporan Kegiatan Kerja Praktek (KP) Minggu Ke-9 Tanggal 28 Agustus – 01September 2023

| No. | Hari/Tanggal               | Kegiatan                                 | Bagian      |
|-----|----------------------------|------------------------------------------|-------------|
| 1   | Senin, 28 Agustus          | Membuat daftar barang yang dibeli untuk  | Admin       |
| 1.  | 2023                       | keperluan kantor                         | Operasional |
| 2.  | Selasa, 29 Agustus<br>2023 | Sakit                                    | -           |
| 2   | Rabu, 30 Agustus           | Membuat daftar barang yang dibeli untuk  | Admin       |
| 5.  | 2023                       | keperluan kantor                         | Operasional |
| 4   | Kamis, 31 Agustus          | Membuat daftar barang yang dibeli untuk  | Admin       |
| 4.  | 2023                       | keperluan kantor                         | Operasional |
| 5   | Jum'at, 01 September       | Mengarsipkan FCMI dan Fuel Ticket ARJ 02 | Admin       |
| 5.  | 2023                       | periode 16-31 Agustus                    | Operasional |

Sumber: Data Olahan 2023

# Tabel 3.10 Laporan Kegiatan Kerja Praktek (KP) Minggu Ke-10 Tanggal 04 – 08 September 2023

| No. | Hari/Tanggal         | Kegiatan                                 | Bagian      |
|-----|----------------------|------------------------------------------|-------------|
| 1.  | Senin, 04 September  | Membuat daftar data <i>asset</i> ARJ 08  | Admin       |
|     | 2023                 |                                          | Operasional |
| 2   | Selasa, 05 September | Membuat daftar data asset ARJ 08         | Admin       |
| ۷.  | 2023                 |                                          | Operasional |
| 2   | Rabu, 06 September   | Membuat daftar data asset ARJ 08         | Admin       |
| 5.  | 2023                 |                                          | Operasional |
| 4   | Kamis, 07 September  | Membuat deftar data arrest ADI 10        | Admin       |
| 4.  | 2023                 | Memoual danal data <i>ussel</i> AKJ 10   | Operasional |
| 5.  | Jum'at, 08 September | Mombust defter data agast API 10         | Admin       |
|     | 2023                 | Memotiat darial data <i>ussel</i> AKJ 10 | Operasional |

|     | 2025                                                   |                                         |             |
|-----|--------------------------------------------------------|-----------------------------------------|-------------|
| No. | Hari/Tanggal                                           | Kegiatan                                | Bagian      |
| 1   | Senin, 11 September                                    | Membuat daftar data <i>assat</i> ARI 01 | Admin       |
| 1.  | 2023                                                   | Memodal dalla dala ussel ARS 01         | Operasional |
| 2   | 2 Selasa, 12 September Mombust defter data graat ABL01 | Admin                                   |             |
| Ζ.  | 2023                                                   | Memoual dallar dala asset AKJ 01        | Operasional |
| 2   | Baby 12 Santambar 2022                                 | Memasukkan data karyawan ke CCPM        | Admin       |
| 5.  | Kabu, 15 September 2025                                |                                         | Transport   |
| 4   | Kamis, 14 September                                    | Melakukan Scanning dan laminating kartu | Admin       |
| 4.  | 2023                                                   | pengemudi                               | Transport   |
| 5   | Jum'at, 15 September                                   | Mamaguilitan data kamaguan ka CCDM      | Admin       |
| 5.  | 2023                                                   | Wiemasukkan uata karyawan ke CCPW       | Transport   |

Tabel 3.11 Laporan Kegiatan Kerja Praktek (KP) Minggu Ke-11 Tanggal 11 – 15 September 2023

Tabel 3.12 Laporan Kegiatan Kerja Praktek (KP) Minggu Ke-12 Tanggal 18 – 22 September 2023

| No. | Hari/Tanggal                 | Kegiatan                                       | Bagian    |
|-----|------------------------------|------------------------------------------------|-----------|
| 1.  | Senin, 18 September<br>2023  | Izin                                           | -         |
| 2.  | Selasa, 19 September<br>2023 | Izin                                           | -         |
| n   | Rabu, 20 September           | 1. Cek data karyawan di CCPM                   | Admin     |
| 5.  | 2023                         | 2. Scanning dan laminating kartu pengemudi     | Transport |
| 4   | Kamis, 21 September          | Memocukkan data kanyawan ke sistem CCDM        | Admin     |
| 4.  | 2023                         | Weillasukkali uata karyawali ke sistelli CCI W | Transport |
| 5   | Jum'at, 22 September         | Malakukan serah tarima kartu pengemudi         | Admin     |
| 5.  | 2023                         | wielakukan selan termia kartu pengemuui        | Transport |

Sumber: Data Olahan 2023

# Tabel 3.13 Laporan Kegiatan Kerja Praktek (KP) Minggu Ke-13 Tanggal 25 – 29 September 2023

| No. | Hari/Tanggal                 | Kegiatan                                                                                       | Bagian             |
|-----|------------------------------|------------------------------------------------------------------------------------------------|--------------------|
| 1   | Senin, 25 September          | 1.Input data karyawan di CCPM                                                                  | Admin              |
| 1.  | 2023                         | 2. Scanning dan laminating kartu pengemudi                                                     | Transport          |
| 2.  | Selasa, 26 September<br>2023 | 1.Scan dan laminating kartu pengemudi<br>karyawan<br>2. Melakukan serah terima kartu pengemudi | Admin<br>Transport |
| 3.  | Rabu, 27 September 2023      | Memasukkan data karyawan ke CCPM                                                               | Admin<br>Transport |
| 1   | Kamis, 28 September          | Mamagulakan data karwawan ka CCBM                                                              | Admin              |
| 4.  | 2023                         | Mellasukkali data karyawali ke CCFM                                                            | Transport          |
| 5   | Jum'at, 29 September         | Scanning dan laminating kartu pengemudi                                                        | Admin              |
| 5.  | 2023                         | Scanning dan iaminating karta pengemaar                                                        | Transport          |

Sumber: Data Olahan 2023

# Tabel 3.14 Laporan Kegiatan Kerja Praktek (KP) Minggu Ke-14 Tanggal 02 – 06 Oktober 2023

| No. | Hari/Tanggal            | Kegiatan                    | Bagian             |
|-----|-------------------------|-----------------------------|--------------------|
| 1.  | Senin, 02 Oktober 2023  | 1.cek data karyawan di CCPM | Admin<br>Transport |
| 2.  | Selasa, 03 Oktober 2023 | izin sakit                  | -                  |

| No.                                                     | Hari/Tanggal              | Kegiatan                                 | Bagian    |
|---------------------------------------------------------|---------------------------|------------------------------------------|-----------|
| 2 Pahu 04 Oktober 2022 Memoculdian data kernawan ke CCE |                           | Memosukkan data kanyawan ke CCPM         | Admin     |
| 5.                                                      | Kabu, 04 Oktobel 2023     | Memasukkan data karyawan ke CCPM         |           |
| 4                                                       | Kamia 05 Oldahar 2022     | Managerillari data barranen ha CCDM      | Admin     |
| 4.                                                      | Kamis, 05 Oktober 2025    | Memasukkan dala karyawan ke CCPM         | Transport |
| 5                                                       | Jum'at 06 Olstahan 2022   | Seguring dan lawingting harty non comudi | Admin     |
| 5.                                                      | Julii at, 00 Oktober 2023 | Scanning dan laminating karta pengemadi  | Transport |

| Tabel 3.15 Laporan | Kegiatan | Kerja | Praktek | (KP) | Minggu | Ke-15 | Tanggal | 09 - 13 | Oktober |
|--------------------|----------|-------|---------|------|--------|-------|---------|---------|---------|
| 2023               |          |       |         |      |        |       |         |         |         |

| No. | Hari/Tanggal       | Kegiatan                                        | Bagian    |
|-----|--------------------|-------------------------------------------------|-----------|
| 1   | Senin, 09 Oktober  | Memasukkan data unit transport ARJ 10 ke sistem | Admin     |
| 1.  | 2023               | AIMS                                            | Transport |
| 2   | Selasa, 10 Oktober | Memasukkan data unit transport ARJ 10 ke sistem | Admin     |
| ۷.  | 2023               | AIMS                                            | Transport |
| 2   | Rabu, 11 Oktober   | Memasukkan data unit transport ARJ 10 ke sistem | Admin     |
| 5.  | 2023               | AIMS                                            | Transport |
| 4   | Kamis, 12 Oktober  | Memasukkan data unit transport ARJ 10 ke sistem | Admin     |
| 4.  | 2023               | AIMS                                            | Transport |
| 5   | Jum'at, 13 Oktober | Memasukkan data unit transport ARJ 10 ke sistem | Admin     |
| 5.  | 2023               | AIMS                                            | Transport |

Sumber: Data Olahan 2023

# Tabel 3.16 Laporan Kegiatan Kerja Praktek (KP) Minggu Ke-16 Tanggal 16 – 20 Oktober 2023

| No. | Hari/Tanggal       | Kegiatan                                 | Bagian    |
|-----|--------------------|------------------------------------------|-----------|
| 1   | Senin, 16 Oktober  | Memasukkan data unit transport ARJ 10 ke | Admin     |
| 1.  | 2023               | sistem AIMS                              | Transport |
| 2   | Selasa, 17 Oktober | Memasukkan data unit transport ARJ 10 ke | Admin     |
| ۷.  | 2023               | sistem AIMS                              | Transport |
| 2   | Rabu, 18 Oktober   | Memasukkan data unit transport ARJ 10 ke | Admin     |
| 5.  | 2023               | sistem AIMS                              | Transport |
| 1   | Kamis, 19 Oktober  | Memasukkan data unit transport ARJ 10 ke | Admin     |
| 4.  | 2023               | sistem AIMS                              | Transport |
| 5   | Jum'at, 20 Oktober | Memasukkan data unit transport ARJ 10 ke | Admin     |
| 5.  | 2023               | sistem AIMS                              | Transport |

Sumber: Data Olahan 2023

# Tabel 3.17 Laporan Kegiatan Kerja Praktek (KP) Minggu Ke-17 Tanggal 23 –27 Oktober 2023

| No. | Hari/Tanggal               | Kegiatan                                 | Bagian    |
|-----|----------------------------|------------------------------------------|-----------|
| 1   | Senin, 23 Oktober          | Memasukkan data unit transport ARJ 08 ke | Admin     |
| 1.  | 2023                       | sistem AIMS                              | Transport |
| 2   | Selasa, 24 Oktober         | Memasukkan data unit transport ARJ 08 ke | Admin     |
| Ζ.  | 2023                       | sistem AIMS                              | Transport |
| 2   | Rabu, 25 Oktober           | Memasukkan data unit transport ARJ 08 ke | Admin     |
| 5.  | 2023                       | sistem AIMS                              | Transport |
| 4.  | Kamis, 26 Oktober<br>2023  | Sakit                                    | -         |
| 5.  | Jum'at, 27 Oktober<br>2023 | Sakit                                    | -         |

|     | NOVEINDEL 2025             |                                                      |                    |
|-----|----------------------------|------------------------------------------------------|--------------------|
| No. | Hari/Tanggal               | Kegiatan                                             | Bagian             |
| 1.  | Senin, 30 Oktober<br>2023  | Sakit                                                | -                  |
| 2.  | Selasa, 31 Oktober<br>2023 | Sakit                                                | -                  |
| 3.  | Rabu, 01 November 2023     | <i>laminating</i> kp karyawan                        | Admin<br>Transport |
| 4.  | Kamis, 02 November 2023    | Print, scanning, laminating kartu pengemudi          | Admin<br>Transport |
| 5.  | Jum'at, 03 November 2023   | Memasukkan data unit transport ARJ 08 ke sistem AIMS | Admin<br>Transport |

Tabel 3.18 Laporan Kegiatan Kerja Praktek (KP) Minggu Ke-18 Tanggal 30 Oktober – 03 November 2023

# Tabel 3.19 Laporan Kegiatan Kerja Praktek (KP) Minggu Ke-19 Tanggal 06 –10 November 2023

| No. | Hari/Tanggal        | Kegiatan                                 | Bagian    |
|-----|---------------------|------------------------------------------|-----------|
| 1   | Senin, 06 November  | Memasukkan data unit transport ARJ 08 ke | Admin     |
| 1.  | 2023                | sistem AIMS                              | Transport |
| 2   | Selasa, 07 November | Memasukkan data unit transport ARJ 08 ke | Admin     |
| ۷.  | 2023                | sistem AIMS                              | Transport |
| 2   | Rabu, 08 November   | Memasukkan data unit transport ARJ 08 ke | Admin     |
| 5.  | 2023                | sistem AIMS                              | Transport |
| 4   | Kamis, 09 November  | Memasukkan data unit transport ARJ 08 ke | Admin     |
| 4.  | 2023                | sistem AIMS                              | Transport |
| 5   | Jum'at, 10 November | Memasukkan data unit transport ARJ 08 ke | Admin     |
| 5.  | 2023                | sistem AIMS                              | Transport |

Sumber: Data Olahan 2023

# Tabel 3.20 Laporan Kegiatan Kerja Praktek (KP) Minggu Ke-20 Tanggal 13 –17 November 2023

| No. | Hari/Tanggal        | Kegiatan                                 | Bagian    |
|-----|---------------------|------------------------------------------|-----------|
| 1   | Senin, 13 November  | Memasukkan data unit transport ARJ 02 ke | Admin     |
| 1.  | 2023                | sistem AIMS                              | Transport |
| 2   | Selasa, 14 November | Memasukkan data unit transport ARJ 02 ke | Admin     |
| ۷.  | 2023                | sistem AIMS                              | Transport |
| 2   | Rabu, 15 November   | Memasukkan data unit transport ARJ 02 ke | Admin     |
| 5.  | 2023                | sistem AIMS                              | Transport |
| 1   | Kamis, 16 November  | Memasukkan data unit transport ARJ 02 ke | Admin     |
| 4.  | 2023                | sistem AIMS                              | Transport |
| 5   | Jum'at, 17 November | Memasukkan data unit transport ARJ 02 ke | Admin     |
| 5.  | 2023                | sistem AIMS                              | Transport |

| Tabel 3.21 | Laporan Kegiatan | Kerja Praktek (1 | KP) Minggu | Ke-21 Tangg | al 20 –24 November |
|------------|------------------|------------------|------------|-------------|--------------------|
|            | 2023             |                  |            |             |                    |

| No. | Hari/Tanggal        | Kegiatan                                 | Bagian    |
|-----|---------------------|------------------------------------------|-----------|
| 1   | Senin, 20 November  | Melakukan scanning dan laminating kartu  | Admin     |
| 1.  | 2023                | pengemudi                                | Transport |
| 2   | Selasa, 21 November | Memasukkan data unit transport ARJ 02 ke | Admin     |
| Ζ.  | 2023                | sistem AIMS                              | Transport |
| 3.  | Rabu, 22 November   | Memasukkan data unit transport ARJ 02 ke | Admin     |
| No. | Hari/Tanggal                | Kegiatan                                             | Bagian             |
|-----|-----------------------------|------------------------------------------------------|--------------------|
|     | 2023                        | sistem AIMS                                          | Transport          |
| 4.  | Kamis, 23 November 2023     | Memasukkan data unit transport ARJ 02 ke sistem AIMS | Admin<br>Transport |
| 5.  | Jum'at, 24 November<br>2023 | Memasukkan data unit transport ARJ 02 ke sistem AIMS | Admin<br>Transport |

Sumber: Data Olahan 2023

#### Tabel 3.22 Laporan Kegiatan Kerja Praktek (KP) Minggu Ke-22 Tanggal 27 November –01 Desember 2023

| No. | Hari/Tanggal               | Kegiatan                                 | Bagian    |
|-----|----------------------------|------------------------------------------|-----------|
| 1.  | Senin, 27 November<br>2023 | Sakit                                    | -         |
| 2   | Selasa, 28 November        | Memasukkan data unit transport ARJ 02 ke | Admin     |
| ۷.  | 2023                       | sistem AIMS                              | Transport |
| 2   | Rabu, 29 November          | Memasukkan data unit transport ARJ 02 ke | Admin     |
| 5.  | 2023                       | sistem AIMS                              | Transport |
| 4   | Kamis, 30 November         | Scanning dan laminating kartu pengemudi  | Admin     |
| 4.  | 2023                       | karyawan                                 | Transport |
| 5   | Jum'at, 01 Desember        | Memasukkan data unit transport ARJ 02 ke | Admin     |
| 5.  | 2023                       | sistem AIMS                              | Transport |

Sumber: Data Olahan 2023

# Tabel 3.23 Laporan Kegiatan Kerja Praktek (KP) Minggu Ke-23 Tanggal 04–08 Desember 2023

| No. | Hari/Tanggal        | Kegiatan                                 | Bagian    |
|-----|---------------------|------------------------------------------|-----------|
| 1   | Senin, 04 Desember  | Memasukkan data unit transport ARJ 02 ke | Admin     |
| 1.  | 2023                | sistem AIMS                              | Transport |
| 2   | Selasa, 05 Desember | Memasukkan data unit transport ARJ 02 ke | Admin     |
| ۷.  | 2023                | sistem AIMS                              | Transport |
| 2   | Rabu, 06 Desember   | Memasukkan data unit transport ARJ 02 ke | Admin     |
| 5.  | 2023                | sistem AIMS                              | Transport |
| 4   | Kamis, 07 Desember  | Memasukkan data unit transport ARJ 02 ke | Admin     |
| 4.  | 2023                | sistem AIMS                              | Transport |
| 5   | Jum'at, 08 Desember | Memasukkan data unit transport ARJ 02 ke | Admin     |
| 5.  | 2023                | sistem AIMS                              | Transport |

Sumber: Data Olahan 2023

# Tabel 3.24 Laporan Kegiatan Kerja Praktek (KP) Minggu Ke-24 Tanggal 11–15 Desember 2023

| No. | Hari/Tanggal        | Kegiatan                                 | Bagian    |
|-----|---------------------|------------------------------------------|-----------|
| 1   | Senin, 11 Desember  | Memasukkan data unit transport ARJ 02 ke | Admin     |
| 1.  | 2023                | sistem AIMS                              | Transport |
| 2   | Selasa, 12 Desember | Memasukkan data unit transport ARJ 02 ke | Admin     |
| ۷.  | 2023                | sistem AIMS                              | Transport |
| 2   | Rabu, 13 Desember   | Memasukkan data unit transport ARJ 02 ke | Admin     |
| э.  | 2023                | sistem AIMS                              | Transport |
| 4   | Kamis, 14 Desember  | Memasukkan data unit transport ARJ 02 ke | Admin     |
| 4.  | 2023                | sistem AIMS                              | Transport |
| 5   | Jum'at, 15 Desember | Memasukkan data unit transport ARJ 02 ke | Admin     |
| 5.  | 2023                | sistem AIMS                              | Transport |

Sumber: Data Olahan 2023

|     | 2025                |                                           |           |
|-----|---------------------|-------------------------------------------|-----------|
| No. | Hari/Tanggal        | Kegiatan                                  | Bagian    |
| 1   | Senin, 18 Desember  | Melakukan Scanning dan laminating kartu   | Admin     |
| 1.  | 2023                | pengemudi                                 | Transport |
| 2   | Selasa, 19 Desember | 1.Scanning dan laminating kartu pengemudi | Admin     |
| ۷.  | 2023                | 2.Melakukan serah terima kartu pengemudi  | Transport |
| 2   | Rabu, 20 Desember   | Seguring dan lawingting hearty non-comudi | Admin     |
| 5.  | 2023                | scanning dan taminating kartu pengemudi   | Transport |
| 4   | Kamis, 21 Desember  | 1.Melakukan serah terima kartu pengemudi  | Admin     |
| 4.  | 2023                | 2.Cek valid KP di CCPM                    | Transport |
| 5   | Jum'at, 22 Desember | Melakukan Scanning dan laminating kartu   | Admin     |
| 5.  | 2023                | pengemudi                                 | Transport |

Tabel 3.25 Laporan Kegiatan Kerja Praktek (KP) Minggu Ke-25 Tanggal 18–22 Desember 2023

Sumber: Data Olahan 2023

Tabel 3.26 Laporan Kegiatan Kerja Praktek (KP) Minggu Ke-26 Tanggal 25–29 Desember 2023

| No. | Hari/Tanggal                | Kegiatan                                    | Bagian             |
|-----|-----------------------------|---------------------------------------------|--------------------|
| 1.  | Senin, 25 Desember<br>2023  | Libur Hari Natal                            | -                  |
| 2.  | Selasa, 26 Desember<br>2023 | Merapikan tata tulis laporan KP             | Admin<br>Transport |
| 3.  | Rabu, 27 Desember 2023      | Merapikan dan membuat PPT untuk presentasi  | Admin<br>Transport |
| 4.  | Kamis, 28 Desember 2023     | Presentasi laporan KP di kantor PT. API     | Admin<br>Transport |
| 5.  | Jum'at, 29 Desember<br>2023 | Penilaian selama melaksanakan KP di PT. API | Admin<br>Transport |

Sumber: Data Olahan 2023

#### 3.1.2 Uraian kegiatan selama melaksanakan Kerja Praktek (KP)

Uraian kegiatan yang dikerjakan selama pelaksanaan Kerja Praktek (KP) di PT. Arjuna Petrogas Indonesia pada bagian Admin Operasional dan Admin transport adalah sebagai berikut:

1. Membuat daftar permohonan dana perusahaan

Surat permohonan dana sendiri adalah surat resmi yang ditulis oleh individu, lembaga, bisnis, maupun organisasi yang bertujuan untuk mendapatkan dana dari pihak lain. Adapun langkah membuat daftar permohonan dana adalah sebagai berikut:

- a. Pertama, mentor memberikan arahan apa saja yang perlu di buat dalam bentuk *excel*.
- b. Kedua, mentor memberikan email perusahaan untuk mengambil data yang akan di masukkan ke dalam bentuk *excel*. Karena yang akan di

masukkan permohonan dana maka hanya membuka email yang berhubungan dengan permohonan dana perusahaan saja.

c. Ketiga, membuat tabel di *excel*. Berikut contoh tabel permohonan dana yang telah di buat:

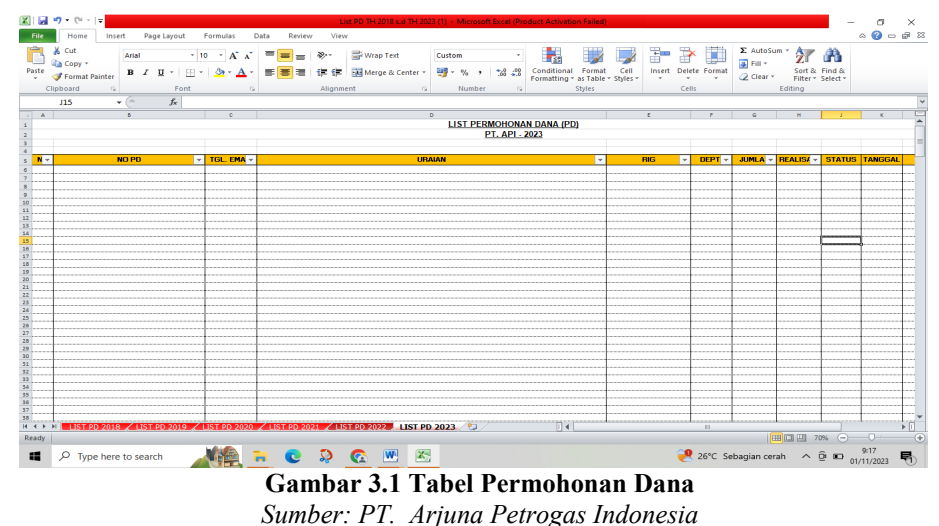

- Keempat, setelah tabel dibuat kemudian memasukkan data yang di ambil dari email perusahaan. Data yang diambil hanya berbentuk
- permohonan dana yang belum di approve.
- 2. Membuat daftar laporan keuangan perusahaan

d.

Laporan keuangan perusahaan adalah sebuah catatan informasi keuangan suatu perusahaan dalam satu periode tertentu yang dapat digunakan untuk menggambarkan situasi kinerja perusahaan tersebut. Adapun langkah membuat daftar laporan keuangan adalah sebagai berikut:

- a. Pertama, mentor memberikan arahan dan file yang akan di *list* dalam bentuk *excel*.
- Kedua, membuat tabel untuk laporan keuangan perusahaan. Tabel laporan keuangan dapat dilihat pada gambar dibawah ini:

| 1 64 | 9 - C              | me insert          | Page    | e Layout Po                     | rmulas | Cota i | leview ' | Lise Li | CPD pertonts           | ARE - Deliver | sands Excert (P | Condition II. | As Ocation Tail              | with.         |        |          |     |                                 |         |         |       |   |
|------|--------------------|--------------------|---------|---------------------------------|--------|--------|----------|---------|------------------------|---------------|-----------------|---------------|------------------------------|---------------|--------|----------|-----|---------------------------------|---------|---------|-------|---|
| -    | Cud<br>Cup<br>Form | y -<br>nat Painter | B Z     | - [11<br>H -   []] - ]<br>Parat | - ^    | ==     | -        |         | ap Test<br>oge & Cente |               | Ne •   5al      | -             | Conditional<br>formatting* a | Table - Style | ingert | Delete I |     | E Autofu<br>Pill -<br>2 Chear - | Sort as | find a  |       |   |
| -    | ***                | -                  |         | ~                               | 6      |        |          | 0       | 1                      |               |                 |               | 1 10                         |               |        |          |     |                                 |         | P-4     | N     | 0 |
|      | iO.                | Terreport          | Natara  | ngan                            |        |        |          | RIQ.    | Neominal               | Transfer      | Nome Rel        | Trans         | fair                         |               |        |          |     |                                 |         |         |       |   |
|      |                    |                    |         |                                 |        |        |          |         |                        |               |                 |               |                              |               |        |          |     |                                 |         |         |       |   |
|      | ۸                  | -                  |         |                                 |        |        |          |         |                        |               |                 |               |                              |               |        |          |     |                                 |         |         |       |   |
|      | -                  | -                  | -       |                                 |        |        |          | -       | -                      |               | -               |               |                              |               |        |          |     |                                 |         |         |       |   |
|      |                    |                    | -       |                                 |        |        |          | -       |                        |               | -               |               |                              |               |        |          |     |                                 |         |         |       |   |
|      | -                  |                    | -       |                                 |        |        |          | -       | -                      |               |                 |               |                              |               |        |          |     |                                 |         |         |       |   |
|      | -                  |                    | -       |                                 |        |        |          | -       | -                      |               |                 |               |                              |               |        |          |     |                                 |         |         |       |   |
|      | 1                  |                    |         |                                 |        |        |          |         |                        |               |                 |               |                              |               |        |          |     |                                 |         |         |       |   |
|      | 5                  |                    | -       |                                 |        |        |          |         | -                      |               |                 |               |                              |               |        |          |     |                                 |         |         |       |   |
|      | >                  |                    |         |                                 |        |        |          |         |                        |               |                 |               |                              |               |        |          |     |                                 |         |         |       |   |
|      | -0                 |                    |         |                                 |        |        |          |         |                        |               |                 |               |                              |               |        |          |     |                                 |         |         |       |   |
|      | 1                  |                    |         |                                 |        |        |          |         |                        |               |                 |               |                              |               |        |          |     |                                 |         |         |       |   |
|      | 2                  | -                  | -       |                                 |        |        |          | -       | -                      |               |                 |               |                              |               |        |          |     |                                 |         |         |       |   |
| -    |                    |                    | -       |                                 |        |        |          | -       |                        |               | -               |               | -                            |               |        |          |     |                                 |         |         |       |   |
| -    | -                  |                    |         |                                 |        |        |          |         |                        |               |                 |               |                              |               |        |          |     |                                 |         |         |       |   |
| -    | 0                  |                    | -       |                                 |        |        |          | -       |                        |               |                 |               |                              |               |        |          |     |                                 |         |         |       |   |
| -    | 2                  |                    | -       |                                 |        |        |          | -       | -                      |               |                 |               |                              |               |        |          |     |                                 |         |         |       |   |
| -    |                    |                    | -       |                                 |        |        |          |         | -                      |               |                 |               |                              |               |        |          |     |                                 |         |         |       |   |
| -    | 9                  |                    | -       |                                 |        |        |          |         |                        |               |                 |               |                              |               |        |          |     |                                 |         |         |       |   |
| -    | 10                 |                    | 1       |                                 |        |        |          |         |                        |               |                 |               |                              |               |        |          |     |                                 |         |         |       |   |
|      | 11                 |                    |         |                                 |        |        |          |         |                        |               |                 |               |                              |               |        |          |     |                                 |         |         |       |   |
|      | 2                  |                    |         |                                 |        |        |          |         |                        |               |                 |               |                              |               |        |          |     |                                 |         |         |       |   |
|      | 1.3                |                    |         |                                 |        |        |          |         |                        |               |                 |               |                              |               |        |          |     |                                 |         |         |       |   |
|      | 44                 | -                  |         |                                 |        |        |          |         |                        |               |                 |               |                              |               |        |          |     |                                 |         |         |       |   |
| * *  | 1. 1984            | eet1 2             |         |                                 |        |        |          |         |                        |               |                 |               |                              |               |        |          |     | 1(**                            |         | 00% (-) |       |   |
|      | 0                  | Type here          | o searc | n                               | Dates  | -      | 0        | -       |                        | 22            |                 |               |                              |               |        |          | Mon | dekati rek                      | or ~    | 0.00    | 96279 |   |

Gambar 3.2 Tabel Laporan Keuangan Sumber: PT. Arjuna Petrogas Indonesia

- Setelah selesai, maka masukin file yang telah diberikan pada masing c. masing kolom.
- 3. Membuat daftar barang yang dibeli perusahaan

Disini penulis ditugaskan untuk membuat daftar barang yang dibeli oleh perusahaan dalam bentuk excel. Berikut contoh daftar barang yang sudah dibuat dalam bentuk excel:

| X                                                      | nama ba                                          | rang - Microsoft Excel (Product Ac | tivation Failed)             |                       |                                                                          | - • ×                |
|--------------------------------------------------------|--------------------------------------------------|------------------------------------|------------------------------|-----------------------|--------------------------------------------------------------------------|----------------------|
| $\begin{array}{c c c c c c c c c c c c c c c c c c c $ | Review View<br>二日 Wrap Text<br>三日 御伊 國 Merge & C | General -                          | Conditional Format Cell      | Insert Delete Format  | Σ AutoSum * Z hiter<br>Fill * Sort & Find &<br>Clear * Filter * Select * |                      |
| Clinhoard 5 Font 5                                     | Alicoment                                        | G Number G                         | Stular                       | Cells                 | Editing                                                                  |                      |
|                                                        | ringinitette                                     |                                    | 59105                        |                       | contrary                                                                 |                      |
| F5 • (* Jx                                             |                                                  |                                    |                              |                       |                                                                          |                      |
| A                                                      | B                                                | c                                  | D                            | E F                   | G H I J                                                                  | K L                  |
| 1 Nama Barang                                          | Vendor                                           | Nama Pemilik                       | Nomor Hp                     |                       |                                                                          |                      |
| 2 Kertas A4 One                                        | Era Baru Grafika                                 | Budi                               | (0765) 595179 - 085272523799 |                       |                                                                          |                      |
| 3 Paint White Maker                                    | Era Baru Grafika                                 | Budi                               | (0765) 595179 - 085272523799 |                       |                                                                          |                      |
| 4 Spidol Permanent                                     | Era Baru Grafika                                 | Budi                               | (0765) 595179 - 085272523799 |                       |                                                                          |                      |
| 5 Refill Gas Oxygen                                    | Pandawa Gas                                      | Iswanto                            | 82381130994                  |                       |                                                                          |                      |
| 6 Refill Gas cetylene                                  | Pandawa Gas                                      |                                    | 82381130994                  |                       |                                                                          |                      |
| 7 Hand Glove Cotton                                    | Konci Mas                                        | Fatimah                            | 085265666766/085278794100    |                       |                                                                          |                      |
| 8 Hand Glove Rubber                                    | Konci Mas                                        | Fatimah                            | 085265666766/085278794100    |                       |                                                                          |                      |
| 9 Wire Brush                                           | Konci Mas                                        | Fatimah                            | 085265666766/085278794100    |                       |                                                                          |                      |
| 10 Trash Bage                                          | Konci Mas                                        | Fatimah                            | 085265666766/085278794100    |                       |                                                                          |                      |
| 11 Seal Tape                                           | Konci Mas                                        | Fatimah                            | 085265666766/085278794100    |                       |                                                                          |                      |
| 12 Barton Chart                                        | Konci Mas                                        | Fatimah                            | 085265666766/085278794100    |                       |                                                                          |                      |
| 13 Cotter Pin 3 x 50                                   | Konci Mas                                        | Fatimah                            | 085265666766/085278794100    |                       |                                                                          |                      |
| 14 Cotter Pin 4 x 50                                   | Konci Mas                                        | Fatiman                            | 0852656667667085278794100    |                       |                                                                          |                      |
| 15 Cotter Pin 5 x 50                                   | Konci Mas                                        | Fatiman                            | 0852656667667085278794100    |                       |                                                                          |                      |
| 16 Cotter Pin 6 x 50                                   | Konci Mas                                        | Fatiman                            | 0852656667667085278794100    |                       |                                                                          |                      |
| 17 Cutting Disct 4"                                    | Konci Mas                                        | Fatiman                            | 085265666766/085278794100    |                       |                                                                          |                      |
| 18 Grind Disct 4"                                      | Konci Mas                                        | Fatimah                            | 085265666766/085278794100    |                       |                                                                          |                      |
| 19 Stud bolt & nut 1% x 11                             | OD.Adam Jaya Utama                               | Tel Arianto                        | 82288278595                  |                       |                                                                          |                      |
| 20 As drat 1% x 1mtr                                   | UD.Adam Jaya Utama                               | Tel Arianto                        | 82288278595                  |                       |                                                                          |                      |
| 21 Perulie %                                           | UD.Adam Jaya Utama                               | Tel Arianto                        | 82288278595                  |                       |                                                                          |                      |
| 22 thimple %                                           | OD.Adam Jaya Utama                               | Tel Arianto                        | 82288278595                  |                       |                                                                          |                      |
| 25 Renn Gas oxygen                                     | Pandawa Gas                                      | iswanto                            | 82381130994                  |                       |                                                                          |                      |
| 24 Kenn Denick Tape Lutkin Feet                        | bintang Lestari                                  |                                    | 7658420                      |                       |                                                                          |                      |
| 25 nammerring 14                                       | Consinar Dunia                                   | Readi                              | (0765)561040                 |                       |                                                                          |                      |
| 20 Time Finter                                         | Mulai Caa                                        | New William Stiller                | (0703) 353175 - 083272323755 |                       |                                                                          |                      |
| 27 Kawat Las Lo 52 5.2 mm                              | Multi Cat                                        | Nomey Etika                        | (0705) 54422                 |                       |                                                                          |                      |
| 20 Pall value 1/2"                                     | Konci Mar                                        | Entimal                            | 095265666766/095279704100    |                       |                                                                          |                      |
| 20 Wire Bouch                                          | Konci Mas                                        | Entimal                            | 095265666766/085278794100    |                       |                                                                          |                      |
| 31 Spring shale shaker                                 | LID Riau Mulya Teknik                            | - utilitari                        | 81275267444                  |                       |                                                                          |                      |
| 32 Pubber Stand Pine F40                               | Yuasa                                            |                                    |                              |                       |                                                                          |                      |
| H + P H SHEET 1 / SJ                                   |                                                  |                                    |                              |                       |                                                                          | ► 0                  |
| Ready                                                  |                                                  |                                    |                              |                       |                                                                          |                      |
| P Type here to search                                  | 💌 🔊 < 🔊                                          | ×                                  |                              | <mark> 27°</mark> C S | ebagian cerah \land 🖻 🗈                                                  | 9:45<br>01/11/2023 🖏 |
|                                                        | Gambar 3.                                        | 3 Tabel Da                         | ftar Baran                   | g                     |                                                                          |                      |

Sumber: PT. Arjuna Petrogas Indonesia

4. Mengarsip dokumen FCMI dan Fuel Ticket ARJ 02

> Pengarsipan adalah sebuah proses dan cara dimana informasi dalam bentuk dokumen disimpan dengan aman dalam jangka waktu tertentu yang ditentukan oleh hukum. Disini penulis hanya mengarsipkan dokumen FCMI dan Fuel Ticket yang berhubungan dengan Rig ARJ 02 saja. Contoh dokumen FCMI dan Fuel Ticket dapat dilihat pada gambar dibawah ini:

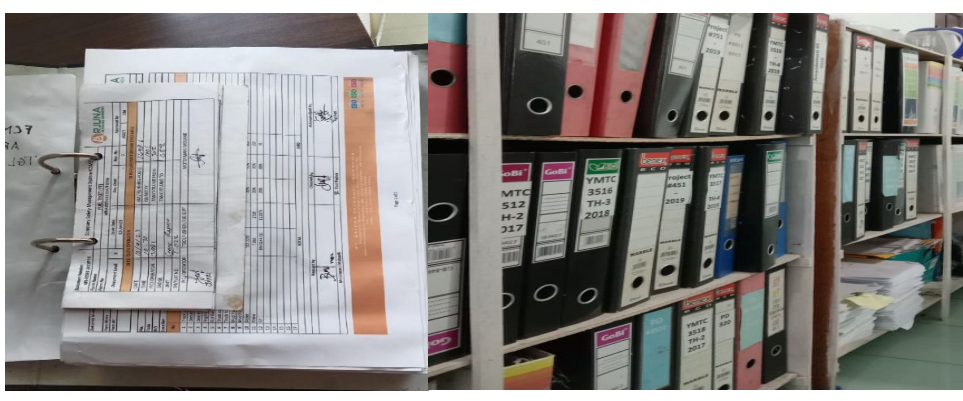

Gambar 3.4 Mengarsipkan FCMI dan Fuel Ticket Sumber: PT. Arjuna Petrogas Indonesia

5. Membuat daftar data asset perusahaan Disini penulis ditugaskan untuk memindahkan data *asset* perusahaan dari suatu file ke dalam bentuk excel. Langkah membuat daftar data *asset* adalah sebagai berikut:

- a. Mentor memberikan arahan dan file yang akan di masukkan ke excel
- b. Membuat tabel daftar data asset di Microsoft Excel
- c. Memindahkan data yang telah diberikan oleh mentor ke dalam bentuk *excel* 
  - Bit Mark
     Norman
     Norman
     Norman
     Norman
     Norman
     Norman

     Advit Mark
     Research
     Research
     Research
     Research
     Research
     Research
     Research
     Research
     Research
     Research
     Research
     Research
     Research
     Research
     Research
     Research
     Research
     Research
     Research
     Research
     Research
     Research
     Research
     Research
     Research
     Research
     Research
     Research
     Research
     Research
     Research
     Research
     Research
     Research
     Research
     Research
     Research
     Research
     Research
     Research
     Research
     Research
     Research
     Research
     Research
     Research
     Research
     Research
     Research
     Research
     Research
     Research
     Research
     Research
     Research
     Research
     Research
     Research
     Research
     Research
     Research
     Research
     Research
     Research
     Research
     Research
     Research
     Research
     Research
     Research
     Research
     Research
     Research
     Research
     Research
     Research
     Research
     Research
     Research
     Research
     Research
     Research
     Research
     Research
- d. Berikut merupakan gambar daftar data asset yang sudah siap

Gambar 3.5 Daftar Data Asset Sumber: PT. Arjuna Petrogas Indonesia

6. Memasukkan data karyawan di sistem *Contractor Compliance and Performance Management* (CCPM) untuk proses pembuatan kartu pengemudi.

Disini penulis lebih ditugaskan untuk memasukkan data karyawan, *scanning* kartu pengemudi dan *laminating* KP. Berikut langkah-langkah memasukkan data karyawan ke sistem *Contractor Compliance and Performance Management* (CCPM) untuk proses pembuatan kartu pengemudi:

Langkah pertama memasukkan data karyawan adalah mentor akan memberikan *username* dan kata sandi untuk *login* ke sistem CCPM. Perlu diketahui *username* dan kata sandi setiap rig berbeda untuk bisa *login* ke sistem CCPM. Setelah mengetahui *username* dan kata sandi maka *login* di *Google* dengan mengklik *login* CCPM. Untuk tampilan awal pada CCPM dapat dilihat pada gambar dibawah ini:

| OUFIN                                                                                                    |                                                                                                    |                                                                                                    |
|----------------------------------------------------------------------------------------------------|----------------------------------------------------------------------------------------------------|----------------------------------------------------------------------------------------------------|
| Contractor Comp                                                                                                    | plance and Performance Management                                                                                                    | HULU ROKAN                                                                                                    |
|                                                                                                    |                                                                                                    |                                                                                                    |
| Login                                                                                                    |                                                                                                    |                                                                                                    |
| This website is for                                                                                                   | r PHR employees and PHR contractors only. Passwords may not be shared with, or tra                                                                                                    | ansferred to, another party.                                                                                                    |
| Information provid<br>materials in the we                                                                             | ded in this website is confidential information and the property of PHR Corporation and<br>vebsite as confidential contract information. Contractors are subject to the confidentiality                                               | for its subsidiaries ("PHR"). Contractors are required to manage the information and<br>y obligations set forth in any and all of their contract(s) with PHR.                                                                                                    |
| Without limitation                                                                                                    | of such confidentiality obligations, materials from the website may not be shared with a                                                                                                    | any party that is not an employee of your company, an employee of a subcostractor                                                                                                    |
| to your company of                                                                                                    | or other person engaged to perform work with your company under contract with PHR.                                                                                                    | any party that is not an employee of your company, an employee of a sobcontractor                                                                                                    |
| to your company of<br>Contact your Com<br>assistance.                                                                 | or other person engaged to perform work with your company under contract with PHR<br>mpliance Assurance Team If you have reason to believe your access code may have be                                                               | in party on a new an energies of you company, in the party of a socialization of the social social socia                                                                                                    |
| to your company of<br>Contact your Com<br>assistance.<br>* Fields marked w<br>* Username                              | or other person engaged to perform work with your company under contract with PHR<br>mpliance Assurance Team if you have reason to believe your access code may have be<br>with an asterisk are required fields.                      | in party on a new an energy of the second start of the website or need further                                                                                                    |
| to your company of<br>Contact your Com<br>assistance.<br>* Fields marked w<br>* Username<br>* Password                | or other person engaged to perform work with your company under contract with PHR<br>mpliance Assurance Team if you have reason to believe your access code may have be<br>with an asterisk are required fields.<br>                  | en compromised or if you have any difficulty accessing the website or need further                                                                                                    |
| to your company of<br>Contact your Com<br>assistance.<br>* Fields marked w<br>* Username<br>* Password                | or other person engaged to perform work with your company under contract with PHR<br>nplance Assurance Team if you have reason to believe your access code may have be<br>with an asterisk are required fields.<br>= ARJUNA(1232<br>= | in party on a new an energy of the one party of the result of the second second s                                                                                                    |
| to your company of<br>Contact your Com<br>assistance.<br>* Fields marked w<br>* Username<br>* Password<br>* Captona : | or other person engaged to perform work with your company under contract with PHR<br>mpliance Assurance Team if you have reason to believe your access code may have be<br>with an asterisk are required fields.                      | in party on a new an engaging on your company, in a many set of a social and the set of the set of |

Gambar 3.6 Tampilan Sistem CCPM Sumber: PT. Arjuna Petrogas Indonesia

b. Setelah itu akan muncul tampilan seperti gambar dibawah maka pilih bagian *driver* untuk memasukkan data karyawan seperti data SIM, K3, Absen *Training* dan *commentary drive*.

| pdate Existing Contract                     | Personnel  | Vehicle | Heavy Equipment                | Crane Operator and Rigger    | Driver | Training Record     | SWP Authorization | Man Hour & KM Driven | S |
|---------------------------------------------|------------|---------|--------------------------------|------------------------------|--------|---------------------|-------------------|----------------------|---|
| Update Existing Contract                    |            |         |                                |                              |        |                     |                   |                      |   |
| Update Personel Da                          | ta         |         | Upload File<br>Personnel       | Drop files here to upload    | ± Do   | wnload Personnel Fo | arm               |                      |   |
| Update Vehicle Data                         |            |         | Upload File<br>Vehicle         | Drop files here to upload    | ± Do   | wnload Vehicle Form |                   |                      |   |
| Update Heavy Equip                          | iment Data |         | Upload File Heavy<br>Equipment | Drop files here to upload    | No Fil | e Heavy Equipment   | Form              |                      |   |
| Update HES KPI<br>(Max. Tile size 1 MB, pdf | file)      |         | Upload File HES<br>KPI         | Drop files have to<br>upload | ± Do   | wnload HES KPI For  | m                 |                      |   |
|                                             |            |         | Upload File<br>PKWT            | Drop files here to uplead    |        |                     |                   |                      |   |

Sumber: PT. Arjuna Petrogas Indonesia

- c. Setelah semua diisi maka klik *submit*, kemudian mentor akan email ke pengawas pekerjaan PHR untuk permintaan *approved*.
- d. Kemudian meminta persetujuan dari bagian security admin dan manager
- e. Setelah semuanya terpenuhi maka kartu pengemudi akan keluar dan ambil di kantor *security*.
- f. Kemudian kartu pengemudi yang sudah diambil akan di gunting, di scan satu persatu dan kemudian di *laminating* sebelum diambil oleh pemilik kartu pengemudi. Untuk proses scanning dan *laminating* dapat dilihat pada gambar dibawah ini:

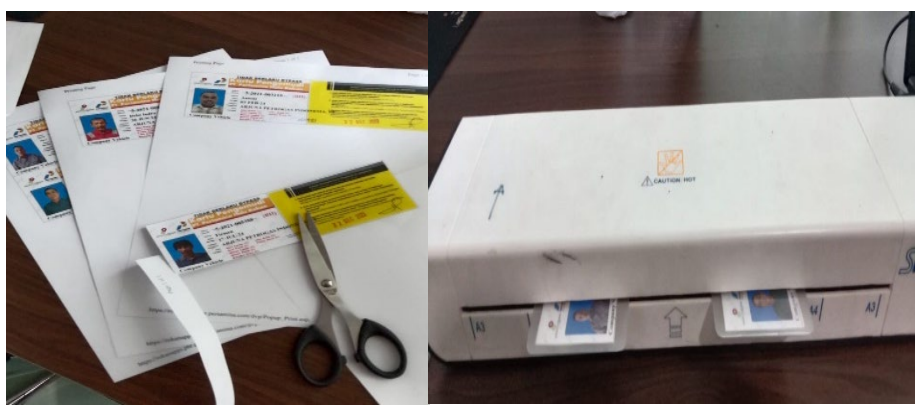

Gambar 3.8 Menggunting dan Melaminating KP Sumber: PT. Arjuna Petrogas Indonesia

g. Berikut contoh kartu pengemudi yang sudah siap untuk diambil oleh pemilik kartu tersebut. Dan disini penulis juga yang melakukan serah terima kartu pengemudi apabila ada karyawan yang mengambil di kantor PT. API.

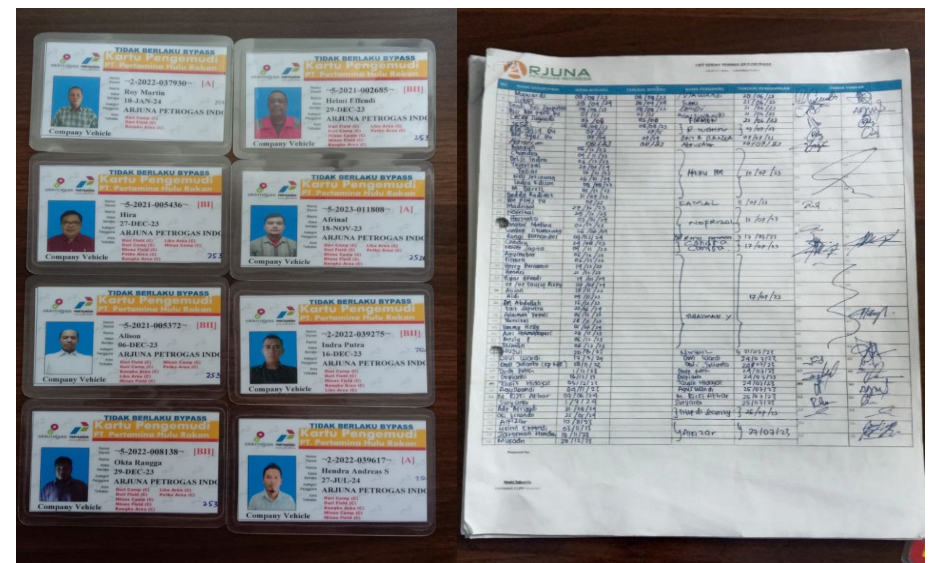

Gambar 3.9 Kartu Pengemudi dan Bukti Serah Terima Sumber: PT. Arjuna Petrogas Indonesia

7. Melakukan *scanning* dan *laminating* kartu pengemudi

Kartu pengemudi yang telah diambil dari kantor security maka perlu dilakukan *scanning* dan *laminating* pada kartu pengemudi sebelum diambil oleh pemilik kartu pengemudi tersebut. Setelah melakukan *scanning* maka lanjut dengan melakukan *laminasi* pada kartu pengemudi agar kartu tersebut tahan lama dan terhindar dari air ataupun panas. 8. Memasukkan data unit transport ke sistem AIMS

PT. Arjuna Petrogas Indonesia memiliki aplikasi berbentuk *web* yang diluncurkan oleh *team* IT dari PT. API sendiri, yang mana sistem ini dinamakan *Aplication Integreted Management System* atau yang disingkat dengan AIMS. Disini tugas penulis adalah memasukkan data unit transport dari PT. API ke sistem AIMS. Adapun langkah-langkah memasukkan data unit transport adalah sebagai berikut:

- a. Mentor akan memberikan *username* dan kata sandi untuk *login* ke sistem AIMS.
- b. Setelah itu buka google untuk mulai login ke laman web <u>https://arjunapetrogas.com</u>
- c. Setelah *login* maka akan muncul tampilan seperti dibawah ini. Untuk memasukkan data unit transport maka *sub* yang kita pilih adalah *Resource. Resource* merupakan bagian yang berfungsi untuk mengakses data karyawan dan juga data transport. Adapun tampilan awal AIMS dapat dilihat pada gambar dibawah ini:

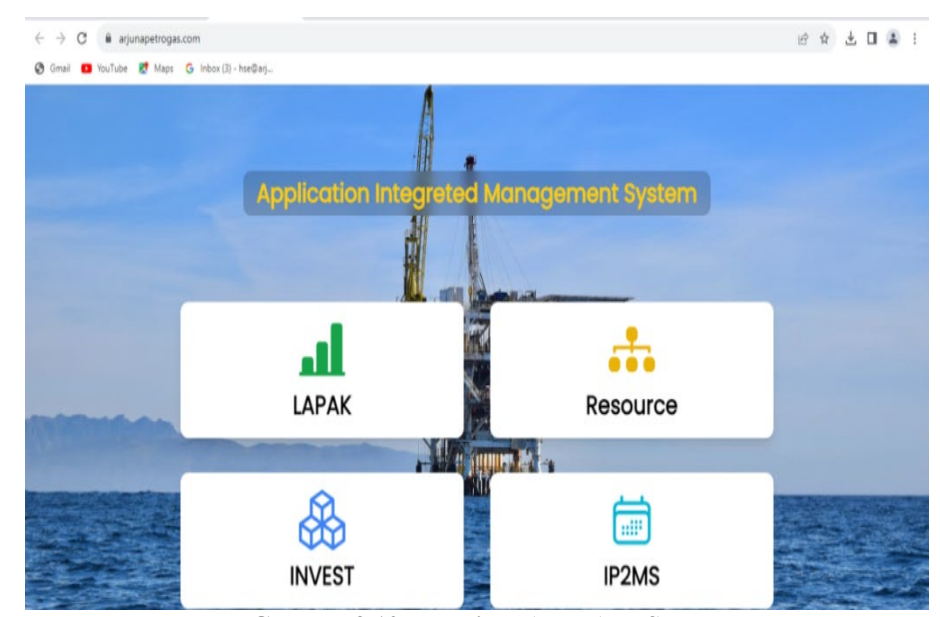

Gambar 3.10 Tampilan Awal AIMS Sumber: PT. Arjuna Petrogas Indonesia

d. Setelah itu akan muncul tampilan untuk memasukkan *username* dan kata sandi, maka masukkan *username* dan kata sandi yang sudah diberikan oleh mentor. Tampilan *username* dan kata sandi dapat di lihat pada gambar di bawah ini:

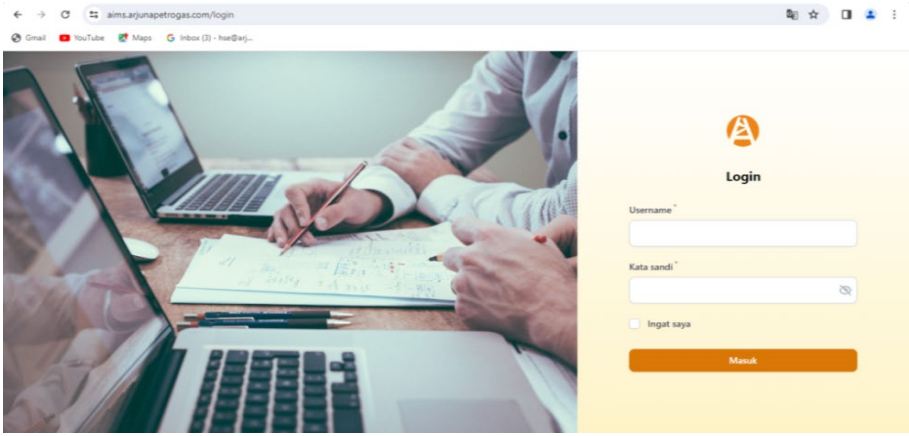

Gambar 3.11 Tampilan Username dan Kata Sandi Sumber: PT. Arjuna Petrogas Indonesia

e. Setelah memasukkan *username* dan kata sandi, selanjutnya memasukkan data unit transport, sebelum memasukkan data ketahui dulu jenis *transport* yang akan kita masukkan. Untuk jenis bus dan *double cabin* masukkan di bagian kendaraan ringan, selain dari itu maka data unit dimasukkan pada bagian alat berat. Untuk tampilan kendaraan ringan dan alat berat dapat dilihat pada gambar dibawah ini:

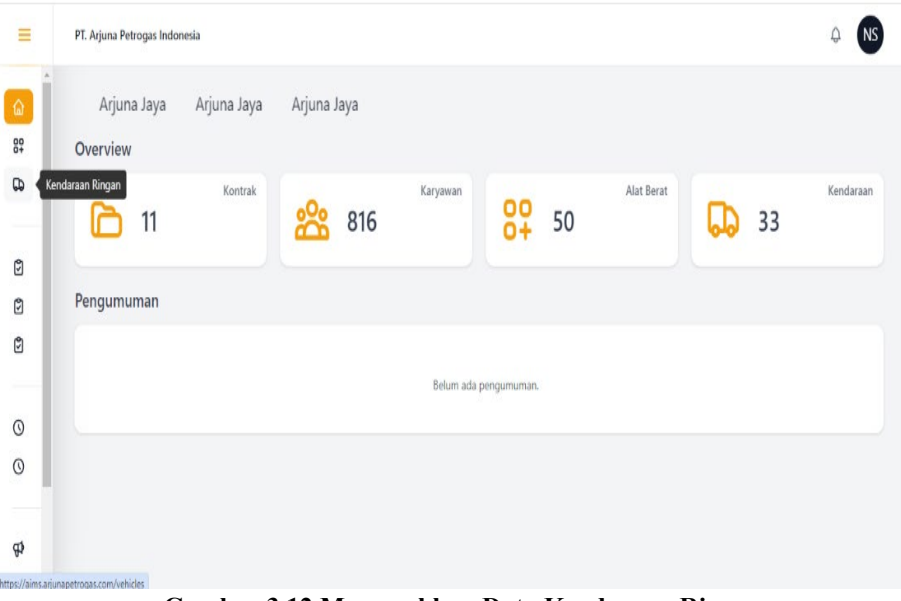

Gambar 3.12 Memasukkan Data Kendaraan Ringan Sumber: PT. Arjuna Petrogas Indonesia

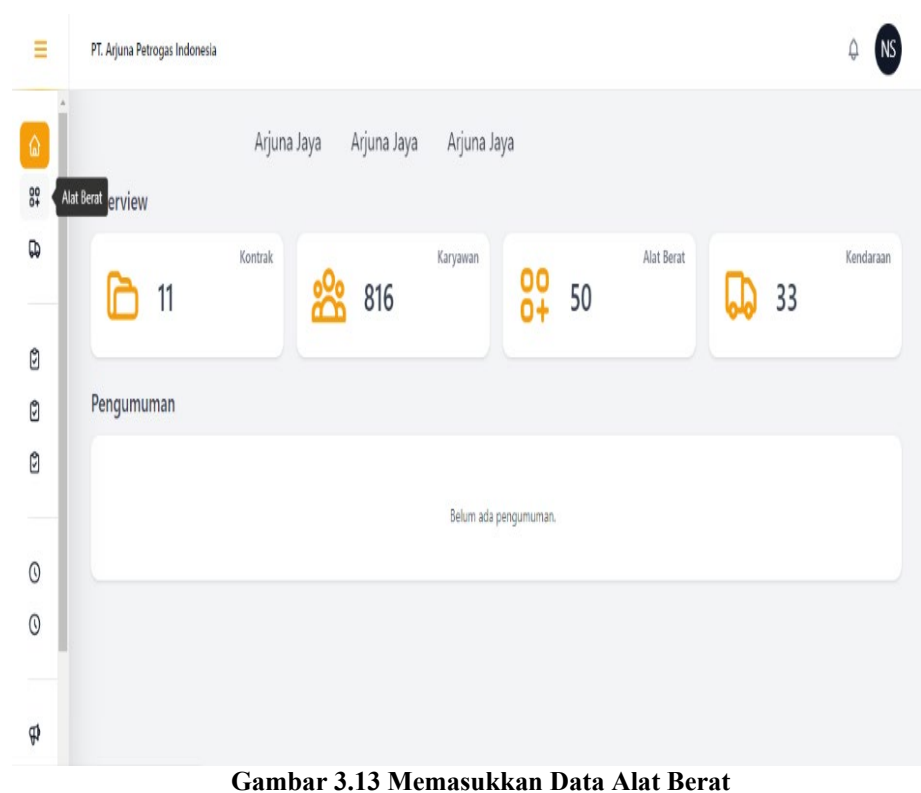

Sumber: PT. Arjuna Petrogas Indonesia

- f. Setelah memilih salah satu jenis transport yang akan dimasukkan datanya, ada beberapa bagian yang perlu diisi. Tentunya untuk pengisian data maka kita memerlukan berkas KIR, K3, STNK dan Pajak dari masing-masing unit transport yang akan kita input. Adapun bagian yang perlu diisi tersebut adalah sebagai berikut:
  - 1) Nama Rig
  - 2) Nama pemilik
  - 3) Dipakai oleh
  - 4) Kendaraan ID
  - 5) Brand
  - 6) Tipe
  - 7) Model
  - 8) Nomor mesin
  - 9) Volume mesin
  - 10) Beban sumbu berat

- 11) Berat yang diizinkan
  - 12) Satuan kapasitas
    - 13) Tahun pembuatan
    - 14) Warna kendaraan
    - 15) Berkas KIR
    - 16) KIR expired
    - 17) Nomor STNK
    - 18) Tanggal valid STNK
    - 19) Berkas STNK
    - 20) Tanggal valid pajak

g. Setelah semua terisi maka klik "bua untuk menyimpan data yang telah diisi. Selanjutnya menunggu data di *approved* oleh *team* IT. Setelah data di *approved* maka data akan otomatis tersimpan di sistem AIMS. Adapun tampilan hasil akhir memasukkan data unit transport ke sistem AIMS dapat dilihat pada gambar di bawah ini:

| =                                                                                           | Kendaraan Ringan / Lihat                                                                                                    |                                                                                                    |                                  | ⇔ NS   |
|---------------------------------------------------------------------------------------------|----------------------------------------------------------------------------------------------------|----------------------------------------------------------------------------------------------------|----------------------------------|--------|
| â                                                                                           | Detail Data                                                                                                    |                                                                                                    | Periode Timesheet                |        |
| 89                                                                                          | Kontraktor<br>ARJ-06                                                                                                    | Digunakan oleh<br>TOOLPUSHER                                                                                                    | 📀<br>Belum ada data              |        |
| ٢                                                                                           | PT. SEDAYU CITRA MOBIL                                                                                                    | BM 8224 QF                                                                                                    |                                  |        |
| ٢                                                                                           | Berkas KIR                                                                                                    | KIR Expired                                                                                                    | Dokumen                          |        |
| Ø                                                                                           | Berkas                                                                                                    |                                                                                                    |                                  |        |
| 0                                                                                           | Berkas                                                                                                    | 02175010                                                                                                    | Belum ada dokumen                |        |
| 0                                                                                           | Tanggal Valid STNK<br>04 Oktober 2027                                                                                                    | Tanggal Valid Pajak<br><b>04 Oktober 2024</b>                                                                                                    | Sertifikat                       |        |
| ₽¢                                                                                          | Harga Rental<br><b>Rp. 0</b>                                                                                                    | Nomor SA/Kontrak<br>-                                                                                                    |                                  |        |
| *                                                                                           |                                                                                                    |                                                                                                    | belum ada data                   | -      |
| =                                                                                           | Kendaraan Ringan / Lihat                                                                                                    |                                                                                                    | beium ada data                   |        |
|                                                                                             | Kendaraan Ringan / Lihat<br>Brand<br>MITSUBISHI<br>Tipe<br>TRITON DC                                                                                                    | Model<br>PICK UP DOUBLE CABIN<br>Nomor Mesin<br>4D56UBH4503                                                                                                    | Belum ada data                   |        |
| ÷                                                                                           | Kendaraan Ringan / Lihat<br>Brand<br>MITSUBISHI<br>Tipe<br>TRITON DC<br>Volume Mesin<br>2 cc<br>Becet uano diininkan                                                                               | Model<br>PICK UP DOUBLE CABIN<br>Nomor Mesin<br>4D56UBH4503<br>Berat Sumbu Kendaraan<br>2850 Kg                                                                                                    | Belum ada data<br>Belum ada data | A NS A |
|                                                                                             | Kendaraan Ringan / Lihat<br>Brand<br>MITSUBISHI<br>Tipe<br>TRITON DC<br>Volume Mesin<br>2 cc<br>Berat yang diizinkan<br>550 kg                                                                     | Model<br>PICK UP DOUBLE CABIN<br>Nomor Mesin<br><b>4D56UBH4503</b><br>Berat Sumbu Kendaraan<br><b>2850 k</b><br>g<br>Kapasitas<br><b>5</b> /Person                                                                  | Colum ada data                   |        |
| 2<br>2<br>2<br>2<br>2<br>2<br>2<br>2<br>2<br>2<br>2<br>2<br>2<br>2<br>2<br>2<br>2<br>2<br>2 | Kendaraan Ringan / Lihat<br>Brand<br>MITSUBISHI<br>Tipe<br>TRITON DC<br>Volume Mesin<br>2 cc<br>Berat yang diizinkan<br>550 kg<br>Avde                                                             | Model<br>PICK UP DOUBLE CABIN<br>Nomor Mesin<br>4D56UBH4503<br>Berat Sumbu Kendaraan<br>2850 Kg<br>Kapasitas<br>5/Person<br>Tahun Pembuatan<br>2022                                                                 | Detum ada data                   |        |
|                                                                                             | Kendaraan Ringan / Lihat<br>Brand<br>MITSUBISHI<br>Tipe<br>TRITON DC<br>Volume Mesin<br>2 cc<br>Berat yang dizinkan<br>550 Kg<br>Asle<br>4 x4<br>Warna                                             | Model<br>PICK UP DOUBLE CABIN<br>Nomor Mesin<br><b>4D560BH4503</b><br>Berat Sumbu Kendaraan<br><b>2850</b> Kg<br>Kapasitas<br>5/Person<br>Tahun Pembuatan<br><b>2022</b><br>Kateoori                                | Genum ada data<br>Belum ada data |        |
|                                                                                             | Kendaraan Ringan / Lihat<br>Brand<br>MITSUBISHI<br>Tipe<br>TRITON DC<br>Volume Mesin<br>2 cc<br>Berat yang dizinkan<br>550 kg<br>Ade<br>4x4<br>Warna<br>SILVER METALIK                             | Model<br>PICK UP DOUBLE CABIN<br>Nomor Mesin<br>4D56UBH4503<br>Berat Sumbu Kendaraan<br>2850 Kg<br>Kapasitas<br>5/Perion<br>Tahun Pembuatan<br>2022<br>Kategori<br>Light Vehicle                                    | Detum ada data                   |        |
|                                                                                             | Kendaraan Ringan / Lihat<br>Brand<br>MITSUBISHI<br>Tipe<br>TRITON DC<br>Volume Mesin<br>2 cc<br>Berat yang diizinkan<br>550 kg<br>Axle<br>4x4<br>Warna<br>SILVER METALIK<br>Kendaraan Rental<br>Ya | Model<br>PICK UP DOUBLE CABIN<br>Nomor Mesin<br>4D56UBH4503<br>Berat Sumbu Kendaraan<br>2850 kg<br>Kapasitas<br>5/Person<br>Tahun Pembuatan<br>2022<br>Kategori<br>Light Vehicle<br>Dibuat pada<br>08 Desember 2023 | Belum ada data                   |        |

Gambar 3.14 Tampilan Hasil Akhir Sumber: PT. Arjuna Petrogas Indonesia

#### 3.2 Target Yang Diharapkan Selama Kerja Praktek Pada PT. API

Setiap pekerjaan yang dilakukan selalu ada hal yang diharapkan dari pekerjaan tersebut, begitu juga dengan Kerja Praktek di PT. Arjuna Petrogas Indonesia. Hal yang diharapkan dari pekerjaan tersebut adalah untuk mengetahui sistem pekerjaan yang ada di kantor PT. API. Adapun target pekerjaan yang diharapkan selama Kerja Praktek di Kantor PT. API adalah sebagai berikut:

1. Membuat daftar permohonan dana perusahaan di *excel* 

Target yang diharapkan dalam membuat daftar permohonan dana adalah untuk mengetahui biaya pengeluaran pembelian peralatan dan material perusahaan dan agar daftar permohonan dana dapat tertata rapi dalam satu file.

2. Membuat daftar laporan keuangan di *excel* 

Target yang diharapkan dalam membuat daftar laporan keuangan adalah untuk mengetahui biaya pengeluaran pembelian peralatan dan material perusahaan dan agar daftar laporan keuangan dapat tertata rapi dalam satu file.

3. Membuat daftar barang yang dibeli di *excel* 

Target yang diharapkan dalam membuat daftar barang yang dibeli di *excel* adalah agar daftar barang yang dibeli dapat tertata rapi dalam satu file.

- 4. Mengarsipkan dokumen FCMI dan Fuel Ticket Target yang diharapkan dalam mengarsipkan FCMI dan Fuel Ticket adalah untuk mengetahui cara penataan dan pengelolaan arsip agar dokumen terpelihara dengan baik, teratur, dan aman, dan bisa dengan mudah ditemukan kembali.
- 5. Membuat daftar data *asset* perusahaan di *excel*

Target yang diharapkan dalam membuat daftar data *asset* adalah untuk mengetahui cara membuat daftar tabel untuk data *asset* perusahaan agar data lebih teratur dan rapi.

#### 6. Memasukkan data karyawan di sistem CCPM

Target yang diharapkan dalam memasukkan data karyawan di sistem CCPM adalah untuk mengetahui cara menggunakan sistem CCPM dan fungsi sistem CCPM bagi perusahaan. Agar data dapat terus di update melalui sistem CCPM.

7. Melakukan *scanning* dan *laminating* Kartu Pengemudi (KP)

Target yang diharapkan dalam melakukan scanning adalah untuk menyimpan data dalam bentuk *softfile* agar tersimpan dan target yang diharapkan dalam melakukan *laminating* adalah untuk melindungi dokumen penting baik dari paparan matahari, hujan dan lain sebagainya yang mampu merusak dokumen, sehingga dokumen bisa tahan lebih lama dibandingkan tanpa di *laminating*. 8. Memasukkan data unit transport ke sistem AIMS Target yang diharapkan dalam memasukkan data unit transport ke sistem AIMS adalah untuk mengetahui cara menggunakan sistem AIMS dan untuk menyimpan data unit transport ke sistem agar jika dibutuhkan bisa di akses dengan mudah.

#### 3.3 Perangkat Yang Digunakan Selama Kerja Praktek Pada PT. API

Untuk menunjang kelancaran tugas dan pekerjaan yang diberikan, ada beberapa hal yang harus diperhatikan dan dipersiapkan agar hasil pekerjaan sesuai dengan yang diharapkan. Salah satunya yaitu mengetahui cara penggunaan peralatan kantor dan perangkat yang akan digunakan. Adapun perangkat yang digunakan dibedakan menjadi 2 (dua) jenis, yaitu perangkat keras dan perangkat lunak. Berikut ini adalah perangkat lunak (*software*) dan perangkat keras (*hardware*) yang digunakan selama melaksanakan kegiatan Kerja Praktek (KP):

#### 3.3.1 Perangkat lunak (*software*)

Adapun perangkat lunak yang digunakan selama melaksanakan kegiatan Kerja Praktek adalah sebagai berikut:

1. Microsoft Excel

*Microsoft Excel* merupakan perangkat lunak untuk mengolah data secara otomatis meliputi perhitungan dasar, penggunaan fungsi, pembuatan grafik dan manajemen data, biasanya digunakan untuk membuat daftar permohonan dana, daftar laporan keuangan, daftar barang yang dibeli, dan daftar data *asset* perusahaan.

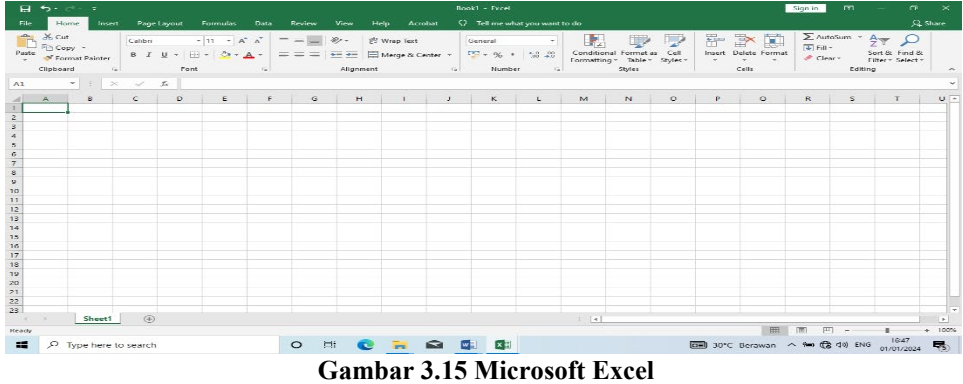

Sumber: PT. Arjuna Petrogas Indonesia

### 2. RCMAS

RCMAS merupakan sebuah sistem yang digunakan untuk memudahkan pengelolaan perusahaan PT. Arjuna Petrogas Indonesia. *Rig Contract Management* (RCMAS) merupakan salah satu dari sistem penilaian dimana Mitra Kerja (MK) akan di audit management sistemnya pada saat evaluasi teknis. Dari hasil penilaian tersebut nantinya akan menentukan apakah mitra kerja akan lolos atau tidaknya dalam keikutsertaan dalam *tender* mendatang

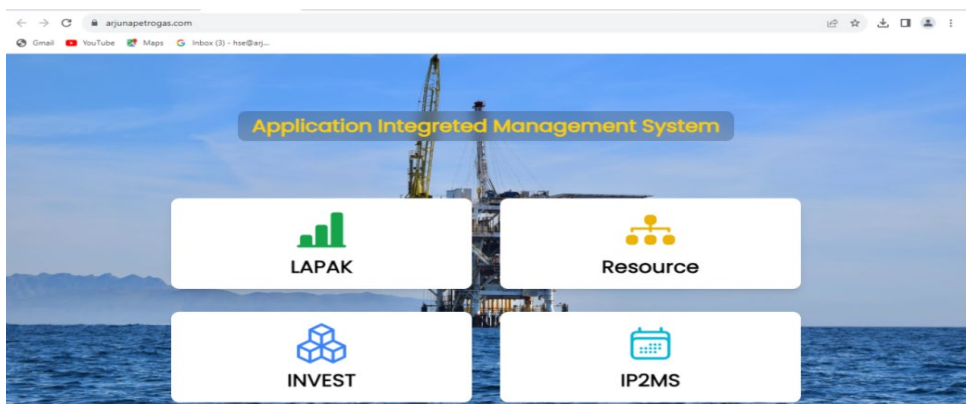

Gambar 3.16 Sistem Aplication Integreted Management System (AIMS) Sumber: PT. Arjuna Petrogas Indonesia

3. Contractor Compliance and Performance Management (CCPM)

*Contractor Compliance and Performance Management* (CCPM) adalah sebuah sistem yang digunakan untuk memudahkan pemantauan dan pengelolaan berdasarkan kontrak bisnis untuk memastikan bahwa semua kewajiban kontrak dipenuhi oleh kedua pihak yang terlibat. Adapun tampilan *Contractor Compliance and Performance Management* (CCPM) dapat dilihat pada gambar dibawah ini:

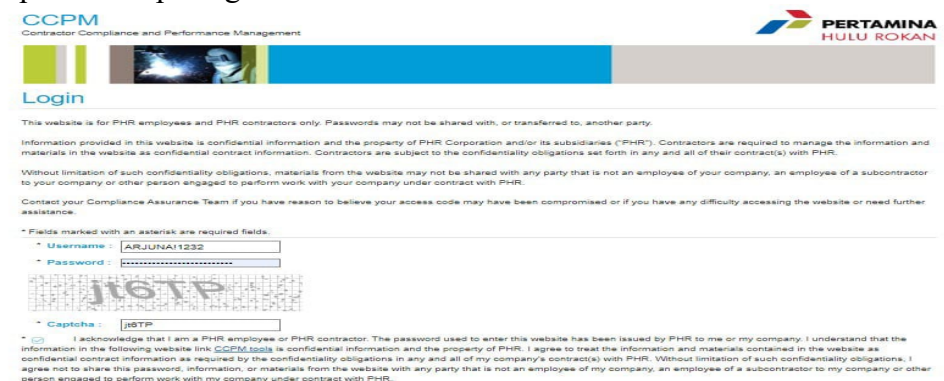

Gambar 3.17 Tampilan sistem CCPM Sumber: PT. Arjuna Petrogas Indonesia

#### 3.3.2 Perangkat Keras (*Hardware*)

Perangkat keras yang digunakan selama Kerja Praktek di PT. Arjuna Petrogas Indonesia adalah laptop. Laptop digunakan untuk pembuatan segala macam data seperti membuat daftar Permohonan Dana, membuat daftar Laporan Keuangan, memasukkan data karyawan dan data transport ke sistem. Adapun gambar laptop dapat dilihat pada gambar dibawah ini:

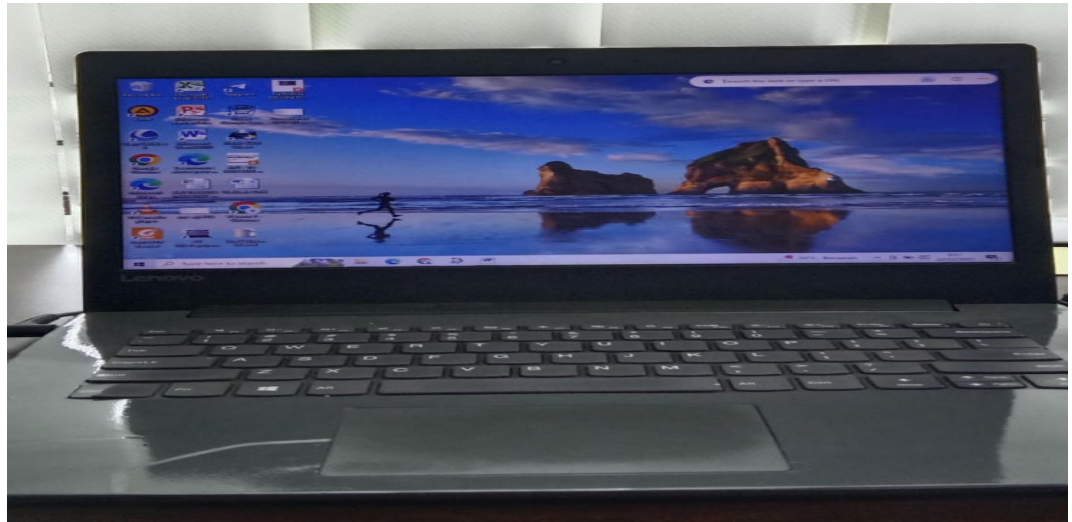

Gambar 3.18 Laptop Sumber: PT. Arjuna Petrogas Indonesia

## 3.4 Peralatan dan Perlengkapan Kantor Yang Digunakan Pada Pelaksanaan Kerja Praktek Di PT. API

Adapun perlengkapan dan peralatan yang digunakan selama melaksanakan kegiatan Kerja Praktek di PT. Arjuna Petrogas Indonesia adalah sebagai berikut:

3.4.1 Peralatan kantor

Peralatan yang sering digunakan selama melakukan kerja praktek di PT. Arjuna Petrogas Indonesia adalah sebagai berikut:

1. Mesin *Laminating* 

Mesin *Laminasi* (*Laminating*) adalah alat atau mesin yang berguna untuk memberikan lapisan pelindung berupa plastik/film. Tujuan utama mesin laminasi adalah melindungi item tersebut dari debu, kotoran, air dan minyak sehingga lebih awet dan tahan lama. Biasanya mesin laminasi digunakan untuk melaminasi dokumen penting sehingga tidak mudah rusak ataupun basah. Adapun gambar mesin *laminasi* atau *laminating* dapat dilihat pada gambar di bawah ini:

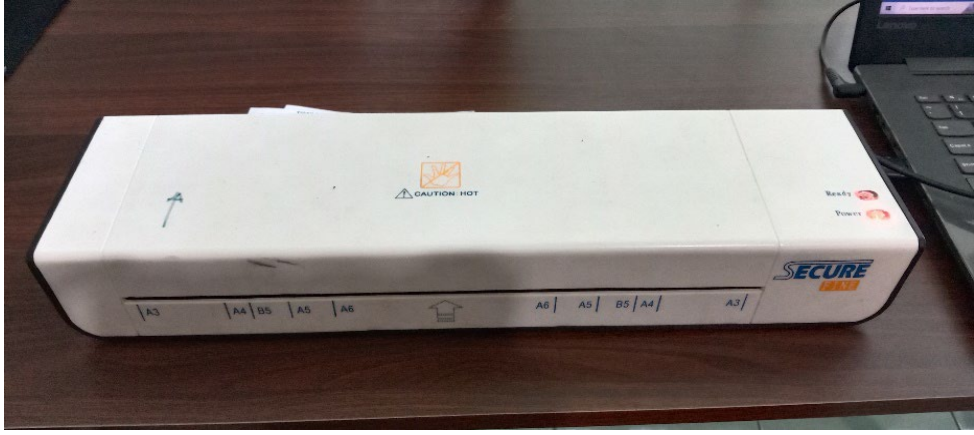

Gambar 3.19 Mesin Laminating Sumber: PT. Arjuna Petrogas Indonesia

#### 2. Mesin cetak (*printer*)

Mesin Cetak (*Printer*) adalah perangkat eksternal komputer yang dapat menampilkan data komputer dalam bentuk cetakan, data tersebut bisa berupa *text* atau gambar yang dicetak ke dalam media kertas, kain, dsb. Adapun gambar mesin cetak atau *printer* dapat dilihat pada gambar di bawah ini:

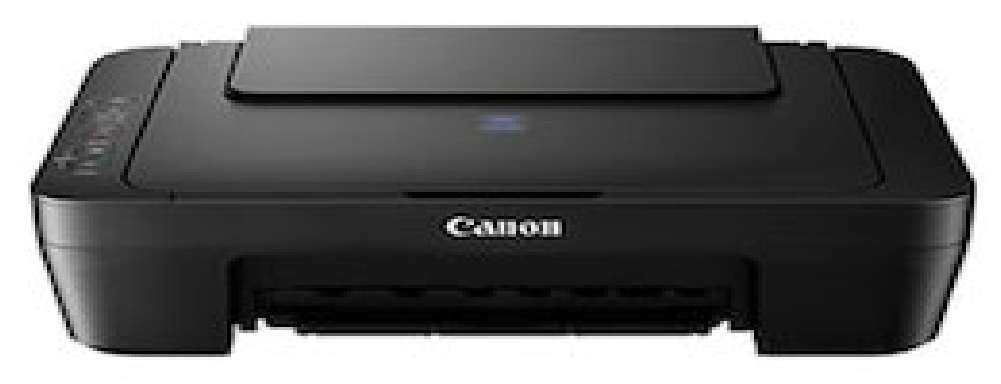

Gambar 3.20 Mesin Cetak Sumber: Internet

#### 3.4.2 Perlengkapan kantor

Perlengkapan yang sering digunakan selama praktikan melakukan kerja praktek di PT. Arjuna Petrogas Indonesia adalah sebagai berikut:

1. Pena

Pena adalah alat tulis yang digunakan untuk menyapukan tinta ke permukaan, seperti kertas, untuk menulis atau menggambar. Pena juga salah satu perlengkapan wajib yang digunakan untuk mengisi data, membuat nama nama karyawan saat melakukan serah terima kartu pengemudi pada kantor PT. API. Adapun gambar pena dapat dilihat pada gambar di bawah ini:

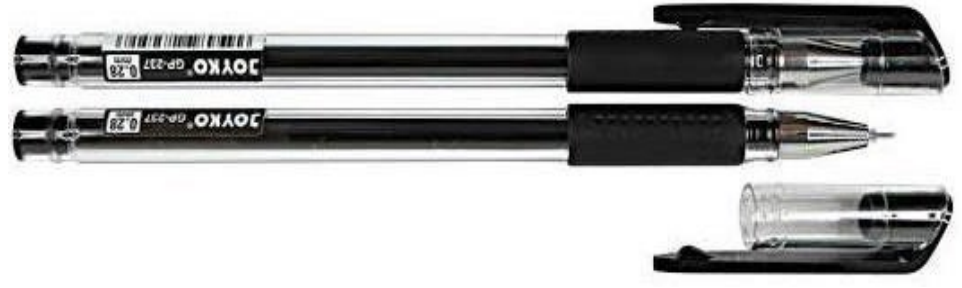

Gambar 3.21 Pena Sumber: Internet

#### 2. Gunting

Gunting adalah alat pemotong yang digunakan untuk memotong bahan yang tipis, seperti kertas, kertas karton, kertas logam, tekstil, tali, dan kabel. Gunting menjadi salah satu perlengkapan wajib yang digunakan dalam memotong kertas kartu pengemudi yang belum dilaminasi. Adapun gambar gunting dapat dilihat di bawah ini:

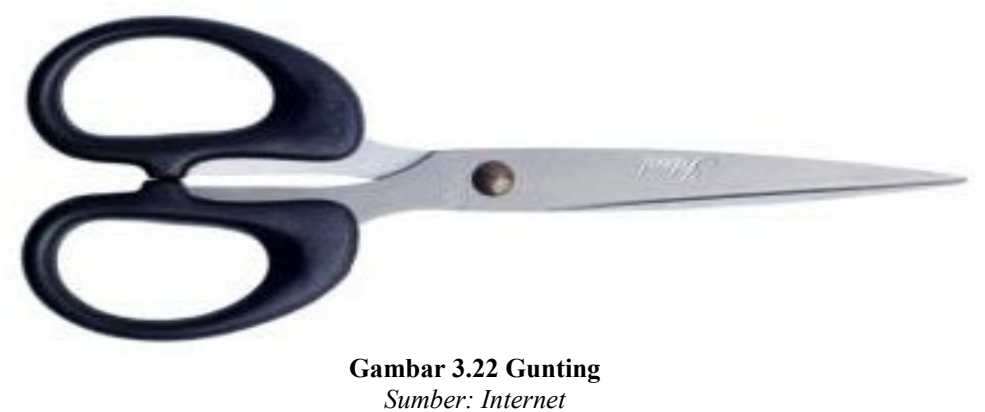

3. Stapler

Stapler adalah alat untuk menyatukan sejumlah kertas, untuk perlengkapan kantor biasanya menggunakan *stapler* standar yang mampu menyatukan 5-20 lembar kertas. Dalam penerapannya *stapler* digunakan untuk menyatukan lembar serah terima kartu pengemudi dan berkas lainnya yang berkaitan dengan pekerjaan. Adapun gambar *stapler* dapat dilihat di bawah ini:

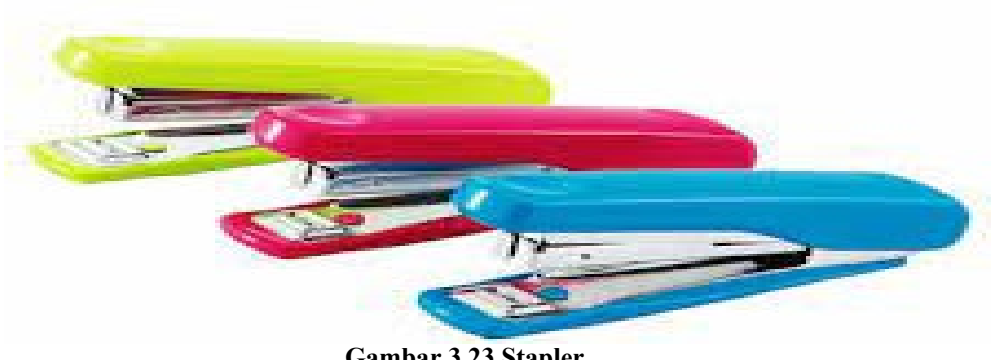

Gambar 3.23 Stapler Sumber: Internet

#### 4. Map *ordner*

Map *ordner* merupakan tempat untuk menyimpan berbagai macam dokumen. Dalam praktiknya map *ordner* biasa digunakan untuk mengarsipkan dokumen FCMI dan *Fuel Ticket*. Berikut merupakan gambar dari map *ordner*:

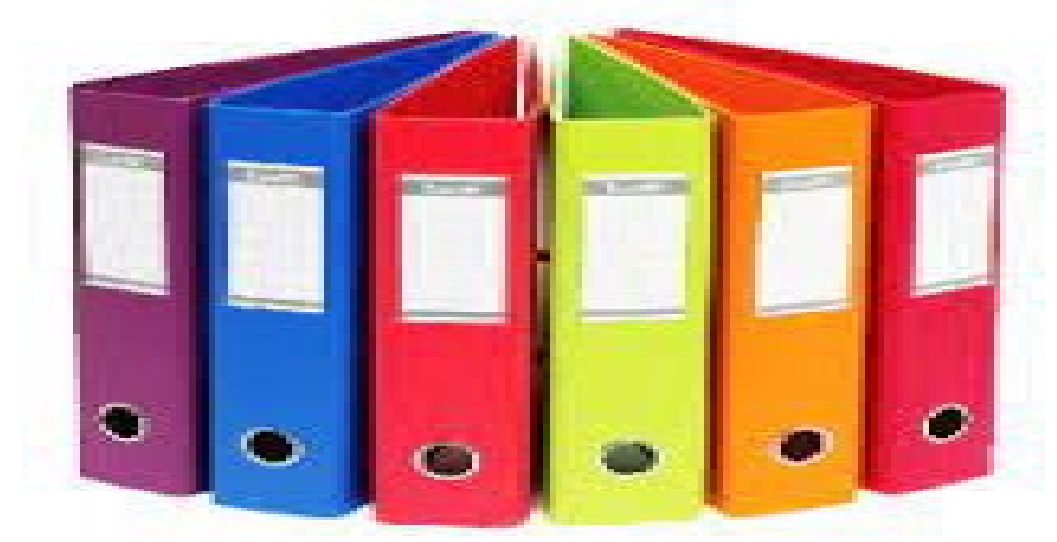

Gambar 3.24 Map Ordner Sumber: Internet

5. *Laminating pouch* 

*Laminating pouch* adalah lembaran plastik yang satu set terdiri dari 2 lembar digunakan untuk melapisi dan melindungi dokumen, foto, kartu identitas, atau berkas lainnya dengan cara melaminasi. *Laminating pouch* biasanya digunakan untuk melaminasi kartu pengemudi karyawan PT. API. Adapun gambar l*aminating pouch* dapat dilihat dibawah ini:

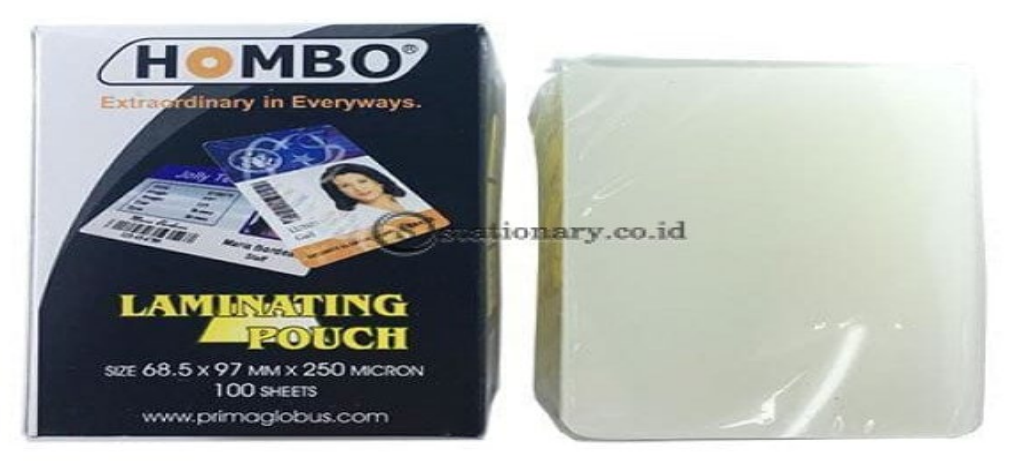

Gambar 3.25 Laminating pouch Sumber: Internet

### 6. Kertas HVS

Kertas HVS digunakan untuk mencetak dokumen yang diperlukan oleh perusahaan dan wajib ada di perusahaan. Adapun gambar kertas HVS dapat dilihat pada gambar dibawah ini:

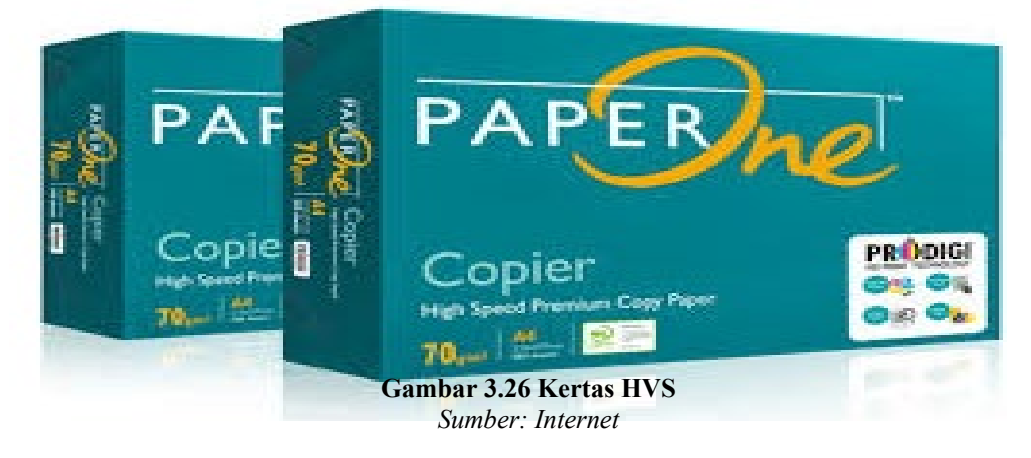

7. Penjepit Kertas (*Paper-clip*)

Penjepit kertas adalah perlengkapan kantor yang digunakan untuk menyatukan lembaran kertas dalam jangka waktu sementara, seperti dokumen absensi pelatihan karyawan. Biasanya *paper-clip* sering digunakan untuk menjepit dokumen/berkas. Adapun gambar penjepit kertas atau *paper-clip* dapat dilihat pada gambar di bawah ini:

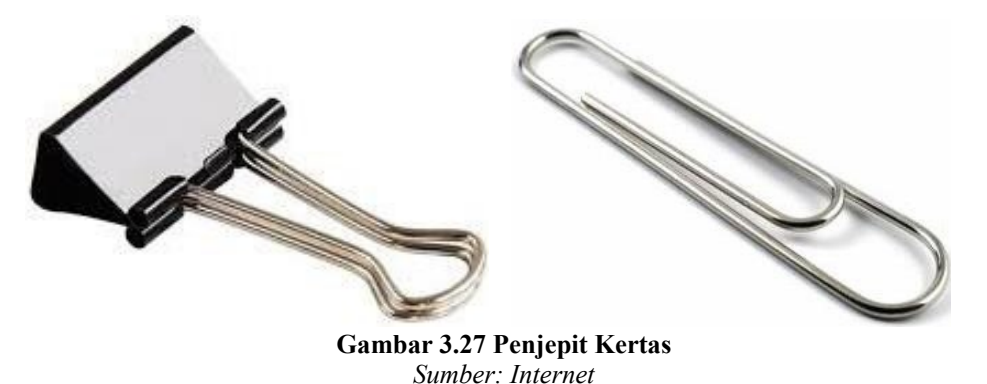

8. Perforator

Perforator atau pelubang kertas adalah perlengkapan kantor yang digunakan untuk melubangi lembaran kertas, umumnya bertujuan untuk menyatukan lembaran kertas tersebut dalam binder atau map. Adapun gambar perforator dapat dilihat pada gambar di bawah ini:

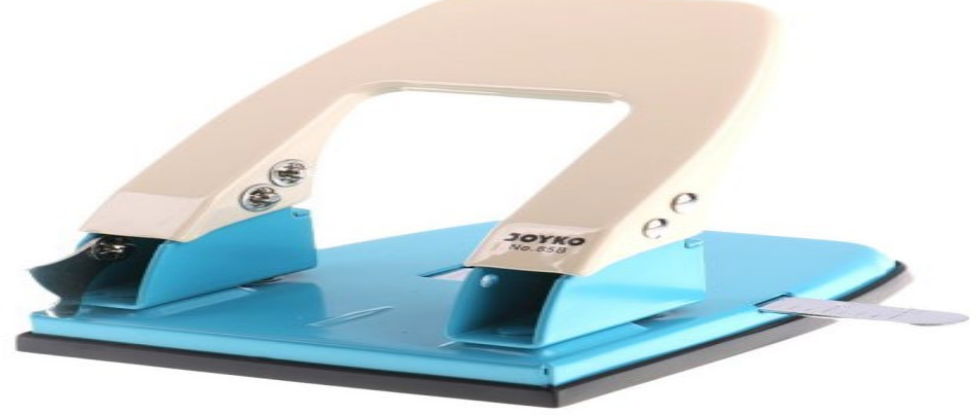

Gambar 3.28 Perforator Sumber: Internet

## 3.5 Data Yang Diperlukan Selama Melaksanakan Kerja Praktek Pada PT. API

Data-data yang diperlukan dalam penyelesaian tugas yang dilaksanakan selama Kerja Praktek (KP) di PT. Arjuna Petrogas Indonesia adalah sebagai

#### berikut:

- Membuat daftar permohonan dana perusahaan di excel Adapun data yang diperlukan adalah file yang diambil dari email data yang berbentuk permohonan dana yang belum di *approve* kemudian dipindahkan ke *excel*.
- Membuat daftar laporan keuangan di excel Adapun data yang diperlukan adalah data laporan keuangan perusahaan yang kemudian dipindahkan ke *excel*.
- Membuat daftar barang yang dibeli untuk keperluan kantor PT. API Adapun data yang diperlukan adalah kwitansi dari barang-barang yang telah dibeli yang kemudian dipindahkan ke *excel*.
- Mengarsipkan dokumen FCMI dan Fuel Ticket
   Data yang diperlukan adalah berkas FCMI dan *Fuel Ticket* yang kemudian diarsipkan ke dalam map *ordner*.
- Membuat daftar data asset perusahaan di excel
   Data yang diperlukan adalah file data *asset* yang kemudian akan dipindahkan ke dalam bentuk excel.
- Memasukkan data karyawan di sistem CCPM
   Data yang diperlukan adalah SIM, K3, Absen *Training* dan *Comwntary* Drive.
- Melakukan scanning dan laminating Kartu Pengemudi (KP) Adapun data yang diperlukan dalam melakukan *laminating* adalah dokumen yang dianggap penting dan dibutuhkan dalam jangka waktu yang lama, sehingga harus dilaminasi terlebih dahulu. Contohnya seperti Kartu Pengemudi (KP).
- Memasukkan data unit transport ke sistem AIMS Adapun data yang diperlukan dalam memasukkan data unit transport ke sistem AIMS adalah berkas KIR, berkas K3, STNK dan Pajak.
- 3.6 Dokumen Yang Dihasilkan Selama Kerja Praktek Pada PT. API

Adapun dokumen yang dihasilkan selama melaksanakan Kerja Praktek (KP)

di PT. Arjuna Petrogas Indonesia mulai tanggal 05 Juli s/d 29 Desember 2023 dapat dilihat di bawah ini:

- Membuat daftar permohonan dana perusahaan
   Dokumen yang dihasilkan dari membuat daftar permohonan dana adalah satu file yang tersimpan dalam bentuk excel
- Membuat daftar laporan keuangan perusahaan
   Dokumen yang dihasilkan dari membuat laporan keuangan adalah satu file yang tersimpan dalam bentuk excel.
- Membuat daftar barang yang dibeli di perusahaan
   Dokumen yang dihasilkan dari membuat daftar barang adalah satu file yang tersimpan dalam bentuk excel.
- Mengarsip dokumen FCMI dan *Fuel Ticket* dokumen yang dihasilkan dari mengarsipkan FCMI dan Fuel Ticket adalah
   berkas FCMI dan Fuel Ticket yang sudah tersusun dalam satu map *ordner*.
- 5. Membuat daftar data *asset* perusahaan

Dokumen yang dihasilkan dari membuat daftar data asset adalah file yang sudah tersusun dalam bentuk *excel*.

6. Memasukkan data karyawan ke CCPM untuk proses pembuatan kartu pengemudi

Dokumen yang dihasilkan dari memasukkan data ke CCPM adalah kartu pengemudi karyawan.

- Melakukan Scanning dan Laminating Kartu Pengemudi (KP) karyawan Adapun dokumen yang dihasilkan dari melakukan scanning dan laminating kartu pengemudi karyawan adalah kartu pengemudi yang telah di scanning dan di laminasi.
- Memasukkan data unit transport ke sistem AIMS
   Dokumen yang dihasilkan dari memasukkan data unit transport ke sistem AIMS adalah data yang sudah diisi dan di approved akan otomatis tersimpan ke dalam sistem.

## 3.7 Kendala dan Solusi yang Dihadapi Selama Kerja Praktek Pada PT. API

Setiap melakukan kegiatan pasti ada kendala yang dihadapi, dan setiap kendala pasti ada solusinya, adapun kendala dan solusi yang dihadapi penulis selama melaksanakan Kerja Praktek di PT. Arjuna Petrogas Indonesia adalah sebagai berikut:

3.7.1 Kendala-kendala yang dihadapi selama Kerja Praktek (KP)

Adapun kendala yang dihadapi selama melaksanakan Kerja Praktek di PT. Arjuna Petrogas Indonesia adalah sebagai berikut:

- 1. Saat memasukkan data karyawan ke sistem AIMS sering terjadinya *error* pada sistem, dikarenakan banyaknya yang *login* ke sistem tersebut.
- 2. Berkas yang dikirimkan oleh mentor dalam bentuk gambar untuk mengisi identitas unit transport kurang jelas atau gambarnya buram, sehingga sulit untuk dibaca.

#### 3.7.2 Solusi terhadap kendala-kendala yang dihadapi

Adapun solusi dari kendala yang dihadapi selama melaksanakan Kerja Praktek di PT. Arjuna Petrogas Indonesia adalah sebagai berikut:

- 1. Agar sistem kembali normal maka *Refresh* kembali laman *web* nya, kemudian ulang memasukkan data tersebut.
- 2. Agar tidak terjadi kesalahan dalam memasukkan data ke sistem maka meminta mentor untuk mengirim ulang berkas yang jelas.

#### **BAB IV**

# KEGIATAN MEMASUKKAN DATA UNIT TRANSPORT KE SISTEM APLICATION INTEGRETED MANAGEMENT SYSTEM (AIMS)

Selama melaksanakaan kerja praktek pada PT. Arjuna Petrogas Indonesia ada banyak pengalaman yang penulis dapatkan. Untuk itu dalam hal ini penulis mengangkat salah satu kegiatan yang diminati untuk dapat diuraikan secara jelas dan rinci yaitu kegiatan memasukkan data unit transport ke sistem *Aplication Integreted Management System* (AIMS).

Pemanfaatan media berbasis digital dalam pelaksanaan operasional menjadi sangat penting di era sekarang. Hal ini bertujuan agar dapat menyajikan data yang akurat, cepat, dan tepat. Baik untuk internal maupun eksternal. Khususnya terkait data karyawan, data *asset*, data *maintenance* dan masih banyak lagi. Dalam hal ini PT. Arjuna Petrogas Indonesia membentuk *team* IT meluncurkan aplikasi berbasis *web* yang dinamakan *Application Integreted Management System* atau yang disingkat dengan AIMS.

Pada sistem AIMS memiliki tiga bagian yang memiliki fungsinya masingmasing, adapun bagian-bagian tersebut adalah sebagai berikut:

1. *Resource* 

Dalam *sub* ini kita dapat mengakses data karyawan dan juga data transport. Baik itu *light vehicle* dan juga *heavy equipment*.

2. Invest

Invest merupakan singkatan dari inventory dan asset, dalam sub ini kita dapat mengakses data inventory dan juga asset yang ada di PT. Arjuna Petrogas Indonesia.

3. IP2MS

*Integrated preventive & predictive maintenance system* yang dapat memonitoring dan memastikan pelaksanaan *maintenance* setiap

*equipmentnya*. Selain itu, aplikasi berbasis *web* ini memiliki beberapa keunggulan atau manfaat. Adapun keunggulan dari AIMS adalah sebagai berikut:

- a. Mudah dikembangkan
- b. Mudah diakses
- c. Hemat biaya
- d. Laporan real time
- e. Data lebih akurat
- f. Analisa data lebih mudah

Adapun bagan alir memasukkan data unit transport ke sistem AIMS dapat dilihat pada gambar dibawah ini:

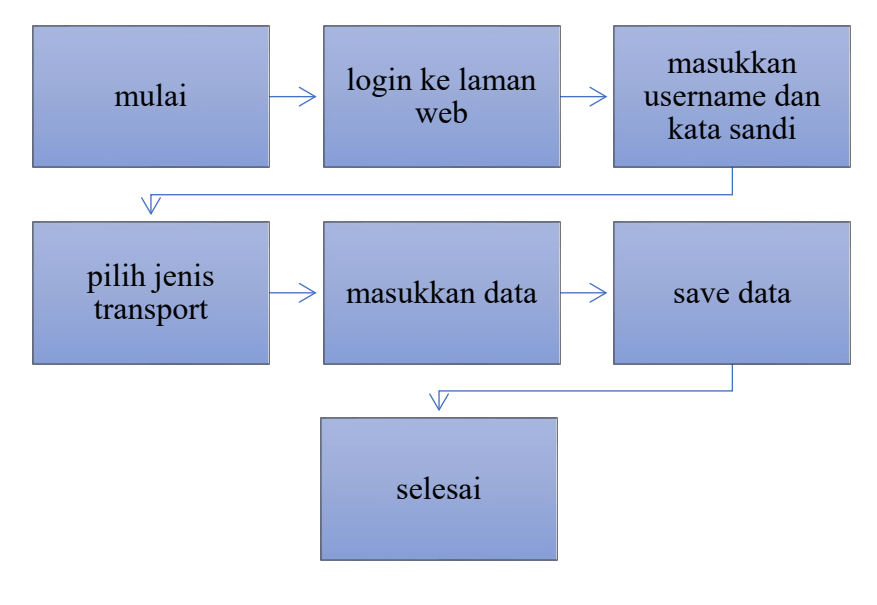

Gambar 4.1 Bagan Alir Sumber: Data Olahan 2023

Penjelasan dari bagan alir memasukkan data unit transport ke sistem AIMS diatas adalah sebagai berikut:

1. Login ke laman web <u>https://arjunapetrogas.com</u>

untuk memulai penginputan data transport di sistem AIMS yang pertama dilakukan adalah masuk ke laman *web <u>https://arjunapetrogas.com</u>* untuk mulai *login* ke sistem. Setelah *login* akan muncul tampilan pilihan seperti dibawah ini. Untuk memasukkan data transport maka kita pilih *sub resource*.

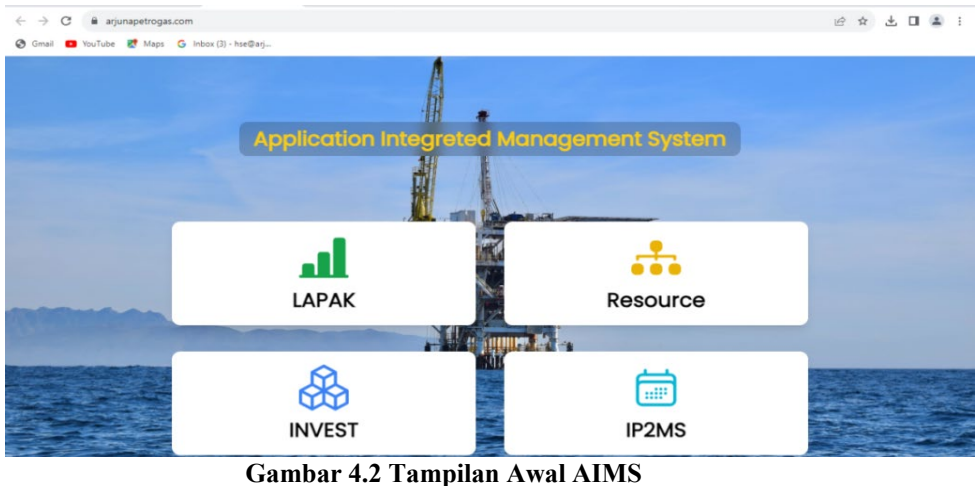

Gambar 4.2 Tampilan Awal AIMS Sumber: PT. Arjuna Petrogas Indonesia

2. Memasukkan *username* dan kata sandi.

Setelah memilih *sub resource* maka akan muncul tampilan untuk memasukkan *username* dan kata sandi, maka masukkan username dan kata sandi yang telah diberikan oleh mentor. Tampilan username dan kata sandi dapat dilihat pada gambar dibawah ini:

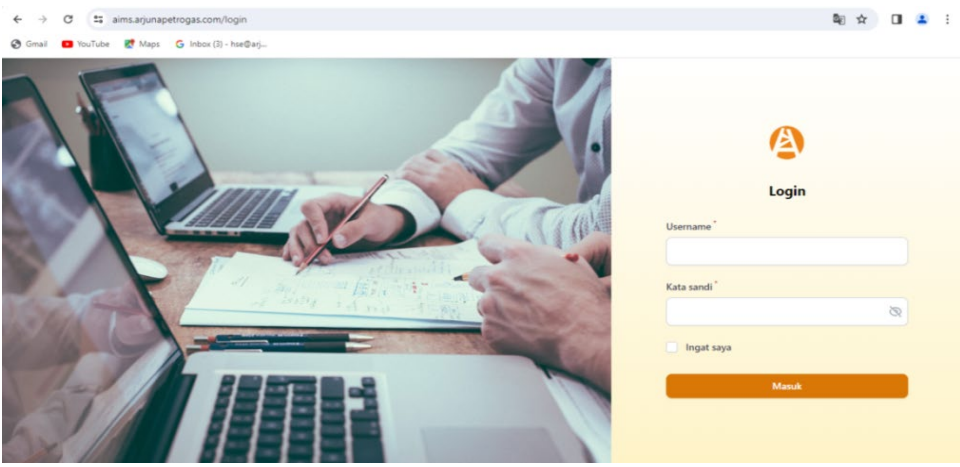

Gambar 4.3 Username Dan Kata Sandi Sumber: PT. Arjuna Petrogas Indonesia

3. Pilih jenis transport

Setelah memasukkan username dan kata sandi, sebelum memasukkan data ketahui dulu jenis transport yang akan kita masukkan. Untuk jenis bus dan *double cabin* masukkan di bagian kendaraan ringan, selain dari itu maka unit dimasukkan dibagian alat berat.

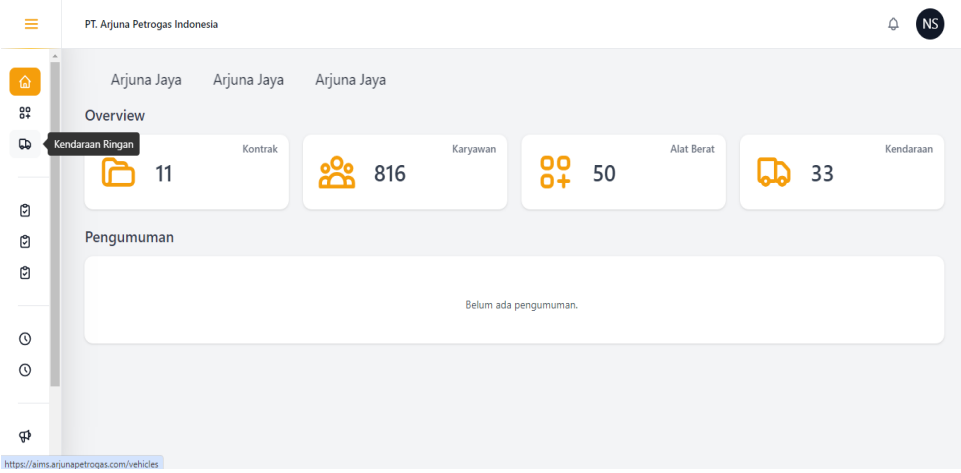

Gambar 4.4 Memasukkan Data Kendaraan Ringan Sumber: PT. Arjuna Petrogas Indonesia

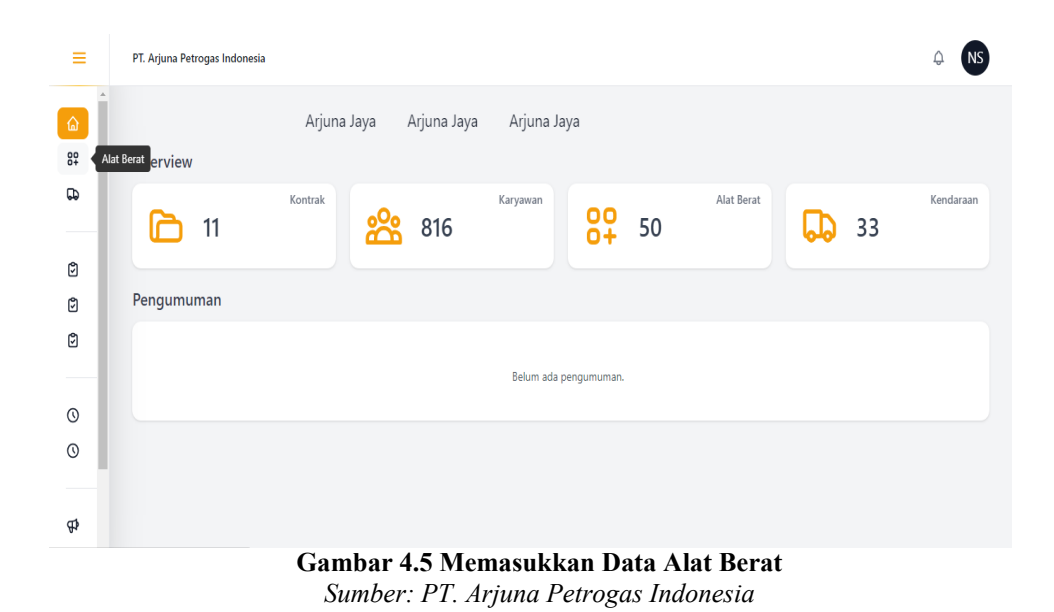

4. Memasukkan data unit transport ke sistem AIMS

Setelah memilih salah satu jenis transport yang akan di masukkan datanya, langkah selanjutnya adalah mengisi data. Ada beberapa bagian yang perlu diisi. Adapun bagian tersebut adalah sebagai berikut:

a. Nama Rig

Klik di bagian nama rig maka akan muncul pilihan rig yang ingin kita

input, misalnya rig 08.

b. Nama pemilik

Nama pemilik unit wajib diisi, untuk mengetahui nama pemilik unit tersebut kita bisa lihat dari surat STNK atau surat Pajak kendaraan.

c. Dipakai oleh

Pada bagian ini biasanya diisi dengan nama jabatan karyawan yang memakai kendaraan tersebut.

d. Kendaraan ID

Pada bagian kendaraan id diisi dengan nomor plat kendaraan, biasanya bisa dilihat dari berkas STNK kendaraan tersebut.

e. Brand

Bagian ini diisi dengan nama *brand* dari kendaraan tersebut, contoh nama *brand* yang biasa saya masukkan adalah mitshubisi.

f. Tipe

Bagian ini bisa dilihat dari berkas STNK dari kendaraan tersebut.

g. Model

Bagian ini diambil dari berkas STNK atau Pajak dari setiap unit.

h. Nomor mesin

Setiap unit yang di input memiliki nomor mesin yang berbeda, nomor mesin dapat dilihat dari berkas STNK dari setiap unit.

i. Volume mesin

Pada bagian ini dapat dilihat dari berkas STNK atau Pajak, biasanya berbentuk angka dengan satuan cc.

j. Beban sumbu berat

Pada bagian ini bisa dilihat dari berkas KIR, biasanya berbentuk angka dengan satuan kg.

k. Berat yang diizinkan

Pada bagian berat yang diizinkan dilihat dari berkas KIR, biasanya berbentuk angka dengan satuan kg.

1. Satuan kapasitas

Pada bagian satuan kapasitas diisi dengan angka yang bisa dilihat dari berkas KIR kendaraan tersebut.

m. Tahun pembuatan

Pada bagian tahun pembuatan dilihat dari berkas STNK kendaraan tersebut.

n. Warna kendaraan

Pada bagian warna kendaraan bisa dilihat pada berkas STNK atau Pajak

o. Berkas KIR

Pada bagian ini kita harus mengupload berkas KIR dalam bentuk PDF ke sistem.

p. KIR expired

Pada bagian KIR *expired*, diisi dengan tanggal masa berlaku dari KIR tersebut, dapat dilihat dari berkas KIR.

q. Nomor STNK

Pada bagian ini diisi dengan nomor STNK dari masing-masing unit transport.

r. Tanggal valid STNK

Pada bagian valid STNK diisi dengan tanggal masa berlaku dari STNK tersebut.

s. Berkas STNK

Pada bagian ini kita mengupload berkas STNK dalam bentuk file PDF.

t. Tanggal valid pajak

Pada bagian tanggal valid pajak diisi dengan masa berlaku dari berkas Pajak tersebut.

u. Category

pada bagian category, ada dua category unit yaitu silo atau kemnakear. Unit yang biasa saya input adalah termasuk category kemnakear.

5. Menyimpan data

Setelah semua terisi maka klik simpan data. Data yang telah tersimpan kemudian akan di *approved* oleh *team* IT dari PT. API. Jika sudah di *approved* maka data akan otomatis tersimpan di sistem AIMS. Adapun tampilan akhir dari memasukkan data unit transport ke sistem AIMS dapat dilihat pada gambar dibawah ini:

| ≡                                                                                                    | Kendaraan Ringan / Lihat                                                                                                    |                                                                                                    | ₽ N                   | s  |
|----------------------------------------------------------------------------------------------------|----------------------------------------------------------------------------------------------------|----------------------------------------------------------------------------------------------------|-----------------------|----|
| Â                                                                                                    | Detail Data                                                                                                    |                                                                                                    | Periode Timesheet     |    |
|                                                                                                    | Kontraktor<br>ARJ-06                                                                                                    | Digunakan oleh<br>TOOLPUSHER                                                                                                    | o<br>Belum ada data   |    |
| ۵                                                                                                    | Nama Pemilik<br>PT. SEDAYU CITRA MOBIL                                                                                                    | Kendaraan ID<br>BM 8224 QF                                                                                                    | Dokumen               |    |
| ¢                                                                                                    | Berkas KIR Berkas                                                                                                    | KIR Expired<br>04 April 2024                                                                                                    | O                     |    |
| 0                                                                                                    | Berkas STNK                                                                                                    | Nomor STNK<br>02175010                                                                                                    | Belum ada dokumen     |    |
| 0                                                                                                    | Tanggal Valid STNK<br>04 Oktober 2027                                                                                                    | Tanggal Valid Pajak<br><b>04 Oktober 2024</b>                                                                                                    | Sertifikat            |    |
| ф.                                                                                                    | Harga Rental<br><b>Rp. 0</b>                                                                                                    | Nomor SA/Kontrak<br>-                                                                                                    | Image: Selum ada data |    |
|                                                                                                    |                                                                                                    |                                                                                                    |                       |    |
| ≡                                                                                                    | Kendaraan Ringan Lihat                                                                                                    |                                                                                                    | ₽ N                   | s  |
| ≡<br>ଜ                                                                                                    | Kendaraan Ringan / Lihat<br>Brand<br>MITSUBISHI<br>Tipe                                                                                                    | Model<br>PICK UP DOUBLE CABIN<br>Nomor Mesin                                                                                                    | O<br>Bing and data    | IS |
| ≡<br>≙<br>₽                                                                                                    | Kendaraan Ringan / Lihat<br>Brand<br>MITSUBISHI<br>Tipe<br>TRITON DC<br>Volume Mesin                                                                                                    | Model<br>PICK UP DOUBLE CABIN<br>Nomor Mesin<br>4D56UBH4503<br>Berat Sumbu Kendaraan                                                                                                    | C<br>Belum ada data   | 15 |
| اللہ میں اور اور اور اور اور اور اور اور اور اور                                                                                                    | Kendaraan Ringan / Lihat<br>Brand<br>MITSUBISHI<br>Tipe<br>TRITON DC<br>Volume Mesin<br>2 cc<br>Berat yang diizinkan                                                                                                | Model<br>PICK UP DOUBLE CABIN<br>Nomor Mesin<br>4D56UBH4503<br>Berat Sumbu Kendaraan<br>2850 Kg<br>Kapasitas                                                                                    | C R                   | 15 |
| 1<br>4<br>1<br>1<br>1<br>1<br>1<br>1<br>1<br>1<br>1<br>1<br>1<br>1<br>1<br>1<br>1<br>1<br>1<br>1                                                                                                    | Kendaraan Ringan / Lihat<br>Brand<br>MITSUBISHI<br>Tipe<br>TRITON DC<br>Volume Mesin<br>2 cc<br>Berat yang diizinkan<br>550 Kg<br>Axle                                                                              | Model<br>PICK UP DOUBLE CABIN<br>Nomor Mesin<br>4D56UBH4503<br>Berat Sumbu Kendaraan<br>2850 Kg<br>Kapasitas<br>5/Person<br>Tahun Pembuatan                                                     | C C<br>Belum ada data |    |
| 1<br>1<br>1<br>1<br>1<br>1<br>1<br>1<br>1<br>1<br>1<br>1<br>1<br>1<br>1<br>1<br>1<br>1<br>1                                                                                                    | Kendaraan Ringan       Lihat         Brand       MITSUBISHI         Tipe       TRITON DC         Volume Mesin       2 cc         Berat yang diizinkan       550 Kg         Axle       4x4         Warna       Warna | Model<br>PICK UP DOUBLE CABIN<br>Nomor Mesin<br>4D56UBH4503<br>Berat Sumbu Kendaraan<br>2850 Kg<br>Kapasitas<br>5/Person<br>Tahun Pembuatan<br>2022<br>Kategori                                 | Belum ada data        |    |
| <ul> <li>□</li> <li>□</li></ul> | Kendaraan Ringan / Lihat<br>Brand<br>MITSUBISHI<br>Tipe<br>TRITON DC<br>Volume Mesin<br>2 cc<br>Berat yang diizinkan<br>550 kg<br>Ade<br>4x4<br>Warna<br>SILVER METALIK<br>Kendaraan Rental                         | Model<br>PICK UP DOUBLE CABIN<br>Nomor Mesin<br>4D56UBH4503<br>Berat Sumbu Kendaraan<br>2850 kg<br>Kapasitas<br>5/Person<br>Tahun Pembuatan<br>2022<br>Kategori<br>Light Vehicle<br>Dibuat pada | Belum ada data        | IS |

Gambar 4.6 Tampilan Hasil Akhir Sumber: PT. Arjuna Petrogas Indonesia

#### BAB V

#### PENUTUP

#### 5.1 Kesimpulan

Dalam pelaksanaan kegiatan Kerja Praktek (KP) di PT. Arjuna Petrogas Indonesia, penulis mendapatkan banyak pengetahuan secara nyata dalam menerapkan ilmu yang diperoleh di perkuliahan, sehingga dapat dipraktikkan secara maksimal dan optimal ketika melaksanakan Kerja Praktek. Kerja Praktek merupakan sarana bagi mahasiswa untuk mengenal dunia kerja yang nyata sekaligus mengenal lingkungan dan kondisi kerja yang nantinya akan dihadapi mahasiswa setelah lulus dari bangku perkuliahan. Berikut kesimpulan yang didapat selama melakukan kerja praktek di PT. Arjuna Petrogas Indonesia:

- 1. Spesifikasi pekerjaan yang ada pada PT. Arjuna Petrogas Indonesia adalah membuat daftar permohonan dana perusahaan, membuat daftar laporan keuangan perusahaan, membuat daftar barang yang dibeli untuk keperluan kantor PT. API, mengarsipkan dokumen, membuat daftar data *asset*, memasukkan data karyawan di sistem CCPM untuk proses pembuatan kartu pengemudi. *Scanning* dan *laminating* KP karyawan dan memasukkan data unit transport ke sistem AIMS.
- 2. Target yang diharapkan dari pekerjaan yang telah dilaksanakan selama Kerja Praktek (KP) di Kantor PT. Arjuna Petrogas Indonesia adalah dapat mengetahui cara membuat daftar permohonan dana sesuai standar dari perusahaan, dapat mengetahui biaya pengeluaran pembelian peralatan dan material perusahaan, mengetahui apa saja barang yang dibutuhkan oleh perusahaan, mengetahui cara penyimpanan dokumen di perusahaan, dapat membuat daftar data *asset* perusahaan, mengetahui cara dan langkah-langkah memasukkan data di sistem CCPM, mengetahui cara penggunaan mesin *laminating*, mengetahui langkah-langkah memasukkan data Unit transport di sistem AIMS.

- 3. Selama melaksanakan Kerja Praktek di PT. Arjuna Petrogas Indonesia penulis menggunkan perangkat lunak (*software*) antara lain: *microsoft excel*, RCMAS, CCPM. Sedangkan untuk perangkat keras (*hardware*) antara lain: Laptop
- 4. Peralatan yang digunakan selama Kerja Praktek yaitu: mesin *laminating*, mesin cetak. Sedangkan untuk perlengkapan yang digunakan yaitu: pena, gunting, stapler, map *ordner*, *laminating pouch*, kertas HVS, penjepit kertas, dan *perforator*.
- 5. Data yang diperlukan saat melaksanakan Kerja Praktek adalah file yang diambil dari email perusahaan, data laporan keuangan, kwitansi atau bon dari pembelian suatu barang, berkas FCMI dan *Fuel Ticket*, file data *asset* perusahaan, SIM, K3, absen *training*, *commentary drive*, kartu pengemudi, berkas KIR, STNK dan berkas pajak.
- 6. Dokumen yang dihasilkan selama melaksanakan Kerja Praktek adalah file permohonan dana, file laporan keuangan, file barang-barang yang dibeli oleh kantor, dokumen FCMI dan *Fuel Ticket*, data *asset* perusahaan, kartu pengemudi yang telah di cetak, dokumen yang telah di *laminasi*, dan data yang telah tersimpan ke dalam sistem AIMS.
- 7. Kendala yang dihadapi saat melakukan kegiatan Kerja Praktek adalah pertama saat penginputan data unit trasnport ke sistem AIMS sering terjadi *error* pada sistem dikarenakan banyaknya yang *login* ke sistem tersebut dan kendala kedua berkas yang dikirimkam oleh mentor dalam bentuk gambar kurang jelas sehingga tidak dapat dibaca. Adapun solusi dari kendala yang dihadapi adalah *refresh* kembali laman web kemudian ulang menginput data tersebut, sedangkan solusi untuk kendala yang kedua adalah meminta mentor untuk mengirim ulang gambar yang jelas.

#### 5.2 Saran

Setelah melaksanakan Kerja Praktek pada PT. Arjuna Petrogas Indonesia maka ada beberapa saran dari penulis pribadi, yaitu sebagai berikut:

- 1. Saat melaksanakan Kerja Praktek pada perusahaan tersebut, mahasiswa harus lebih mengenali dan beradaptasi dengan masing-masing karakter karyawan di perusahaan tersebut karena untuk awal biasanya mereka sibuk dengan pekerjaan kantornya masing-masing sehingga kita pribadi sebagai anak magang dituntut harus lebih aktif dan inisiatif untuk bertanya kepada mentor atau koordinator ditempat kita melaksanakan Kerja Praktek sekaligus kesempatan kita untuk memperkenalkan diri dan beradaptasi.
- 2. Jika sudah diberi kepercayaan untuk memegang kata sandi atau *password* akun karyawan yang bersangkutan dalam melaksanakan kegiatan harian, hendaklah untuk menjaga amanah tersebut.
- 3. Mengingat data perusahaan merupakan aset penting yang bersifat rahasia, supaya tidak terjadi kesalahan yang tidak diinginkan maka sebaiknya menginput data tersebut diperlukan ketelitian dan pemahaman dalam mengimplementasikannya. Oleh karena itu, ikuti panduan yang sudah diajarkan dan lakukanlah pekerjaan magang dengan fokus dan teliti.

## LAMPIRAN

## Lampiran 1: Surat Permohonan Kerja Praktek

| Nomor                        | : 2437/PL31/TU/2023                                                                       | 20 Juni 202                                                                     |
|------------------------------|-------------------------------------------------------------------------------------------|---------------------------------------------------------------------------------|
| Hal                          | : Surat Pengantar Kerja Praktek                                                           |                                                                                 |
| Yth. Pir<br>Jl. Polo         | <b>npinan PT. Asia Petrocom Services</b><br>5, Harapan, Duri-Bengkalis                    |                                                                                 |
| Dengan                       | hormat,                                                                                   |                                                                                 |
| Schubu                       | ngan balasan surat Saudara Nomor: APS-Hi<br>Magang, dengan ini kami sampaikan nama n      | D-009/Ext/V/2023, tanggal 09 Mei 202<br>nahasiswa dibawah ini :                 |
| NO                           | NAMA                                                                                      | JURUSAN                                                                         |
| 1                            | Purnama Juni Lestari                                                                      | D4 Bisnis Digital                                                               |
| 2                            | Alifia Nisa                                                                               | D4 Disple Disited                                                               |
| Guna m<br>surat po<br>kasih. | elaksanakan Kerja Praktek mulai dari tanggangantar ini kami sampaikan, atas perhatian     | An. Direktur,<br>Wakil Direktur I                                               |
| Guna m<br>surat po<br>kasih. | elaksanakan Kerja Praktek mulai dari tangga<br>ngantar ini kami sampaikan, atas perhatiar | An. Direktur,<br>Wakil Direktur I<br>Armada, ST., MT<br>NIP. 197906172014041001 |
| Guna m<br>surat pe<br>kasih. | elaksanakan Kerja Praktek mulai dari tanggangantar ini kami sampaikan, atas perhatian     | An. Direktur,<br>Wakil Direktur I<br>Armada, ST., MT<br>NIP. 197906172014041001 |
| Guna m<br>surat pe<br>kasih. | elaksanakan Kerja Praktek mulai dari tangga<br>ngantar ini kami sampaikan, atas perhatiar | An. Direktur,<br>Wakil Direktur I<br>Armada, ST., MT<br>NIP. 197906172014041001 |
| Guna m<br>surat pe<br>kasih. | elaksanakan Kerja Praktek mulai dari tangga<br>ngantar ini kami sampaikan, atas perhatiar | An. Direktur,<br>Wakil Direktur I<br>Armada, ST., MT<br>NIP. 197906172014041001 |

Dipindai dengan CamScanner

| -                              | ASIA                                                                                                    |                                                                     |                                                 |                                                                                                    |
|--------------------------------|----------------------------------------------------------------------------------------------------|---------------------------------------------------------------------|-------------------------------------------------|----------------------------------------------------------------------------------------------------|
|                                | SERVICES                                                                                                  |                                                                     |                                                 |                                                                                                    |
| 1                              |                                                                                                    |                                                                     |                                                 |                                                                                                    |
|                                |                                                                                                    |                                                                     |                                                 |                                                                                                    |
| No. :<br>Peril                 | APS-HRD-009/Ext/V/20<br>al : Magang                                                                       | 023                                                                 |                                                 |                                                                                                    |
| Kepa<br>Wak<br>Di Te           | da Yth,<br>1 Direktur I Politeknik N<br>empat                                                             | egeri Bengkalis                                                     |                                                 |                                                                                                    |
| Refer<br>Beng<br>dapa<br>tangg | rensi dari permohonan<br>kalis, dengan ini disampa<br>t mengabulkan permohor<br>gal 03 Juli 2023 s/d 29 D | yang disampa<br>aikan kepada ba<br>aan kepada 2 or<br>esember 2023. | ikan perihal<br>pak/ibu bahwa<br>ang tersebut u | magang mahasiswa Politeknik Neg<br>manajemen PT. Asia Petrocom Servi<br>ntuk melakukan magang terhitung me                                                                                                    |
| No                             | Nama                                                                                                    | NIM                                                                 | Jenis<br>Kelamin                                | Prodi                                                                                                    |
| 01                             | Design to the second                                                                                      | 5102201459                                                          | -                                               | The state of the state of the s |
| 02<br>Dem                      | Alifia Nisa<br>kian disampaikan, atas p                                                                   | 5103201438<br>5103201446<br>berhatianya diuc                        | Perempuan<br>Perempuan<br>apkan terima          | D-4 Bisnis Digital<br>D-4 Bisnis Digital<br>kasih.                                                                                                    |
| Dem<br>Duri,<br>Dibu           | Alifia Nisa<br>ikian disampaikan, atas p<br>09 Mei 2023<br>at oleh.                                       | 5103201438<br>5103201446<br>berhatianya diuc                        | Perempuan<br>Perempuan                          | D-4 Bisnis Digital<br>D-4 Bisnis Digital<br>kasih.                                                                                                    |

## Lampiran 2: Surat Balasan Dari Perusahaan Kerja Praktek

### Lampiran 3: Daftar Hadir Kerja Praktek

KEMENTRIAN PENDIDIKAN, KEBUDAYAAN, RISET, DAN TEKNOLOGI **POLITEKNIK NEGERI BENGKALIS** Jalan Bathin Alam, Sungai Alam, Bengkalis, Riau 28711 Telepon: (+62766) 24566, Fax: (+62766) 800 1000 Laman: http://www.polbeng.ac.id, E-mail: <u>polbeng@polbeng.ac.id</u>

#### ABSENSI HARIAN KERJA PRAKTEK

| NAMA MAHASISWA | : ALIFIA NISA                            |
|----------------|------------------------------------------|
| NIM            | : 5103201446                             |
| IURUSAN/PRODI  | : ADMNISTRASI NIAGA / D-IV BISNIS DIGITA |
| SEMESTER       | : TUJUH (VII) B                          |
| LOKASI KP      | : PT. ARJUNA PETROGAS INDONESIA          |
| SUPERVISOR     | : CHESILIA LESTARI                       |
|                |                                          |

| NO  | HARI/TANGGAL         | JAM<br>MASUK | JAM<br>PULANG | PARAF PEMBIMBING<br>LAPANGAN/SUPERVISOR |
|-----|----------------------|--------------|---------------|-----------------------------------------|
| 1.  | Rabu, 5 Juli 2023    | 08.00        | 17.00         | 049                                     |
| 2.  | Kamis, 6 Juli 2023   | 08.00        | 17.00         | CBY                                     |
| 3.  | Jum'at, 7 Juli 2023  | 08.00        | 17.00         | C4H                                     |
| 4.  | Senin, 10 Juli 2023  | -            | -             | Sakit                                   |
| 5.  | Selasa, 11 Juli 2023 | 08.00        | 17.00         | CBY                                     |
| 6.  | Rabu, 12 Juli 2023   | 08.00        | 17.00         | 054                                     |
| 7.  | Kamis, 13 Juli 2023  | 08.00        | 17.00         | CSY                                     |
| 8.  | Jum'at, 14 Juli 2023 | 08.00        | 17.00         | CBY                                     |
| 9.  | Senin, 17 Juli 2023  | 08.00        | 17.00         | CBY                                     |
| 10. | Selasa, 18 Juli 2023 | 08.00        | 17.00         | Cgy                                     |
| 11. | Rabu, 19 Juli 2023   | -            | -             | Tanggal Merah                           |
| 12. | Kamis, 20 Juli 2023  | 08.00        | 17.00         | CBY                                     |
| 13. | Jum'at 21 Juli 2023  | 08.00        | 17.00         | (Fr)                                    |
| 14. | Senin, 24 Juli 2023  |              |               | CBM                                     |
|     |                            | 08.00 | 17.00 |                           |
|-----|----------------------------|-------|-------|---------------------------|
| 15. | Selasa, 25 Juli 2023       | 08.00 | 17.00 | Chy                       |
| 16. | Rabu, 26 Juli 2023         | 08.00 | 17.00 | (b)                       |
| 17. | Kamis, 27 Juli 2023        | 08.00 | 17.00 | CLOY                      |
| 18. | Jum'at, 28 Juli 2023       | 08.00 | 17.00 | CBY                       |
| 19. | Senin, 31 Juli 2023        | 08.00 | 17.00 | CB4                       |
| 20. | Selasa, 1 Agustus<br>2023  | 08.00 | 17.00 | CBY                       |
| 21. | Rabu, 2 Agustus<br>2023    | 08.00 | 17.00 | CAM                       |
| 22. | Kamis, 3 Agustus<br>2023   | 08.00 | 17.00 | CHM                       |
| 23. | Jum'at, 4 Agustus<br>2023  | 08.00 | 17.00 | C5Y                       |
| 24. | Senin, 7 Agustus<br>2023   | 08.00 | 17.00 | Ghy                       |
| 25. | Selasa, 8 Agustus<br>2023  | 08.00 | 17.00 | 02                        |
| 26. | Rabu, 9 Agustus<br>2023    | 08.00 | 17.00 | CASY                      |
| 27. | Kamis, 10 Agustus<br>2023  | 08.00 | 17.00 | (33)                      |
| 28. | Jum'at, 11 Agustus<br>2023 | 08.00 | 17.00 | CBM                       |
| 29. | Senin, 14 Agustus<br>2023  | -     | -     | Izin                      |
| 80. | Selasa, 15 Agustus<br>2023 | 08.00 | 17.00 | CBM                       |
| 1.  | Rabu, 16 Agustus<br>2023   | 08.00 | 17.00 | CAN                       |
| 2.  | Kamis, 17 Agustus<br>2023  | 08.00 | 12.00 | Peravaan HIIT PL di DT AD |
| 3.  | Jum'at, 18 Agustus<br>2023 | 08.00 | 17.00 | CHM CHM                   |
| 4.  | Senin, 21 Agustus<br>2023  | 08.00 | 17.00 | cery                      |
| 5.  | Selasa, 22 Agustus<br>2023 | 08.00 | 17.00 | Chy                       |
| 6.  | Rabu, 23 Agustus<br>2023   | 08.00 | 17.00 | CHY                       |

| 37. | Kamis, 24 Agustus<br>2023    | 08.00 | 17.00 | cgy                 |
|-----|------------------------------|-------|-------|---------------------|
| 38. | Jum'at, 25 Agustus<br>2023   | 08.00 | 17.00 | CGY                 |
| 39. | Senin, 28 Agustus<br>2023    | 08.00 | 17.00 | Cgy                 |
| 40. | Selasa, 29 Agustus<br>2023   | _     | _     | Sakit               |
| 41. | Rabu, 30 Agustus<br>2023     | 08.00 | 17.00 | CBU                 |
| 42. | Kamis, 31 Agustus<br>2023    | 08.00 | 17.00 | CHI                 |
| 43. | Jum'at, 1 September<br>2023  | 08.00 | 17.00 | (3fl                |
| 44. | Senin, 4 September<br>2023   | 08.00 | 17.00 | (44                 |
| 45. | Selasa, 5 September<br>2023  | 08.00 | 17.00 | CBY                 |
| 46. | Rabu, 6 September<br>2023    | 08.00 | 17.00 | CHM                 |
| 47. | Kamis, 7 September<br>2023   | 08.00 | 17.00 | Cby                 |
| 48. | Jum'at, 8 September<br>2023  | 08.00 | 17.00 | (fres               |
| 49. | Senin, 11 September<br>2023  | 08.00 | 17.00 | CBY                 |
| 50. | Selasa,12 September<br>2023  | 08.00 | 17.00 | Oby                 |
| 51. | Rabu, 13 September<br>2023   | 08.00 | 17.00 | CAY                 |
| 52. | Kamis, 14 September<br>2023  | 08.00 | 17.00 | 05S                 |
| 53. | Jum'at, 15<br>September 2023 | 08.00 | 17.00 | CBY                 |
| 54. | Senin, 18 September<br>2023  | -     |       | Izin acara keluarga |
| 55. | Selasa, 19 September<br>2023 |       |       | Izin acara keluarga |
| 56. | Rabu, 20 September<br>2023   | 08.00 | 17.00 | CEY                 |
| 57. | Kamis, 21 September<br>2023  | 08.00 | 17.00 | CBY                 |
| 58. | Jum'at,22 September<br>2023  | 08.00 | 17.00 | BM                  |
| 59. | Senin, 25 September<br>2023  | 08.00 | 17.00 | CAN                 |

| 60. | Selasa, 26 September         | 08.00 | 17.00 | CHI   |
|-----|------------------------------|-------|-------|-------|
| 61. | Rabu, 27 September           | 08.00 | 17.00 | (\$4) |
| 62. | Kamis, 28 September          | 08.00 | 17.00 | (au)  |
| 63. | Jum'at, 29<br>Sontombor 2022 | 08.00 | 17.00 | (34)  |
| 64. | Senin, 2 Oktober             | 08.00 | 17.00 | (CEU) |
| 65. | Selasa,3 Oktober             | -     |       | Izin  |
| 66. | Rabu, 4 Oktober<br>2023      | 08.00 | 17.00 | CRU   |
| 67. | Kamis, 5 Oktober<br>2023     | 08.00 | 17.00 | (84)  |
| 68. | Jum'at, 6 Oktober<br>2023    | 08.00 | 17.00 | (by   |
| 69. | Senin, 9 Oktober<br>2023     | 08.00 | 17.00 | (RU)  |
| 70. | Selasa, 10 Oktober<br>2023   | 08.00 | 17.00 | (By   |
| 71. | Rabu, 11 Oktober<br>2023     | 08.00 | 17.00 | (84   |
| 72. | Kamis, 12 Oktober<br>2023    | 08.00 | 17.00 | (RM   |
| 73. | Jum'at, 13 Oktober<br>2023   | 08.00 | 17.00 | (AM   |
| 74. | Senin, 16 Oktober<br>2023    | 08.00 | 17.00 | (84   |
| 75. | Selasa 17 Oktober<br>2023    | 08.00 | 17.00 | CAY   |
| 76. | Rabu, 18 Oktober<br>2023     | 08.00 | 17.00 | CAY   |
| 77. | Kamis, 19 Oktober<br>2023    | 08.00 | 17.00 | CAN   |
| 78. | Jum'at, 20 Oktober<br>2023   | 08.00 | 17.00 | OBY   |
| 79. | Senin, 23 Oktober<br>2023    | 08.00 | 17.00 | CHM   |
| 30. | Selasa, 24 Oktober<br>2023   | 08.00 | 17.00 | CAY   |
| 31. | Rabu, 25 Oktober<br>2023     | 08.00 | 17.00 | CHM   |
| 32. | Kamis, 26 Oktober<br>2023    | -     |       | Sakit |

| 83. | Jum'at, 27 Oktober          | -     | -     | Sakit |
|-----|-----------------------------|-------|-------|-------|
| 84. | Senin, 30 Oktober<br>2023   |       | -     | Sakit |
| 85. | Selasa, 31 Oktober<br>2023  |       | -     | Sakit |
| 86. | Rabu, 1 November<br>2023    | 08.00 | 17.00 | 033   |
| 87. | Kamis, 2 November<br>2023   | 08.00 | 17.00 | CBI   |
| 88. | Jum'at 3 November<br>2023   | 08.00 | 17.00 | GBY   |
| 89. | Senin, 6 November<br>2023   | 08.00 | 17.00 | (BM)  |
| 90. | Selasa, 7 November<br>2023  | 08.00 | 17.00 | CBM   |
| 91. | Rabu, 8 November<br>2023    | 08.00 | 17.00 | CHY   |
| 92. | Kamis, 9 November<br>2023   | 08.00 | 17.00 | CHY   |
| 93. | Jum'at, 10<br>November 2023 | 08.00 | 17.00 | (FBY) |
| 94. | Senin, 13 November<br>2023  | 08.00 | 17.00 | CHM   |
| 95. | Selasa, 14 November<br>2023 | 08.00 | 17.00 | CAY   |
| 96. | Rabu, 15 November<br>2023   | 08.00 | 17.00 | 0644  |
| 97. | Kamis, 16 November<br>2023  | 08.00 | 17.00 | CBY   |
| 98. | Jum'at, 17<br>November 2023 | 08.00 | 17.00 | Cay   |
| 99. | Senin, 20 November<br>2023  | 08.00 | 17.00 | Cfy   |
| 00. | Selasa, 21 November<br>2023 | 08.00 | 17.00 | CAN   |
| 01. | Rabu, 22 November<br>2023   | 08.00 | 17.00 | Coy   |
| 02. | Kamis, 23 November<br>2023  | 08.00 | 17.00 | (59)  |
| 03. | Jum'at, 24<br>November 2023 | 08.00 | 17.00 | 054   |
| 04. | Senin, 27 November<br>2023  |       | -     | Sakit |
| 05. | Selasa, 28 November         | 08.00 | 17.00 | CAM   |

| 106. | Rabu, 29 November<br>2023   | 08.00 | 17.00 | Chy                   |
|------|-----------------------------|-------|-------|-----------------------|
| 107. | Kamis, 30 November<br>2023  | 08.00 | 17.00 | CAN                   |
| 108. | Jum'at, 1 Desember<br>2023  | 08.00 | 17.00 | Croy                  |
| 109. | Senin, 4 Desember<br>2023   | 08.00 | 17.00 | 054                   |
| 110. | Selasa, 5 Desember<br>2023  | 08.00 | 17.00 | CHY                   |
| 111. | Rabu, 6 Desember<br>2023    | 08.00 | 17.00 | CHA                   |
| 112. | Kamis, 7 Desember<br>2023   | 08.00 | 17.00 | CSY                   |
| 113. | Jum'at, 8 Desember<br>2023  | 08.00 | 17.00 | CH45                  |
| 114. | Senin, 11 Desember<br>2023  | 08.00 | 17.00 | CBY                   |
| 115. | Selasa, 12 Desember<br>2023 | 08.00 | 17.00 | Cay                   |
| 116. | Rabu, 13 Desember<br>2023   | 08.00 | 17.00 | CAY                   |
| 117. | Kamis, 14 Desember<br>2023  | 08.00 | 17.00 | C44                   |
| 118. | Jum'at, 15 Desember<br>2023 | 08.00 | 17.00 | CHY                   |
| 119. | Senin, 18 Desember<br>2023  | 08.00 | 17.00 | Cary                  |
| 20.  | Selasa, 19 Desember<br>2023 | 08.00 | 17.00 | CAU                   |
| 21.  | Rabu, 20 Desember<br>2023   | 08.00 | 17.00 | CAN                   |
| 22.  | Kamis, 21 Desember<br>2023  | -     | -     | Sakit                 |
| 23.  | Jum'at, 22 Desember<br>2023 | 08.00 | 17.00 | CAM                   |
| 24.  | Senin, 25 Desember<br>2023  | -     | -     | Libur Hari Raya Natal |
| 25.  | Selasa, 26 Desember<br>2023 | 08.00 | 17.00 | 0521                  |
| 26.  | Rabu, 27 Desember<br>2023   | 08.00 | 17.00 | Chry                  |
| 27.  | Kamis, 28 Desember<br>2023  | 08.00 | 17.00 | CAM                   |
| 28.  | Jum'at., 29<br>Desember     | 08.00 | 17.00 | (Fry                  |

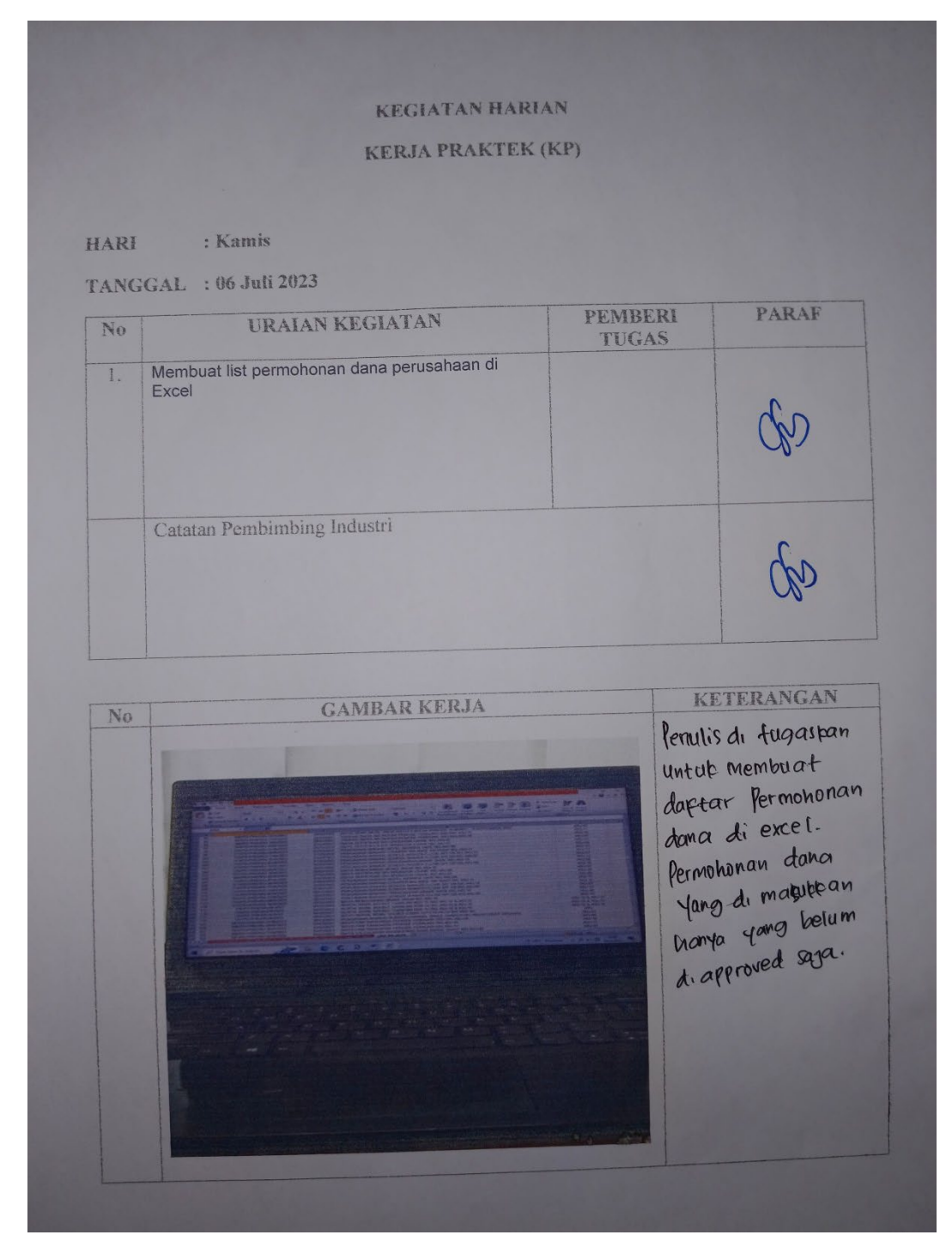

### Lampiran 4: Kegiatan Harian Kerja Praktek

#### **KEGIATAN HARIAN**

#### KERJA PRAKTEK (KP)

HARI : Selasa

TANGGAL : 12 Desember 2023

| No | URAIAN KEGIATAN                                                        | PEMBERI<br>TUGAS | PARAF |
|----|------------------------------------------------------------------------|------------------|-------|
| 1. | Menginput data unit transport ke sistem arjuna<br>petrogas faitu AIMS. |                  | dag   |
|    | Catatan Pembimbing Industri                                            |                  | Go    |

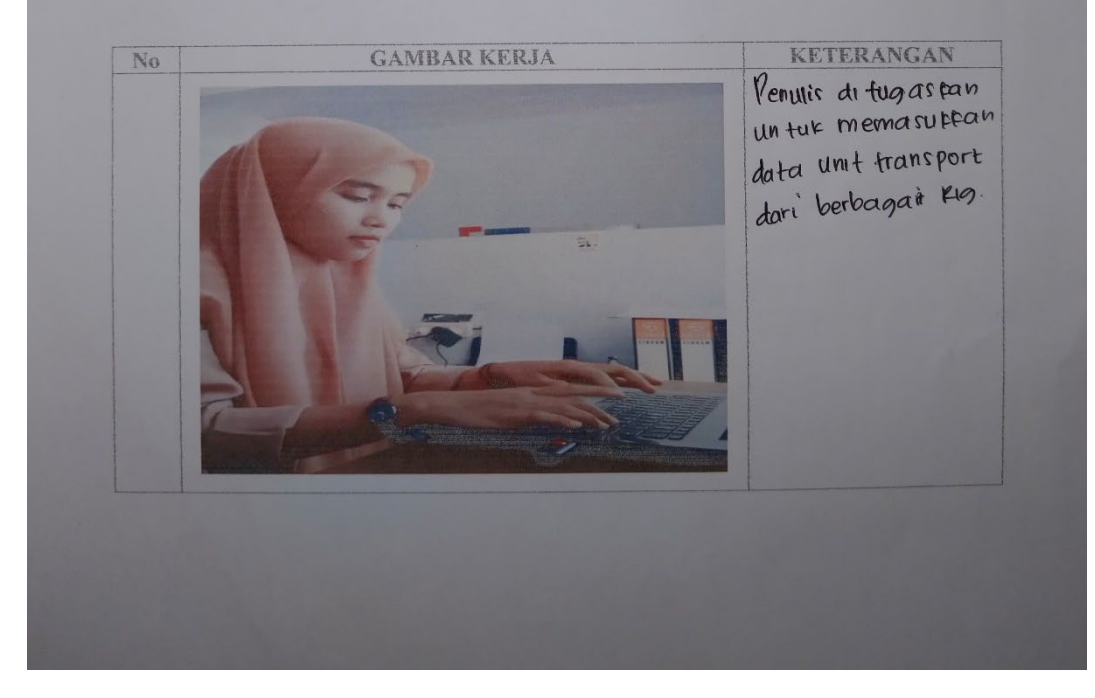

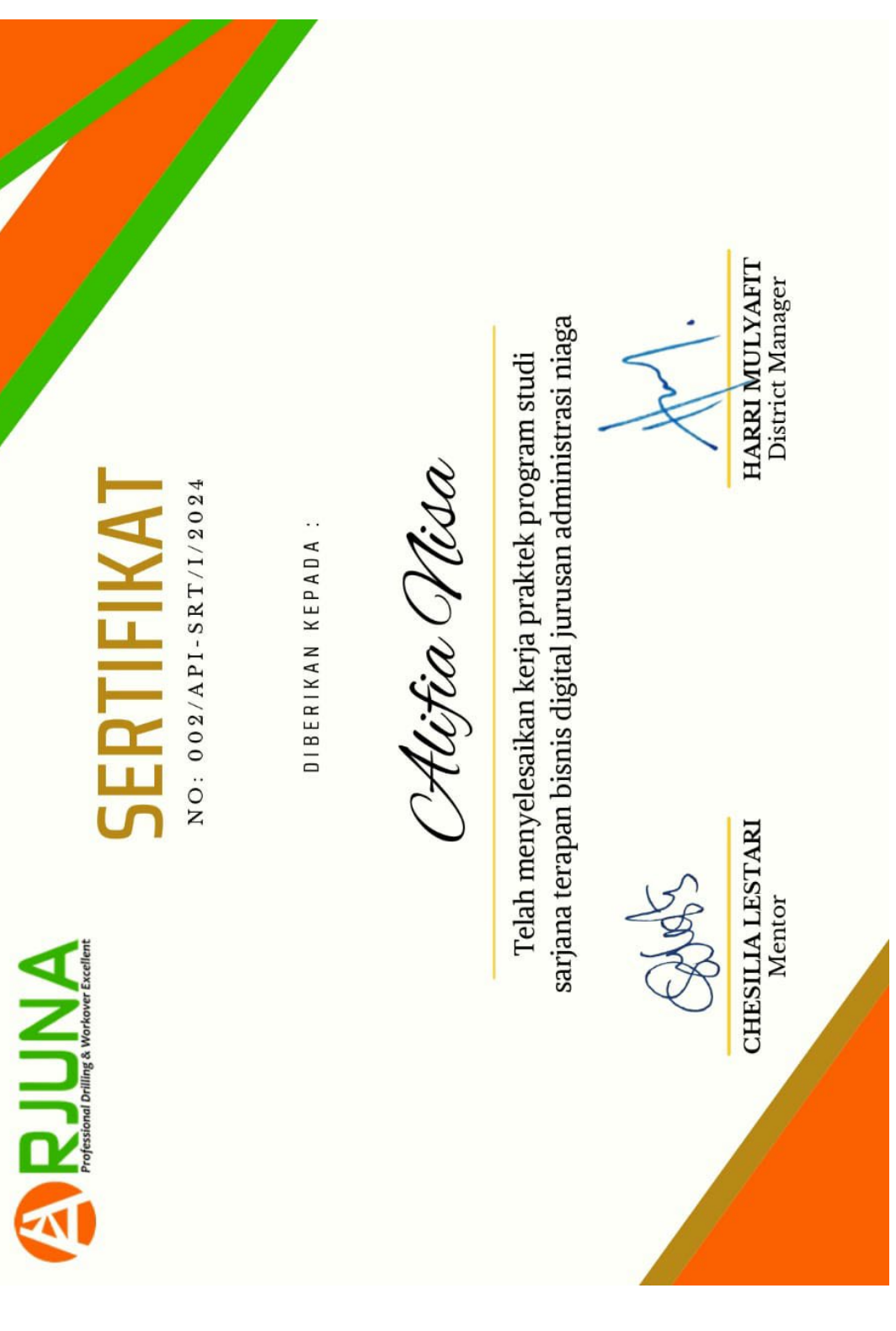

Lampiran 5: Sertifikat Kerja Praktek

### Lampiran 6: Surat Keterangan Telah Melaksanakan Kerja Praktek

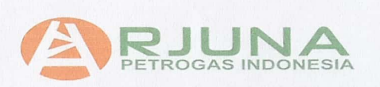

S-01/PT. API/XII/2023

Yang bertanda tangan di bawah ini menerangkan bahwa:

| Nama             | : Alifia Nisa                        |
|------------------|--------------------------------------|
| Tempat/Tgl.Lahir | : Duri, 16 Oktober 2000              |
| Alamat           | : Jl. Pipa Air Bersih, RT 002 RW 002 |

Telah melakukan Kerja Praktek pada perusahaan kami, PT. Arjuna Petrogas Indonesia sejak tanggal 05 Juli 2023 sampai dengan 29 Desember 2023 sebagai tenaga Kerja Praktek (KP).

Selama Bekerja diperusahaan kami, yang bersangkutan telah menunjukkan ketekunan dan kesungguhan bekerja dengan baik.

Surat keterangan ini diberikan untuk keperluan sebagaimana mestinya.

Demikian agar yang berkepentingan maklum.

Duri, 29 Desember 2023

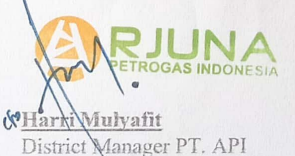

# Lampiran 7: Lembar Penilaian Kerja Praktek

| PT. A<br>Nama<br>NIM                                     | RJUNA PETROGAS INDONESIA<br>A : Alifia Nisa<br>- 5103201446                                                                             |                                        |                                 |
|----------------------------------------------------------|----------------------------------------------------------------------------------------------------|----------------------------------------|---------------------------------|
| Progr                                                    | am Studi : D4 Bisnis Digital I                                                                                                    | Politeknik Bengka                      | alis                            |
| No                                                       | Acnel: Popilaine                                                                                                    |                                        |                                 |
| 1.                                                       | Disinlin                                                                                                    | 20%                                    | a2                              |
| 2.                                                       | Tanggung- jawab                                                                                                    | 2070                                   | 85                              |
| 3.                                                       | Penyesuaian diri                                                                                                    | 10%                                    | 87                              |
| 4.                                                       | Hasil Keria                                                                                                    | 30%                                    | 03                              |
| 5.                                                       | Perilaku secara umum                                                                                                    | 15%                                    | QU                              |
|                                                          | Total Jumlah $(1+2+3+4+5)$                                                                                                    | 100%                                   | 446                             |
| 61 - (<br>56 - (<br>Catat<br>Selvn<br>din                | 55 : Cukup Baik<br>50 : Cukup<br>an :<br>a melukukan kerja praktek. Saddi<br>dengan baik, bertanaguna : awa                             | ari Alifia dapat<br>ab dan disib       | menyesvaika<br>lin Hacil Kora   |
| 61 - (<br>56 - (<br>Catat<br>Selon<br>257<br>4 y         | 55 : Cukup Baik<br>50 : Cukup<br>an :<br>a melukukan kerja praktek Saud<br>dengan baik, bertanggung jaw<br>gang di dapatkan sangat Bai  | ari Alifia dapat<br>ab dan disip<br>K. | menyesvaika<br>lin . Hacil Kery |
| 61 - 0<br>56 - 0<br>Catat<br>Selan<br>2,5 n<br>4         | 55 : Cukup Baik<br>50 : Cukup<br>an :<br>g melukukan kerja praktek Sada<br>dengan baik, bertanggung jawa<br>gang di dapatkan sangat Bai | ori Alifia dapat<br>ab Jan disip<br>K. | menyesuaika<br>lin . Hasil Kery |
| 61 - 0<br>56 - 0<br>Catat<br>Selon<br>25n<br>7 y         | 55 : Cukup Baik<br>50 : Cukup<br>an :<br>9 melukukan kerja praktek Saud<br>dengan baik, bertanggung jaw<br>gang di dapatkan Sangat Bai  | ari Alifia dapat<br>ab Jan disip<br>K. | menyesvaika<br>lin . Haqil Kery |
| 61 - 0<br>56 - 0<br>Catat<br>Selon<br>J.m.<br>#<br>Duri, | <ul> <li>29 Desember 2023</li> </ul>                                                                                                    | ari Alifia Japat<br>ab Jan disip<br>K. | menyesvaika<br>lin . Hakil Keye |

Lampiran 8: Kegiatan Menginput Data

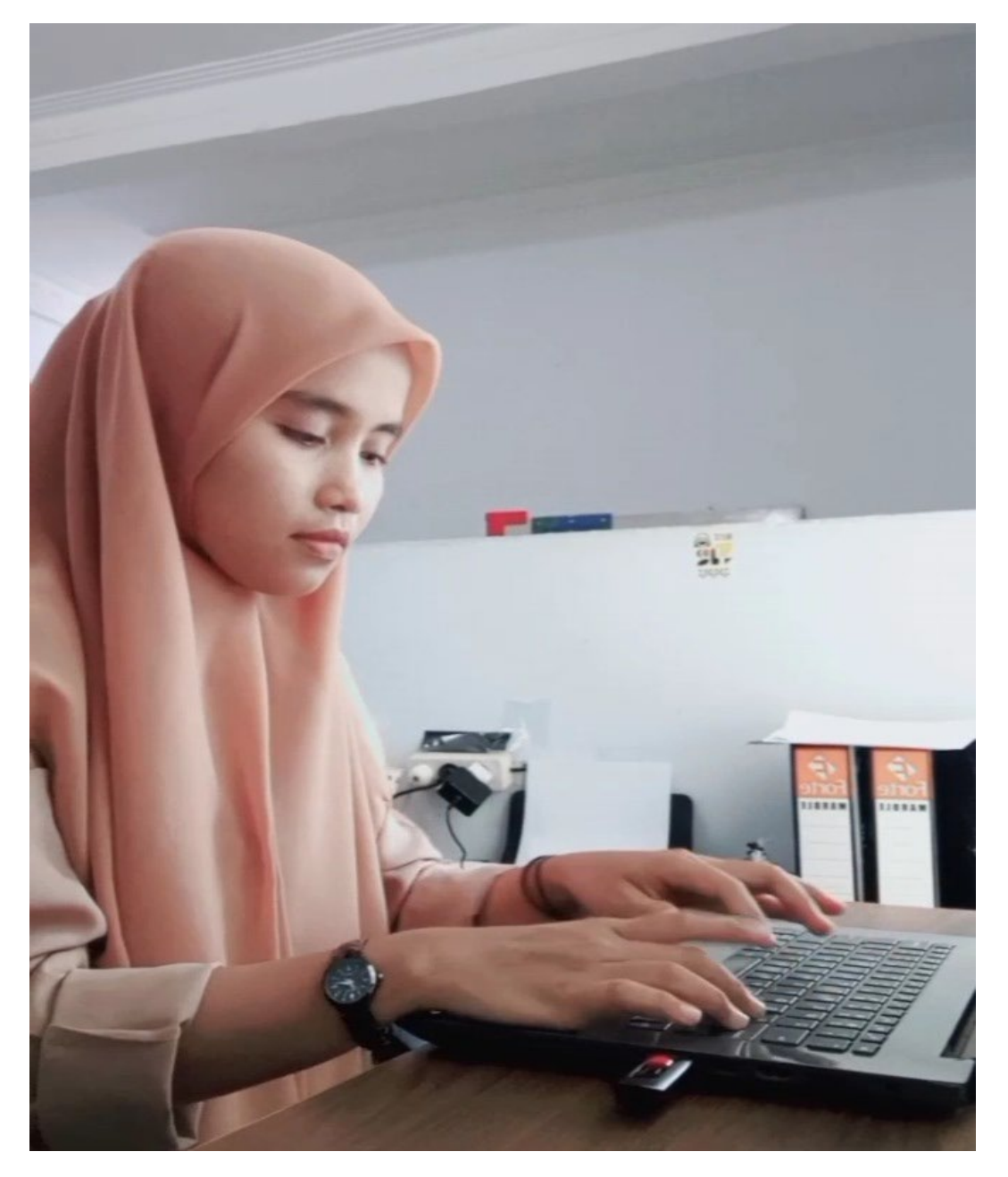

## Lampiran 9: Foto Bersama Pembimbing Lapangan

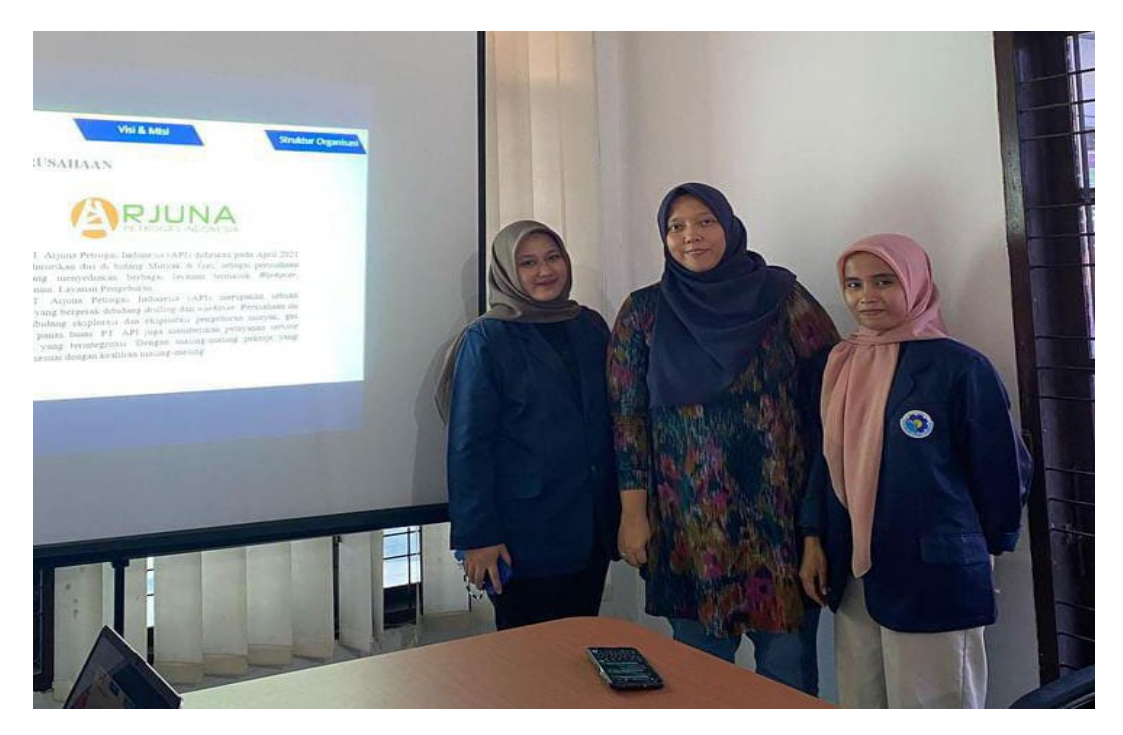

Lampiran 10: Foto Bersama Staff Bagian HSE PT. API

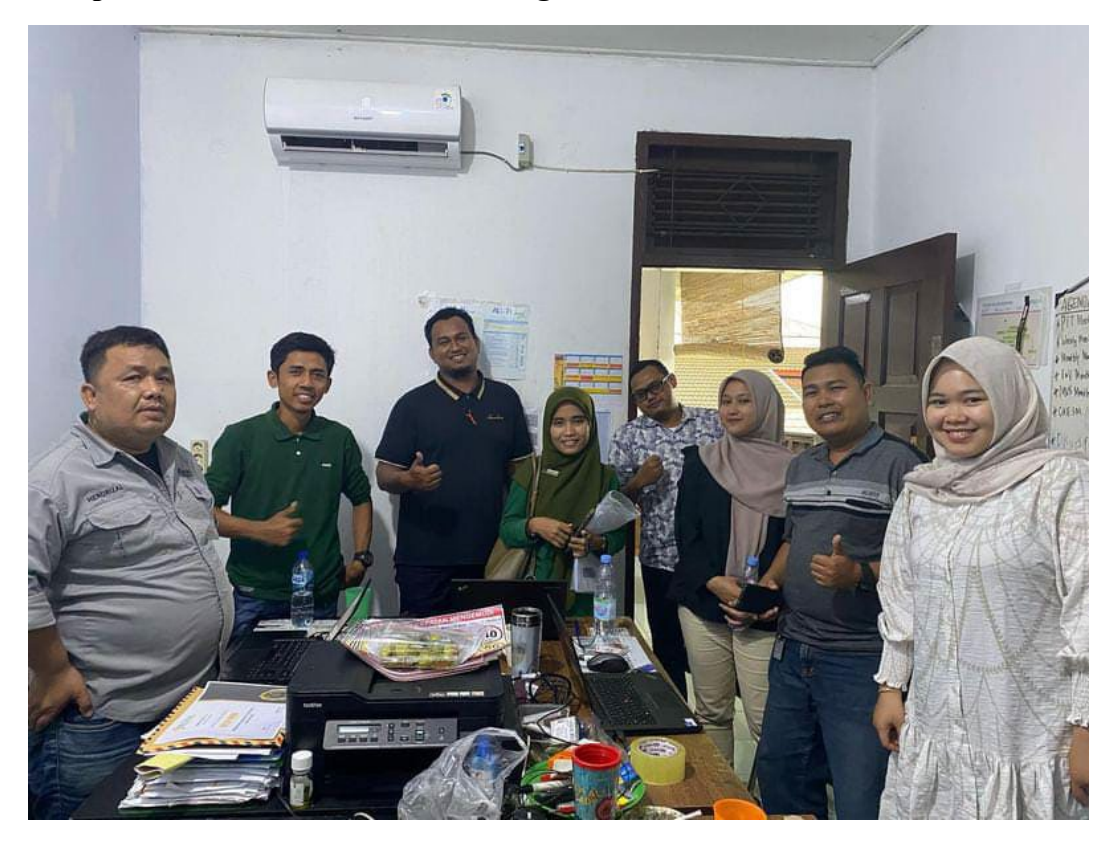